## Networking your world NV-600A

**Ne**is

**ADSL2+/VDSL2 Modem Router** 

**USER'S MANUAL** 

Http://www.netsys.com.tw

# Copyright

Copyright © 2012 by National Enhance Technology Corp. All rights reserved.

#### Trademarks

NETSYS is a trademark of National Enhance Technology Corp. Other brand and product names are registered trademarks or trademarks of their respective holders.

#### Legal Disclaimer

The information given in this document shall in no event be regarded as a guarantee of conditions or characteristics. With respect to any examples or hints given herein, any typical values stated herein and/or any information regarding the application of the device, National Enhance Technology Corp. hereby disclaims any and all warranties and liabilities of any kind, including without limitation warranties of non-infringement of intellectual property rights of any third party.

#### Statement of Conditions

In the interest of improving internal design, operational function, and/or reliability, NETSYS reserves the right to make changes to the products described in this document without notice. NETSYS does not assume any liability that may occur due to the use or application of the product(s) or circuit layout(s) described herein.

Maximum signal rate derived from IEEE Standard specifications. Actual data throughput will vary. Network conditions and environmental factors, including volume of network traffic, building materials and construction, and network overhead, lower actual data throughput rate. Netsys does not warrant that the hardware will work properly in all environments and applications, and makes no warranty and representation, either implied or expressed, with respect to the quality, performance, merchantability, or fitness for a particular purpose. Make sure you follow in line with the environmental conditions to use this product.

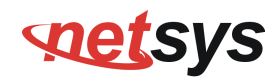

#### **Foreword: VDSL2 Router solution**

Attention:

Be sure to read this manual carefully before using this product. Especially Legal Disclaimer, Statement of Conditions and Safety Warnings.

Netsys' NV-600A is a management of the VDSL2 CPE router that leverages the extraordinary bandwidth promise of VDSL2 (max. 100Mbps symmetric) technology, the next step in the delivery of new high-speed Internet applications in commercial environments. Quick, easy, economical to install and maintain, the NV-600A works over existing copper wire infrastructure. NV-600A is a CPE (Customer Premise Equipment) device. And compitable with the NV-802S(8Ports VDSL2 IP DSLAM) and NV-600L (VDSL2 CO Router).

Netsys NV-600A will allow operators worldwide to compete with cable and satellite operators by offering services such as HDTV, VOD, videoconferencing, high speed Internet access and advanced voice services including VoIP, over a standard copper telephone cable.Netsys NV600A is seen by many operators as an ideal accompaniment to a FTTP rollout, where for instance fiber optic is supplied direct to an apartment block and from there copper cable is used to supply residents with high-speed VDSL2.

#### **Caution:**

The NV-600A is for **indoor** applications only. This product does not have waterproof protection, please do not use in outdoor applications.

### **Safety Warnings**

For your safety, be sure to read and follow all warning notices and instructions before using the device.

- **DO NOT** open the device or unit. Opening or removing the cover may expose you to dangerous high voltage points or other risks. ONLY qualified service personnel can service the device. Please contact your vendor for further information.
- Use ONLY the dedicated power supply for your device. Connect the power to the right supply voltage (110V AC used for North America and 230V AC used for Europe. NV-600A supports 12 VDC power input).
- Place connecting cables carefully so that no one will step on them or stumble over them. DO NOT allow anything to rest on the power cord and do NOT locate the product where anyone can work on the power cord.
- DO NOT install nor use your device during a thunderstorm. There may be a remote risk of electric shock from lightning.
- **DO NOT** expose your device to dampness, dust or corrosive liquids.
- **DO NOT** use this product near water, for example, in a wet basement or near a swimming pool.
- Connect ONLY suitable accessories to the device.
- Make sure to connect the cables to the correct ports.
- DO NOT obstruct the device ventilation slots, as insufficient air flow may harm your device.
- **DO NOT** place items on the device.
- DO NOT use the device for outdoor applications directly, and make sure all the connections are indoors or have waterproof protection place.
- **Be careful** when unplugging the power, because it may produce sparks.
- **Keep** the device and all its parts and accessories out of the reach of children.
- Clean the device using a soft and dry cloth rather than liquid or atomizers. Power off the equipment before cleaning it.
- This product is **recyclable**. Dispose of it properly.

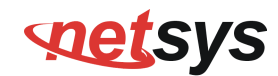

#### **Table of Contents**

| COPYRIGHT                                                    |          |
|--------------------------------------------------------------|----------|
| SAFETY WARNINGS                                              |          |
| 1.1 CHECK LIST                                               | 9        |
| CHAPTER 2. INSTALLING THE ROUTER                             |          |
| 2.1 HARDWARE INSTALLATION                                    |          |
| 2.2 PRE-INSTALLATION REQUIREMENTS                            |          |
| 2.3 GENERAL RULES                                            |          |
| 2.4 CONNECTING THE ROUTER                                    |          |
| 2.5 CONNECTING THE RJ-11 / RJ-45 PORTS                       |          |
| 2.6 VDSL2 APPLICATION                                        |          |
| CHAPTER 3. HARDWARE DESCRIPTION                              |          |
| 3.1 FRONT PANEL                                              |          |
| 3.2 Front Indicators                                         |          |
| 3.3 REAR PANEL                                               |          |
| CHAPTER 4. CONFIGURE THE NV-600A VIA WEB BROWSER             |          |
| 4.1 LOGIN                                                    |          |
| 4.4.4 Home                                                   | 23       |
| 4.1.1 поте                                                   | 20       |
| 4.1.1 Home                                                   |          |
| 4.1.1 Home<br>4.1.2 Quick Setup<br>4.2 SELECT THE MENU LEVEL | 25<br>31 |

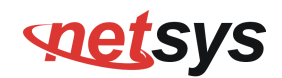

| 4.3.1 Host Name Config                    |  |
|-------------------------------------------|--|
| 4.3.2 System Time                         |  |
| 4.3.3 Administrator Settings              |  |
| 4.3.4 Web Settings                        |  |
| 4.3.5 Software/Firmware Upgrade           |  |
| 4.3.6 Configuration Settings              |  |
| 4.3.7 System Log                          |  |
| 4.3.8 SSL Certificate                     |  |
| 4.3.9 Mac Table Aging Time                |  |
| 4.3.10 Vlan Tag Pass Through Mode Setting |  |
| 4.3.11 Reset                              |  |
| 4.4 SELECT "STATISTICS"                   |  |
| 4.4.1 LAN                                 |  |
| 4.4.2 WAN                                 |  |
| 4.5 SELECT "xDSL"                         |  |
| 4.5.1 xDSL Status                         |  |
| 4.5.2 Vectoring Mode selection            |  |
| 4.6 Select "WAN"                          |  |
| 4.6.1 WAN Mode Selection                  |  |
| 4.6.2 Auto Detect Setting                 |  |
| 4.6.3 WAN Channel Config                  |  |
| 4.6.4 VLAN Channel config                 |  |
| 4.6.5 WAN Setting                         |  |
| 4.6.6 WAN Status                          |  |

| 4.6.7 DNS                         |  |
|-----------------------------------|--|
| 4.6.8 DDNS                        |  |
| 4.6.9 OAM Configuration           |  |
| 4.7 SELECT "LAN"                  |  |
| 4.7.1 LAN ARP List                |  |
| 4.7.2 LAN Settings                |  |
| 4.7.3 UPnP Devices List           |  |
| 4.7.4 LAN Switch Port Setting     |  |
| 4.7.5 LAN Port Status             |  |
| 4.8 SELECT "ROUTE"                |  |
| 4.8.1 Static Routing              |  |
| 4.8.2 RIP Support                 |  |
| 4.8.3 Routing Table List          |  |
| 4.9 SELECT "FIREWALL"             |  |
| 4.9.1 Firewall Setting            |  |
| 4.9.2 IPv6 Firewall Setting       |  |
| 4.9.3 Packet Filtering            |  |
| 4.9.4 URL Filtering               |  |
| 4.9.5 Parental Control            |  |
| 4.9.6 Application Server Settings |  |
| 4.9.7 Access Control List (ACL)   |  |
| 4.10 NAT                          |  |
| 4.10.1 NAT Settings               |  |
| 4.10.2 Virtual Server             |  |

| 4.10.3 Port Triggering         |  |
|--------------------------------|--|
| 4.10.4 DMZ                     |  |
| 4.11 QoS                       |  |
| 4.11.1 QoS Settings            |  |
| 4.11.2 Queue Config            |  |
| 4.11.3 Class Config            |  |
| 4.12 MULTICAST                 |  |
| 4.12.1 Proxy Settings          |  |
| 4.12.2 Snooping Settings       |  |
| 4.12.3 Advanced Settings       |  |
| 4.13 IPsec                     |  |
| 4.13.1 Tunnel Mode             |  |
| 4.14 IPv6                      |  |
| 4.14.1 IPv6 Setting            |  |
| 4.14.2 6RD Configuration       |  |
| 4.14.3 DS-Lite Configuration   |  |
| 4.15 DIAGNOSTICS               |  |
| 4.15.1 Diagnostic Test Suite   |  |
| 4.16 SNMP                      |  |
| 4.16.1 SNMP Options            |  |
| 4.16.2 SNMPv3 Settings         |  |
| 4.16.3 Add v3 user             |  |
| APPENDIX A: CABLE REQUIREMENTS |  |

| APPENDIX B: PRODUCT SPECIFICATION                   |  |
|-----------------------------------------------------|--|
| APPENDIX C: ROUTER MODE SELECT                      |  |
| APPENDIX D: NV-600L & NV-600A/W COMPATIBILITY TABLE |  |
| APPENDIX E: TROUBLESHOOTING                         |  |
| APPENDIX F: COMPLIANCE INFORMATION                  |  |
| WARRANTY                                            |  |
| CHINESE SJ/T 11364-2014                             |  |

#### NV-600A ADSL2+/ VDSL2 Modem Router USER'S MANUAL Ver. B1

### Chapter 1. Unpacking Information

#### 1.1 Check List

Carefully unpack the package and check its contents against the checklist.

#### **Package Contents:**

| Married C. L. M. M. J. |                        |                                                          |
|------------------------|------------------------|----------------------------------------------------------|
| 1 x Managed VDSL2 CPE  | 1 x QR code for user's | Accessory Kit : 1 x Ehternet Cable, 1 x Phone wire , 1 x |
| router                 | manual hyperlink.      | DC12V Power Adapter                                      |

#### Notes:

- 1. Please inform your dealer immediately for any missing or damaged parts. If possible, retain the carton including the original packing materials. Use them to repack the unit in case there is a need to return for repair.
- 2. If the product has any issue, please contact your local vendor.
- 3. Do not use sub-standard power supply. Before connecting the power supply to the device, be sure to check compliance with the specifications. The NV-600A uses a DC12V/1A power supply.
- 4. The power supply included in the package is commercial-grade. Do not use in industrial-grade applications.
- 5. Please look for the QR code on the bottom of the product, the user can launch the QR code scanning program to scan and download the user's manual electronic format file. Above QR code icon is for reference.

### Chapter 2. Installing the Router

#### **2.1 Hardware Installation**

This chapter describes how to install the router, and establish the network connections. The NV-600A may be installed on any level surface (e.g. a table or shelf). However, please take note of the following minimum site requirements before you begin. **The NV-600A has 2 pre-installed rubber feet.** 

#### 2.2 Pre-installation Requirements

Before you start the actual hardware installation, make sure you can provide the right operating environment, including power requirements, sufficient physical space, and proximity to other network devices that are to be connected.

Verify the following installation requirements:

- Power requirements: DC 12 V / 1A
- The router should be located in a cool dry place, with at least **10cm/4in** of space at the front and back for ventilation.
- Place the router away from direct sunlight, heat sources, or areas with a high amount of electromagnetic interference.
- Check if the network cables and connectors needed for installation are available.
- Do not install phone lines strapped together with AC power lines, or telephone office line with voice signal.
- Avoid installing this device with radio amplifying stations nearby or transformer stations nearby.

#### 2.3 General Rules

Before making any connections to the router, please note the following rules:

#### • Ethernet Port (RJ-45)

All network connections to the router Ethernet port must be made using Category 5 UTP/STP or above for 100 Mbps, Category 3, 4 UTP for 10Mbps.

No more than 100 meters of cabling may be use between the MUX or HUB and an end node.

#### • VDSL2 Port (RJ-11)

All network connections to the RJ-11port must use 24~26 gauge with twisted pair phone wiring.

We do not recommend the use of the telephone line 28 gauge or above.

The RJ-11 connectors have six positions, two of which are wired. The router uses the center two pins. The pin out assignment for these connectors is presented below.

Please note that the line port is no polarity, therefore user can reverse the two wires of the phone cable when installed.

| Pin# | MNEMONIC | FUNCTION |
|------|----------|----------|
| 1    | NC       | Unused   |
| 2    | NC       | Unused   |
| 3    | DSL      | Used     |
| 4    | DSL      | Used     |
| 5    | NC       | Unused   |
| 6    | NC       | Unused_  |

#### RJ-11 Pin out Assignments

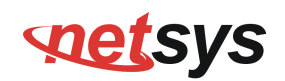

#### 2.4 Connecting the Router

The router has four Ethernet ports which support connection to Ethernet operation. The devices attached to these ports must support auto-negotiation /10Base-T / 100Base-TX / 1000Base-TX unless they will always operate at half duplex. Use any of the Ethernet ports to connect devices such as Monitor systems, Servers, Switches, bridges or routers.

#### Notes:

- 1. The (RJ11/Terminal Block) Line port is used to connect the telephone that is connected to VDSL2 CO and CPE router (Point-to-point solution).
- 2. The Slave device (CPE) must be connected to the Master device (CO) through the telephone wire. The Slave cannot be connected to another Slave, and the Master cannot be connected to another Master.

#### NV-600A ADSL2+/ VDSL2 Modem Router USER'S MANUAL Ver. B1

#### 2.5 Connecting the RJ-11 / RJ-45 Ports

The line port has 2 connectors: RJ-11 and terminal block. It is used to connect with NV-600L(CO) using a single pair phone cable to NV-600A(CPE) bridge side (point to point solution). Take note that NV-600A line port cannot be used at the same time. Either RJ-11 port is connected or terminal block is connected using a straight connection (Figure 2.4) or cross-over connection(Figure 2.5)

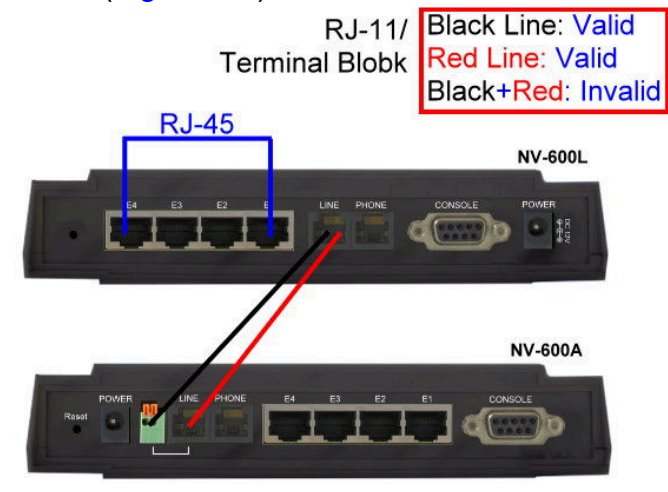

Figure 2.1 NV-600A line ports straight connection

#### Notes:

- When inserting a RJ-11 plug, make sure the tab on the plug clicks into position to ensure that it is properly seated.
- Do not plug a RJ-11 phone jack connector into the Ethernet port (RJ-45 port). This may damage the router. Instead, use only twisted-pair cables with RJ-45 connectors that conform to Ethernet standard.

- 1. Be sure each twisted-pair cable (RJ-45 ethernet cable) does not exceed 100 meters (333 feet).
- 2. We advise using Category 5~7 UTP/STP cables for Cable bridge or Router connections to avoid any confusion or inconvenience in the future when you attached to high bandwidth devices.
- 3. RJ-11 (VDSL2 Line port) use **24 ~ 26** gauge with twisted pair phone wiring, we do not recommend 28 gauge or above.
- 4. Be sure phone wire has been installed before the NV-600A boot.

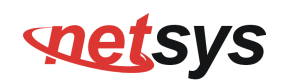

#### 2.6 VDSL2 Application

The router's line port supports 100Mbps/0.3km for data service across existing phone wiring. It is easy-to-use which do not require installation of additional wiring. Every modular phone jack in the home can become a port on the LAN. Networking devices can be installed on a single telephone wire that can installation within suitable distance (depends on speed) (Figure 2.2)

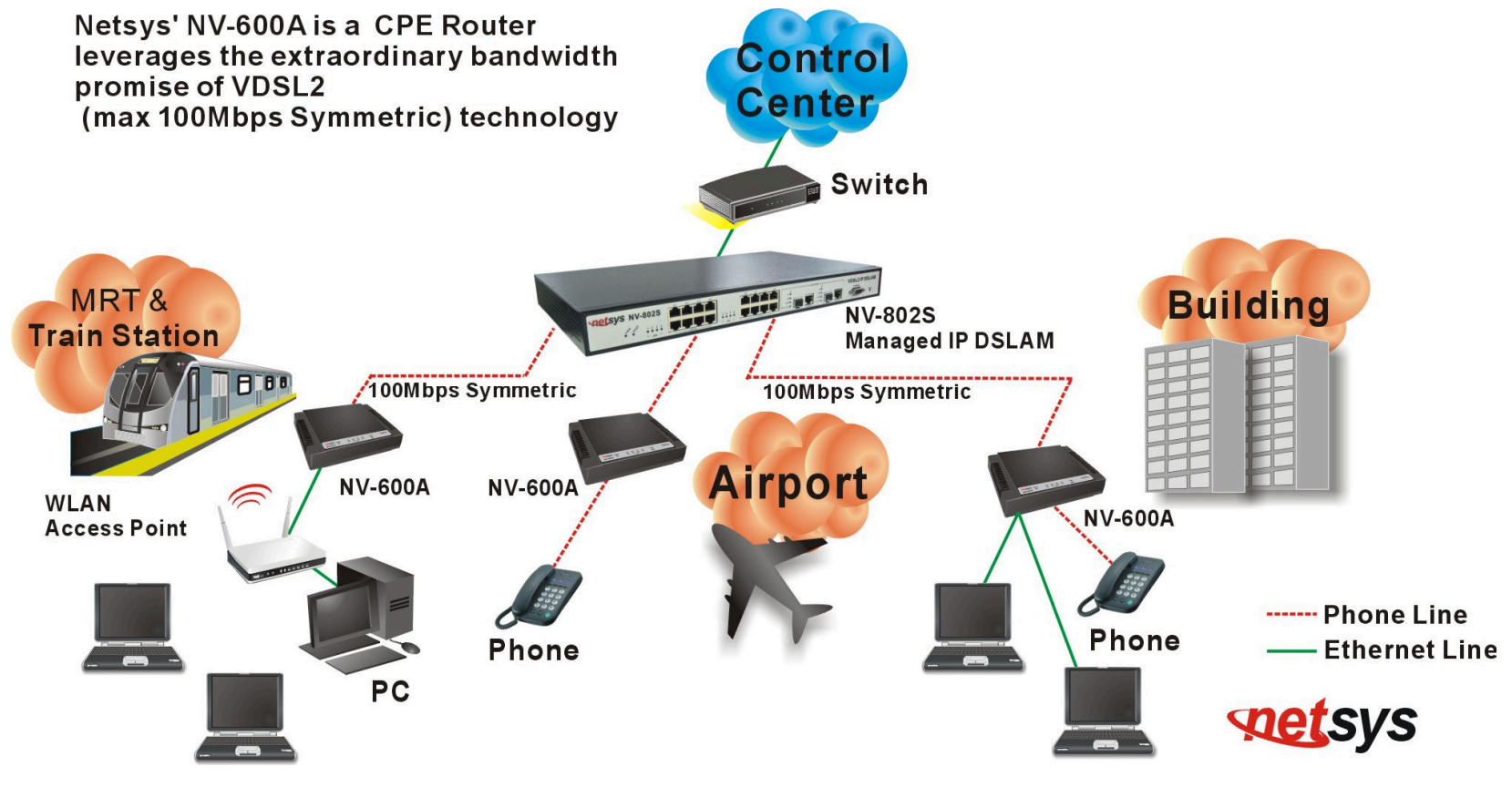

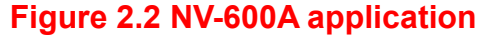

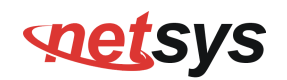

#### 2.6.1 Connect the NV-600L and the NV-600A to the Line

The objective for VDSL2 is to pass high speed data over a twisted pair cable. In the setup, connect NV-600L to NV-600A through phone wire(24~26 AWG) or line simulator or any other hardware representation of a cable network, with or without noise injection and crosstalk simulations.

#### 2.6.2 Connect the NV-600L and the NV-600A to LAN Devices

In the setup, usually an Ethernet tester serves as a representation of the LAN side as well as a representation of the WAN side.

#### • 2.6.3 Run Demos and Tests

The Ethernet tester may send data downstream as well as upstream. It also receives the data in order to check the integrity of the data transmission. Different data rates can be tested under different line conditions.

#### NV-600A ADSL2+/ VDSL2 Modem Router USER'S MANUAL Ver. B1

### Chapter 3. Hardware Description

This section describes the important parts of the vdsl2 router. It features the front panel and rear panel.

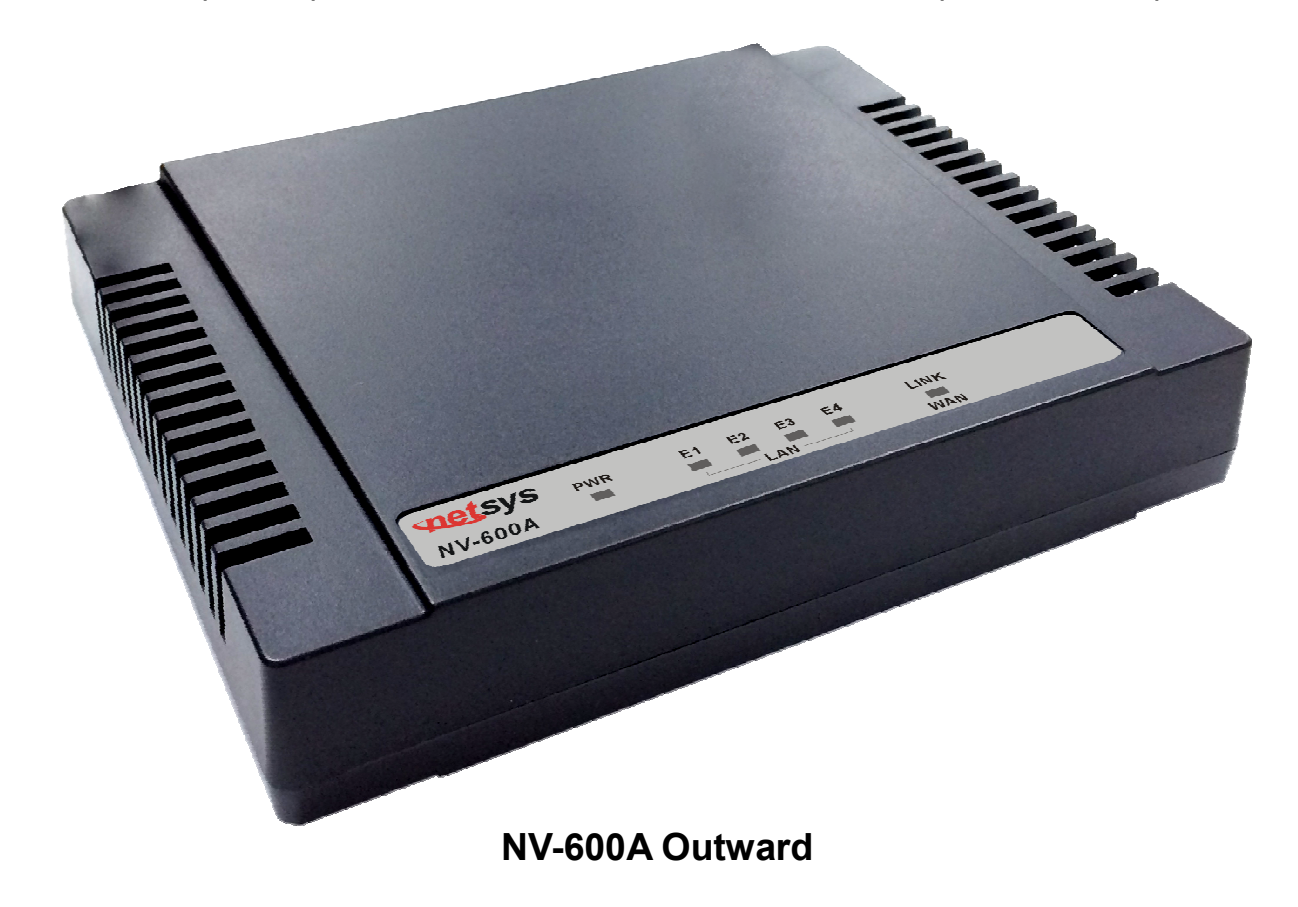

### **met**sys

#### NV-600A ADSL2+/ VDSL2 Modem Router USER'S MANUAL Ver. B1

#### **3.1 Front Panel**

The figure shows the front panel. (Figure 3.1)

| setsys  | PWR | E1 | E2 | E3 | E4 | LINK |  |
|---------|-----|----|----|----|----|------|--|
| NV-600A | -   |    | L/ | AN |    | WAN  |  |

#### Figure 3.1 Front Panel(NV-600A)

**3.2 Front Indicators** 

The router has **Six** LED indicators. The following Table shows the description. (Table 3-1)

Table 3-1 LED Indicators Description and Operation

| LED                       | Color | Status        | Descriptions                                       |
|---------------------------|-------|---------------|----------------------------------------------------|
| PWR                       | Groop | On(Steady)    | Lights to indicate that the VDSL2 router had power |
| (Power LED)               | Green | Off           | The device is not ready or has malfunctioned.      |
|                           |       | On(Steady)    | The device has a good Ethernet connection.         |
| E1 ~ E4<br>(Ethernet LED) | Green | Blinking      | The device is sending or receiving data.           |
|                           |       | Off           | The LAN is not connected or has malfunctioned.     |
|                           |       | On(Steady)    | The Internet or network connection is up.          |
| LINK<br>(VDSL2 LED)       | Green | Fast Blinking | The device is sending or receiving data.           |
|                           |       | Slow Blinking | The Internet or network connection is down.        |

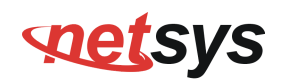

#### Note:

It is normal for the connection between two Routers to take up to 3 minutes, due to NV-600L/A to establish a link mechanism in auto-negotiation, with detects and calculates CO and CPE both PBO and PSD level, noise levels and other arguments for getting a better connection.

#### 3.3 Rear Panel

The following figure shows the rear panel. (Figure 3.2)

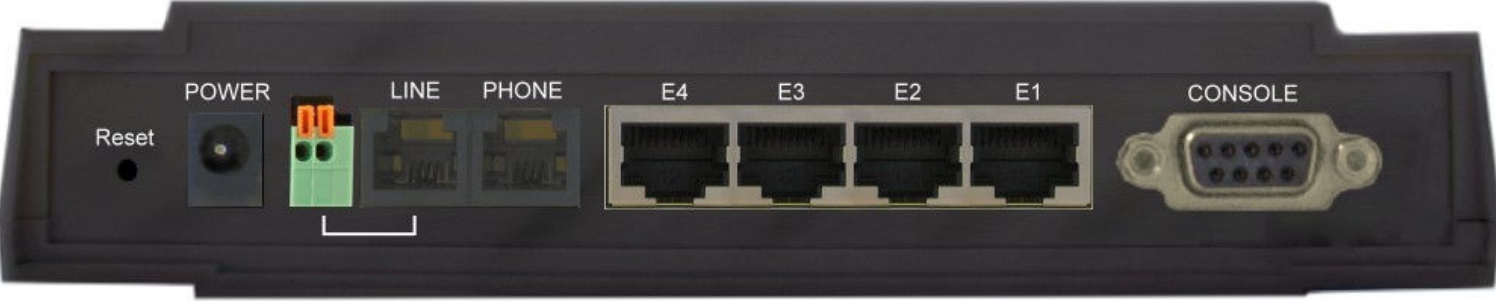

#### Figure 3.2 Rear Panel

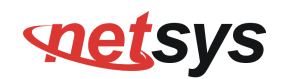

And the table shows the description. (Table 3-2)

| Connectors                  | Туре                 | Description                                                                |
|-----------------------------|----------------------|----------------------------------------------------------------------------|
|                             |                      | The reset buttons allows users to reboot the VDSL2 or load the default     |
| Reset                       | Tact switch Button   | settings.                                                                  |
|                             |                      | Press and hold for 1-5 seconds: Reboot the VDSL2 Router                    |
|                             |                      | Press over 5 seconds: Load the default settings                            |
| Power                       | DC Power Jack        | External Power Adapter: Input: AC 100~240Volts/50~60Hz                     |
| rowei D                     |                      | Output: DC 12V/1A                                                          |
| Line RJ                     | RJ-11/Terminal Block | For connecting to a VDSL2 device. ( <b>Do not</b> use RJ11 and Terminal    |
|                             |                      | Block at the same time.)                                                   |
| Phone                       | RJ-11                | For connecting to the POTS equipment or ISDN router                        |
| Gigabit Ethernet<br>(E1-E4) | RJ-45                | For connecting to an Ethernet equipped device.                             |
| Link (WAN)                  |                      | For connecting a VDSL2 bridge. ( <b>Do not</b> use RJ11 and Terminal Block |
|                             | RJ-11/Terminal Block | at the same time.)                                                         |
| CONSOLE                     | RS-232               | For connecting a PC with RS-232 serial port over a D-SUB Cable             |

| Table 3-2 | Description | of the | router | rear | connectors   |
|-----------|-------------|--------|--------|------|--------------|
|           | Docomption  |        | routor | roui | 001111001010 |

### **net**sys

#### NV-600A ADSL2+/ VDSL2 Modem Router USER'S MANUAL Ver. B1

Before user installed power and device, please read and follow these essentials:

Use separate paths to route wiring for power and devices. If power wiring and device wiring paths must cross, make sure the wires are perpendicular at the intersection point.

#### Note:

Do not run signal or communications wiring and power wiring through the same wire conduit. To avoid interference, wires with different signal characteristics should be routed separately.

- You can use the type of signal transmitted through a wire to determine which wires should be kept separate. The rule of thumb is that wiring sharing similar electrical characteristics can be bundled together.
- You should separate input wiring from output wiring.
- We recommend that you mark all equipment in the wiring system.

#### NV-600A ADSL2+/ VDSL2 Modem Router USER'S MANUAL Ver. B1

## Chapter 4. Configure the NV-600A Via Web Browser

The NV-600A provides a built-in HTML based management interface that allow user configure the NV-600A via Internet Browser. Best viewed at using the Chrome or Firefox.

In order to use the web browser to configure the device, you may need to allow:

- Web browser pop-up windows from your device. Web pop-up blocking is enabled by default in windows XP SP2 or above.
- Java Scripts. (Enabled by default)
- Java permissions. (Enabled by default)

Launch your web browser and input the IP address 192.168.16.254 (NV-600A) in the Web page.

Following section user can find default username and password.

#### NV-600A ADSL2+/ VDSL2 Modem Router USER'S MANUAL Ver. B1

#### 4.1 Login

The default username is "**admin**" and password is "**admin**", too. The password is changeable in Administrator

Settings. It is advisable to change the administrator password for the security of your network.

| C                         | PE LOGIN |  |
|---------------------------|----------|--|
| Username:                 | admin    |  |
| Password:                 | ••••     |  |
|                           | CANCEL   |  |
| Figure 4.1 Login Password |          |  |

#### NV-600A ADSL2+/ VDSL2 Modem Router USER'S MANUAL Ver. B1

#### 4.1.1 Home

After successful login using the username **admin**, the home page of NV-600A is loaded in web browser for NV-600A. Uesr can also click the "Home" on the left navigation bar. The home page displays the information screen as shown in Figure 4.1.1

| ayatem /         |                       |                                                  |
|------------------|-----------------------|--------------------------------------------------|
| Statistics 🕨     |                       | Version Information                              |
| xDSL▶            | Software Version      | B.1                                              |
| WAN 🕨            | DSL Firmware version  | 5.4.8.0.0.6 5.4.4.4.0.1, 5.4.8.0.0.6 5.4.4.4.0.1 |
| LAN 🕨            | 7                     | xDSL Information                                 |
| Route 🕨          | Connected Star        | dard                                             |
| irewall <b>}</b> | Modem State           | IS SILENT                                        |
| NAT 🕨            |                       | Default WAN Connection                           |
| QoS≯             | Wan Mode              | VDSL-PTM                                         |
| /lulticast ▶     | Link Status           | UNCONFIGURED                                     |
| Psec 🕨           | IP Address UNDEFINED  |                                                  |
| v6 ▶             | Connection Type PPPoE |                                                  |
| iagnostics 🕨     | DNS Server            | 168.95.1.1                                       |
|                  |                       | 168.95.1.1                                       |
| uick Setup       | -                     | LAN Information                                  |
| lome             | IP Address            | 192.168.16.207                                   |
| ogout            | DHCP Mode             | Disabled                                         |
|                  | 1                     | Ethernet PHY Port Status                         |
|                  | PORT-1                | Link Down                                        |
|                  | PORT-2                | Link Down                                        |
|                  | PORT-3                | Link Up, 100Mb/s, Full Duplex                    |
|                  | PORT-4                | Link Up, 1000Mb/s, Full Duplex                   |

Figure 4.1.1 Home Information

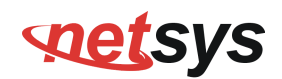

The screen contains the following details:

#### Fields in Home page

| Field                 | Description                                                                                           |
|-----------------------|----------------------------------------------------------------------------------------------------|
| Version Information   |                                                                                                    |
| Software Version      | Shows the current version of NV-600A Software loaded on the device.                                   |
| DSL Firmware version  | Shows the current version of xDSL firmware loaded on the device. Applicable only for DSL platforms.   |
| xDSL Information      |                                                                                                    |
| Connected Standard    | The DSL Standard which is being used currently between DSL CPE and DSLAM.                             |
| Modem Status          | Displays the status of the physical xDSL Line in terms of the modem and mode selected.                |
| Default WAN Connect   | ion                                                                                                   |
| Wan Mode              | Current WAN mode being used in CPE.                                                                   |
| Link Status           | Shows the status of default WAN connection.                                                           |
| IP Address            | Shows the IP address of default WAN connection.                                                       |
| Connection Type       | Shows the Connection Type information of default WAN connection.                                      |
| DNS Server            | Shows the primary and secondary DNS servers configured in default WAN connection.                     |
| LAN information       |                                                                                                    |
| ID Address            | Shows the IP address of LAN interface of CPE. This IP address to be used for accessing the CPE device |
| IF Address            | from LAN side e.g. Web UI or UPnP sessions.                                                           |
| DHCP Mode             | Shows the DHCP Mode on LAN interface of CPE device.                                                   |
| Ethernet PHY Port Sta | tus                                                                                                   |
| PORT-1 ~PORT-4        | Shows the status of first to fourth ethernet port of CPE device.                                      |

#### NV-600A ADSL2+/ VDSL2 Modem Router USER'S MANUAL Ver. B1

#### 4.1.2 Quick Setup

The **Quick Setup** is located on the left side of the screen. Quick Setup provides a simple and easy step for applying minimal configuration to CPE device, for making it ready to use. The **CPE Quick Setup** window is displayed as shown in Figure 4.1.2. Click on Quick Setup to view and configure the following connections.

| Quick Configuration of de | efault WAN connection to Serv | ice Provider's network.  |                |
|---------------------------|-------------------------------|--------------------------|----------------|
| WAN Setup                 |                               |                          |                |
|                           | Defa                          | ult WAN Connection Setup |                |
|                           | Channel VlanId                | 201                      |                |
|                           | Connection Type               | PPPoE 🖌                  |                |
|                           | Username                      | Password                 |                |
|                           |                               |                          | Configure Help |

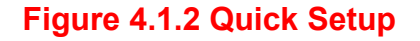

#### WAN Setup

When the user clicks on Quick Setup, the **WAN Setup** tab is displayed as shown in Figure 4.1.2.1. The **WAN Setup** enables the user to configure the default WAN connection. The user has to supply fields and the CPE device will take all necessary actions to ensure the default WAN is configured. In case, the WAN connection is already existing in CPE device, the same gets re-created with newly supplied attributes from the user. The default WAN Setup configuration shows the Bridged status.

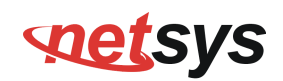

| Quick Configuration of defaul | t WAN connection to Service P | rovider's network.   |           |
|-------------------------------|-------------------------------|----------------------|-----------|
| WAN Setup                     |                               |                      |           |
|                               | Default                       | WAN Connection Cotur |           |
|                               | Derault                       | WAN Connection Setup |           |
|                               | Channel VlanId                | 201                  |           |
|                               | Connection Type               | Bridged              |           |
|                               |                               |                      |           |
|                               |                               |                      | Configure |

Figure 4.1.2.1 WAN setup Bridged

The screen contains the following details:

#### Fields in Home page

| Field           | Description                                                                                                    |
|-----------------|----------------------------------------------------------------------------------------------------|
| Channel VlanId  | Specify VLAN Id. Reserved or internally used VLANs that can not be configured in Quick WAN Setup are listed.             |
| Connection Type | Specify the Connection Type from the dropdown. Available options are <b>Bridged</b> , <b>Dynamic</b> and <b>Static</b> . |

• Click **Configure** to configure the default WAN connection setup.

#### NV-600A ADSL2+/ VDSL2 Modem Router USER'S MANUAL Ver. B1

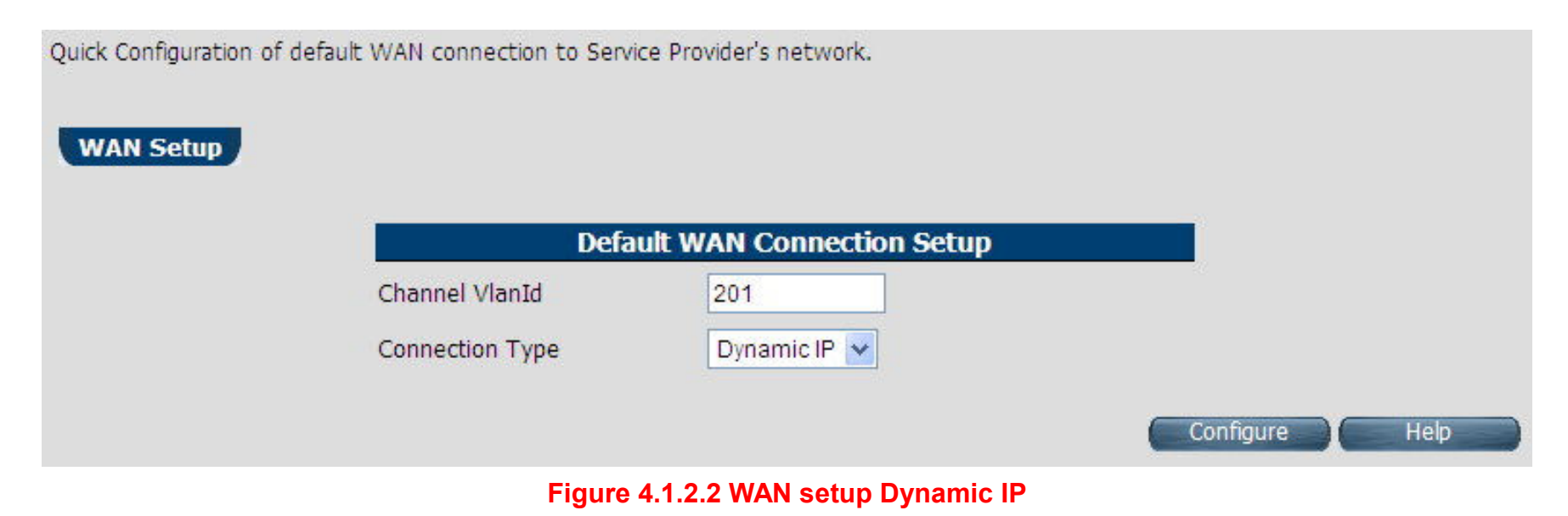

The screen contains the following details:

#### Fields in WAN setup Dynamic IP

| Field           | Description                                    |
|-----------------|------------------------------------------------|
| Channel VlanId  | Specify VLAN ID.                               |
| Connection Type | Specify the Connection Type from the dropdown. |

• Click **Configure** to configure the selected WAN connection setup.

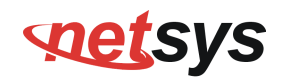

| Quick Configuration of def | ault WAN connection to Serv | ce Provider's network.   |           |
|----------------------------|-----------------------------|--------------------------|-----------|
| WAN Setup                  |                             |                          |           |
|                            |                             |                          |           |
|                            | Defa                        | ult WAN Connection Setup |           |
|                            | Channel VlanId              | 201                      |           |
|                            | Connection Type             | PPPoE                    |           |
|                            | Username                    | Password                 |           |
|                            |                             |                          | Configure |
|                            |                             |                          | computer  |

Figure 4.1.2.3 WAN setup PPPoE

The screen contains the following details:

#### Fields in WAN setup PPPoE

| Field           | Description                                    |
|-----------------|------------------------------------------------|
| Channel VlanId  | Specify VLAN ID.                               |
| Connection Type | Specify the Connection Type from the dropdown. |
| Username        | Enter a valid Username.                        |
| Password        | Enter a valid Password.                        |

#### NV-600A ADSL2+/ VDSL2 Modem Router USER'S MANUAL Ver. B1

• Click **Configure** to configure the selected WAN connection setup.

| erup |                 |                  |         |    |  |  |
|------|-----------------|------------------|---------|----|--|--|
|      | Defa            | ult WAN Connecti | on Seti | ир |  |  |
|      | Channel VlanId  | 201              | ]       |    |  |  |
| 1    | Connection Type | Static IP 😽      |         |    |  |  |
|      | IP address      |                  |         |    |  |  |
|      | Subnet Mask     |                  | ]. [    |    |  |  |
|      | Gateway         |                  |         |    |  |  |

Figure 4.1.2.4 WAN setup Static IP

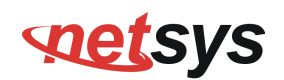

The screen contains the following details:

#### Fields in WAN setup Static IP

| Field           | Description                                           |
|-----------------|-------------------------------------------------------|
| Channel VlanId  | Specify VLAN ID.                                      |
| Connection Type | Specify the Connection Type from the dropdown.        |
| IP Address      | Specify the IP Address of NV-600A CPE's WAN link.     |
| Subnet Mask     | Specify the Subnet Mask of NV-600A CPE's WAN link.    |
| Gateway         | Specify the Gateway address of the NV-600A CPE's WAN. |

• Click **Configure** to configure the selected WAN connection setup.

#### Note:

When WAN mode is other than ATM, the corresponding web pages will be available in WAN setup. Those web pages will not ask user for fields like ATM VCC etc.

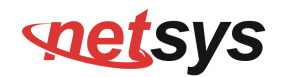

#### 4.2 Select the Menu Level

There is an easy Setup for end users at the setup of NV-600A with **SYSTEM**, **Statistics**, **xDSL**, **WAN**, **LAN**, **Route**, **FIREWALL**, **NAT**, **QoS**, **Multicast**, **Ipsec**, **IPv6**, **Diagonstics**, **Quick Setup**, **Home**, **Logout** for more detail

configurations.

| Networking your world |                                 |                                         | NV600A<br>VDSL2 CPE Router |
|-----------------------|---------------------------------|-----------------------------------------|----------------------------|
| Suntana b             |                                 |                                         |                            |
| Statistics b          | Varias                          | Information                             |                            |
|                       | version                         | mornation                               |                            |
|                       | Software Version                | B.1                                     |                            |
| WAN                   | DSL Firmware version 5.4.8.0.0. | .6 5.4.4.4.0.1, 5.4.8.0.0.6 5.4.4.4.0.1 |                            |
| AN F                  | ×DSL I                          | Information                             |                            |
| loute >               | Connected Standard              |                                         |                            |
| rewali 🕨              | Modem Status                    | IDLE_REQUEST                            |                            |
| AT ►                  | Default W                       | AN Connection                           |                            |
| s≻                    | Wan Mode                        | VDSL-PTM                                |                            |
| Iticast 🕨             | Link Status                     | UNDEFINED                               |                            |
| ec 🕨                  | IP Address                      | UNDEFINED                               |                            |
| 6 🕨                   | Connection Type                 | Bridge                                  |                            |
| nostics 🕨             | DNS Server                      |                                         |                            |
|                       | LAN I                           | nformation                              |                            |
| ck Setup              | IP Address                      | 192,168,16,207                          |                            |
| he                    | DHCP Mode                       | Disabled                                |                            |
| out                   | Ethernet F                      | PHY Port Status                         |                            |
|                       | PORT-1                          | Link Down                               |                            |
|                       | PORT-2                          | Link Down                               |                            |
|                       | PORT-3                          | Link Up, 100Mb/s, Full Duplex           |                            |
|                       | PORT-4                          | Link Up, 100Mb/s, Full Duplex           |                            |

Figure 4.2 Select the Menu Level (NV-600A)

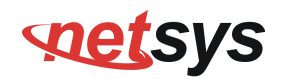

#### 4.3 Select "SYSTEM"

Select the "SYSTEM". The menu below will be used frequently. It includes the sub-menus of Host Name Config >

System Time<mark>、</mark>Administrator Settings<mark>、</mark>Web Settings、Software/Firmware Upgrade、System Log、SSL Certificat、 Mac Table Aging Time、Vlan Tag Pass Through and Reset<mark>. A screen is displayed as shown in Figure 4.3</mark>

| System ▶                  |
|---------------------------|
| Host Name Config          |
| System Time               |
| Administrator Settings    |
| Web Settings              |
| Software/Firmware Upgrade |
| Configuration Settings    |
| System Log                |
| SSL Certificate           |
| Mac Table Aging Time      |
| Vlan Tag Pass Through     |
| Reset                     |

Figure 4.3 System Setup

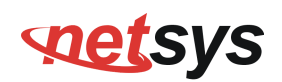

#### 4.3.1 Host Name Config

To configure the host name of NV-600A, you have to enter host and domain name. Click the **Host Name Config** link (**System > Host Name Config**) on the left navigation bar. A screen is displayed as shown in Figure 4.3.1.

|                           | ^ |                                            |                                      |                                                     |
|---------------------------|---|--------------------------------------------|--------------------------------------|-----------------------------------------------------|
| System 🕨                  |   | Host name                                  |                                      |                                                     |
| Host Name Config          |   |                                            |                                      |                                                     |
| System Time               |   | Enter the host name for the CPE device and | I the domain name you want to config | gure. Host name can be used in place of IP address. |
| Administrator Settings    |   |                                            |                                      |                                                     |
| Web Settings              |   |                                            |                                      |                                                     |
| Software/Firmware Upgrade |   | Host Name                                  | abcipe                               |                                                     |
| Configuration Settings    |   | Domain Name                                | abc.com                              |                                                     |
| System Log                |   |                                            |                                      |                                                     |
| SSL Certificate           |   |                                            |                                      | Help Apply Cancel                                   |
| Reset                     |   |                                            |                                      |                                                     |

#### Figure 4.3.1 Host Name Config

#### Fields in Host Name Config

| Field       | Description                                                                                            |
|-------------|----------------------------------------------------------------------------------------------------|
| Host Name   | Enter the host name of the VDSL2 CPE. This is used to address VDSL2 CPE, by using this name instead of |
|             | typing the IP address. Maximun Characters: 60.                                                         |
| Domain Name | Enter the domain name of the VDSL2 CPE. Maximun Characters: 60.                                        |

- Click **Apply** at any time during configuration to save the information that you have entered.
- Click **Cancel** to exit from this page without saving the changes.

#### NV-600A ADSL2+/ VDSL2 Modem Router USER'S MANUAL Ver. B1

#### 4.3.2 System Time

You can set System Time by connecting to a **Simple Network Time Protocol** (SNTP) server allows the Modem to synchronize the system clock to the global Internet. The synchronized clock in the Modem is used to record the security log and control client filtering. This page provides the time zone selection and NTP (Network Time Protocol) configuration. Click the **System Time** link (**System > System Time**) on the left navigation bar and a screen is displayed as shown in Figure 4.3.2.

| System >                  | System Time                               |                                                                                                    |
|---------------------------|-------------------------------------------|----------------------------------------------------------------------------------------------------|
| Host Name Config          |                                           |                                                                                                    |
| System Time               | Connecting to a Simple Netwo<br>Internet. | rk Time Protocol (SNTP) server allows the CPE device to synchronize the system clock to the global |
| Administrator Settings    |                                           |                                                                                                    |
| Web Settings              |                                           |                                                                                                    |
| Software/Firmware Upgrade | Current System Time                       | Thu Nov 29 19:42:37 2012                                                                           |
| Configuration Settings    |                                           | /OUT-05-200 Coloutto Channoi Humboi New Dolki Cri Javawardenenwa                                   |
| System Log                | Set Time Zone                             | (GM1+05.30) Calculta, Chennal, Mumbal, New Deini, Sh Jayawardenepura                               |
| SSL Certificate           | SNTP Client                               | ✓ Enable                                                                                           |
| Reset                     | Primary SNTP Server                       | 0.asia.pool.ntp.org                                                                                |
| Statistics 🕨              | Secondary SNTP Server                     | 1.asia.pool.ntp.org 🛛 🖌 (Optional)                                                                 |
| xDSL►                     |                                           |                                                                                                    |
| WAN ►                     |                                           | Help Apply Cancel                                                                                  |

#### Figure 4.3.2 System Time Configuration

#### **Fields in System Time**

| Field               | Description                                                                      |
|---------------------|----------------------------------------------------------------------------------|
| Current System Time | Current Time in System shown in Day, Date and Time of day.                       |
| Set Time Zone       | Select the time zone form the list of worldwide time zones in pull-down options. |
| SNTP Client         | Tick on Check box, if SNTP client has to be enabled.                             |

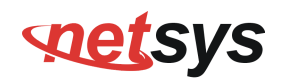

#### Fields in System Time(Cont'd)

| Field                 | Description                                        |
|-----------------------|----------------------------------------------------|
| Primary SNTP Server   | Main NTP Server to be selected form dropdown list. |
| Secondary SNTP Server | Backup NTP Server (optional).                      |

- Click **Apply** at any time during configuration to save the information that you have entered.
- Click **Cancel** to exit from this page without saving the changes.

#### Note:

**Static Routing functionality is used to define the connected Gateway between the LAN and WAN.** For example, if we want to activate the Network Time Protocol (NTP) service, and we have to define the Gateway connected to NTP server in the WAN. Please refer to "static routing" for your reference.
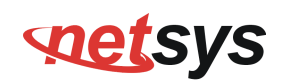

## 4.3.3 Administrator Settings

To change the password for the administrator, click the **Administrator Settings** link (**System > AdministratorSettings**) in the left navigation bar. A screen is displayed as shown in Figure 4.3.3. This page allows the user to change the login password.

| System >                  | Administrator Setting               | <u>js</u>                |                                                       |
|---------------------------|-------------------------------------|--------------------------|-------------------------------------------------------|
| Host Name Config          | Set a password to restrict manageme | ent access to CPE device | •                                                     |
| System Time               | Disable Administrator               |                          |                                                       |
| Administrator Settings    | Password                            |                          |                                                       |
| Web Settings              | Select user                         | admin 💌                  |                                                       |
| Software/Firmware Upgrade | Current Password                    |                          |                                                       |
| Configuration Settings    | Password                            |                          | (nassword can be 3-16 Characters without white space) |
| System Log                | De tres receiverd                   |                          |                                                       |
| SSL Certificate           | Re-type password                    |                          |                                                       |
| Reset                     | Enable account                      |                          |                                                       |
| Statistics >              | Remote Web access enable            |                          |                                                       |
| xDSL ►                    |                                     |                          | Help Apply Concel                                     |
| WAN ►                     |                                     |                          | Help Apply Carree                                     |

#### Figure 4.3.3 Administrator Settings

#### Fields in AdministratorSettings

| Field                          | Description                                                                         |
|--------------------------------|-------------------------------------------------------------------------------------|
| Disable Administrator Password | Select this to disable the web prompts for user login password.                     |
| Select User                    | Select user type. The available options are <b>Admin</b> and <b>support_user</b> .  |
| Current Password               | The user should specify the current login password.                                 |
| Bacoword                       | The user should specify the new password desired. The password should be at least 3 |
| Fassworu                       | characters and not more than 16 characters in length without a white space.         |

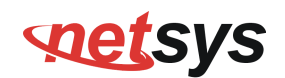

#### Fields in AdministratorSettings (Cont'd)

| Field                    | Description                                                         |
|--------------------------|---------------------------------------------------------------------|
| Re-type Password         | The user should re-type the new password entered in previous field. |
| Enable Account           | To enable the user account login.                                   |
| Remote Web Access Enable | To enable web access from WAN side.                                 |

- Click **Apply** at any time during configuration to save the information that you have entered.
- Click **Cancel** to exit from this page without saving the changes.

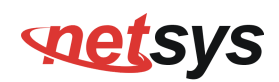

## 4.3.4 Web Settings

This page shows the details of Web login timeout settings for the CPE device in seconds. Click the **Web Settings** link (**System** > **Web Settings**) on the left navigation bar and a screen is displayed as shown in Figure 4.3.4

| System >                  | Web Timeout Settings                                 |      |              |
|---------------------------|------------------------------------------------------|------|--------------|
| Host Name Config          | Set Autologouttime(in seconds) limit for CPE device. |      |              |
| System Time               | Autologout Duration                                  | 1800 |              |
| Administrator Settings    |                                                      |      |              |
| Web Settings              |                                                      |      | Apply Cancel |
| Software/Firmware Upgrade |                                                      |      |              |
| Configuration Settings    |                                                      |      |              |
| System Log                |                                                      |      |              |

#### Figure 4.3.4 Web Settings

#### **Fields in Web Settings**

| Field               | Description                                                                                  |
|---------------------|----------------------------------------------------------------------------------------------|
| Autologout Duration | This is logout duration after which the web session is automatically log-out. The unit is in |
| Autologout Duration | seconds.                                                                                     |

- Click **Apply** at any time during configuration to save the information that you have entered.
- Click **Cancel** to exit from this page without saving the changes.

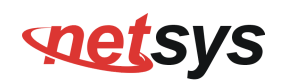

## 4.3.5 Software/Firmware Upgrade

To update the system firmware, click the **Software/Firmware Upgrade** link (**System > Software/Firmware Upgrade**) on the left navigation bar. A screen displays the current version of NV-600A Software running on the device as shown in Figure 4.3.5

|                           | ^ |                                                                                                    |
|---------------------------|---|----------------------------------------------------------------------------------------------------|
| System 🕨                  |   | Software/Firmware Upgrade                                                                                                    |
| Host Name Config          |   |                                                                                                    |
| System Time               |   | Specify the path and name of the image file to be upgraded and click the APPLY button below. You will be prompted to confirm the<br>upgrade. After the upgrade process, it will boot the system. |
| Administrator Settings    |   |                                                                                                    |
| Web Settings              |   |                                                                                                    |
| Software/Firmware Upgrade |   |                                                                                                    |
| Configuration Settings    |   |                                                                                                    |
| System Log                |   |                                                                                                    |
| SSL Certificate           |   |                                                                                                    |
| Reset                     |   | Help Apply                                                                                                    |
| Statistics >              |   |                                                                                                    |

#### Figure 4.3.5 Software/Firmware Upgrade

- Click **Browse** to specify the software image file from host, to be upgraded in system.
- Click **Apply** to start the software upgrade process.

#### Note:

You can click Home on the left navigation bar to view the current software version.

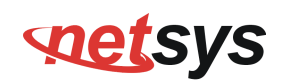

## 4.3.6 Configuration Settings

To manage the configuration of the system, click the **Configuration Settings** link (**System > Configuration Settings**) on the left navigation bar. This page allows users to backup the current configuration of CPE to host PC or restore the previously backed-up configuration in host PC to CPE as displayed in Figure 4.3.6

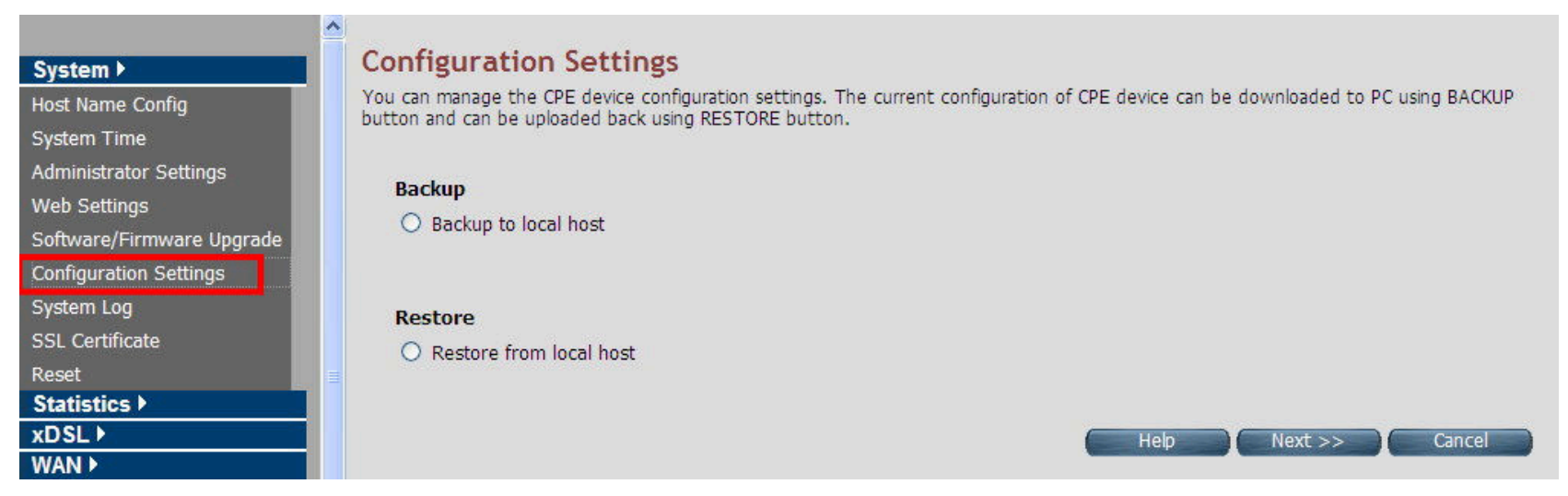

#### Figure 4.3.6 Configuration Settings

#### Fields in Configuration Settings

| Field                   | Description                                                               |
|-------------------------|---------------------------------------------------------------------------|
| Backup to local host    | This will backup the current active configuration of CPE in Host machine. |
| Restore from local host | This will load the user supplied configuration to CPE from Host machine.  |

Click Next to start the firmware upgrade process.

• Click **Cancel** to exit from this page without saving the changes.

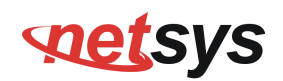

## Backup Current Active Configuration

As mentioned before this option allows user to backup the current active configuration running in router system. This is very helpful, when a user wants to backup the current working configuration of router for rollbacks, if required in future. It is recommended that before any complex nature of configuration is done by user the current active configuration should be backed up in host machine. The Local Host Configuration backup are shown in Figure 4.3.6.1

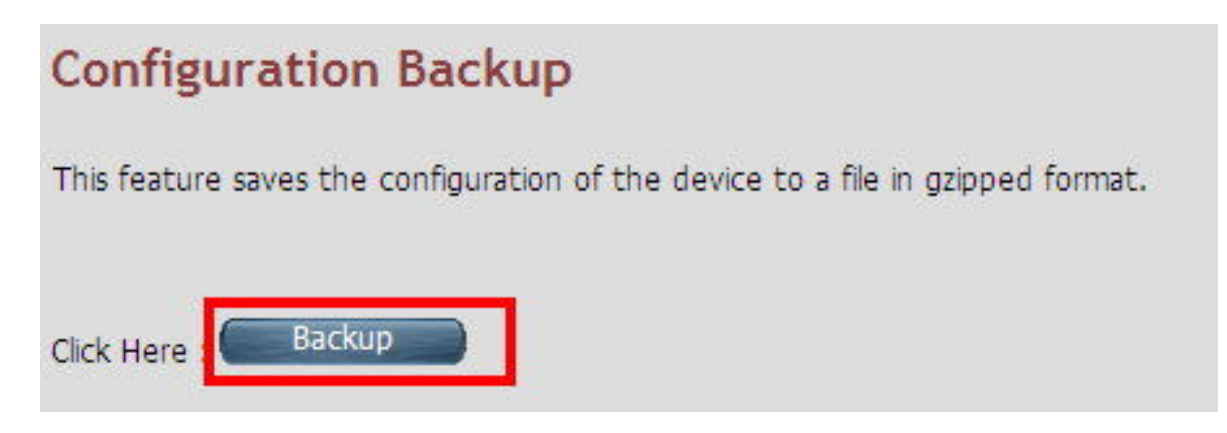

Figure 4.3.6.1 Configuration Backup

When you click **Backup** button as shown in Figure 4.3.6.1, it will backup the config settings of CPE in connected PC from where Web UI is being accessed.

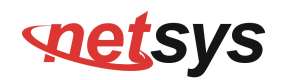

## Restore Previous Backed-up Configuration

As mentioned before this option allows user to restore the earlier backed up configuration in router system. This operation is handy for restoring the system to last backed-up configuration mode. The Local Host Configuration restore are shown in Figure 4.3.6.2. The system will go for reboot after configuration is restored. When CPE boots up it will be running with newly applied configuration.

| Configuration Restore                                                                                                    |
|----------------------------------------------------------------------------------------------------|
| he CPE device configuration file, backed up earlier, can be loaded back on CPE device. Enter the path and name of the Configuration file<br>nd then click the APPLY button below. You will be prompted to confirm the restore process.<br>OTE : The Configuration file should be in gzipped i.e with suffix ".gz". |
| 瀏覽                                                                                                    |
| Help Apply                                                                                                    |

Figure 4.3.6.2 Configuration Restore

• Click **Apply** button to restore the config settings.

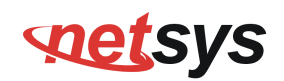

# 4.3.7 System Log

To view the logs produced in system, click the **System Log** link (**System > System Log**) on the left navigation bar. A screen is displayed as shown in Figure 4.3.7

| System Log   |           |                    |
|--------------|-----------|--------------------|
|              | Configure | System Log         |
| ⊙Local       | ○ Remote  | O Local and Remote |
| Filter Level | Default   | Save Changes       |
|              | View Sy   | stem Log           |
| Filter Level | Default   | View Log           |
|              |           | Нер                |

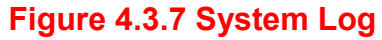

This page allows to manage logging options in CPE device.

- If "Local" is selected, the events are logged locally in the system.
- If "Remote" is selected, the messages are logged to a remote server.
- If "Local and Remote" option is selected, messages are logged locally in the system as well as to the remote server.

The events pertaining to the priority equal to or higher to the selected level will be logged. "Default" level logs all events.

For viewing system log, the events corresponding to the priority level equal to or higher than the selected level will be displayed here.

#### NV-600A ADSL2+/ VDSL2 Modem Router USER'S MANUAL Ver. B1

The screen contains the following details: Fields in System Log

| Field                | Description                                                                                                    |
|----------------------|----------------------------------------------------------------------------------------------------|
| Configure System Log | <ul> <li>Select the mode of log. The possible options are:</li> <li>Local Mode: The log text is displayed in web browser itself.</li> <li>Remote Mode: Specify the IP address and UDP port number for log transfer using syslog.</li> <li>Local and Remote Mode: This supports both options mentioned above.</li> </ul>                                                                                                    |
| Filter Level         | <ul> <li>The user can apply one of the following filters to record logging above the specified level. Click on <save changes=""> button for applying the log level selection.</save></li> <li>Default: The default pre-selected levels of logs are recorded.</li> <li>Debug: Debug and above levels of logs are recorded.</li> <li>Info:: Informative and above level of logs are recorded.</li> <li>Notice: Notice type and above level of logs are recorded.</li> <li>Warning: Warning type and above levels of logs are recorded.</li> <li>Error: Error type and above levels of logs are recorded.</li> <li>Critical: Critical type and above levels of logs are recorded.</li> <li>Alert: Alert type and above level of logs are recorded.</li> <li>Emerg: Emergency type of log information is recorded.</li> </ul> |
| View System Log      | <ul> <li>The user can apply one of the following filters to view specific logs of certain level:</li> <li>Default: The default pre-selected levels of logs are viewed.</li> <li>Debug: Debug and above levels of logs are viewed.</li> <li>Info: Informative and above level of logs are viewed.</li> <li>Notice: Notice type and above level of logs are viewed.</li> <li>Warning: Warning type and above levels of logs are viewed.</li> <li>Error: Error type and above levels of logs are viewed.</li> <li>Critical: Critical type and above levels of logs are viewed.</li> <li>Alert: Alert type and above level of logs are viewed.</li> <li>Emerg: Emergency type of log information is viewed.</li> </ul>                                                                                                    |

• Click **Save Changes** to configure the system log settings.

• Click **View Log** to fetch the logs in browser.

#### NV-600A ADSL2+/ VDSL2 Modem Router USER'S MANUAL Ver. B1

When you click **View log** button, a screen is displayed as shown in Figure 4.3.7.1. This screen is an example of system log of default level as shown in the browser.

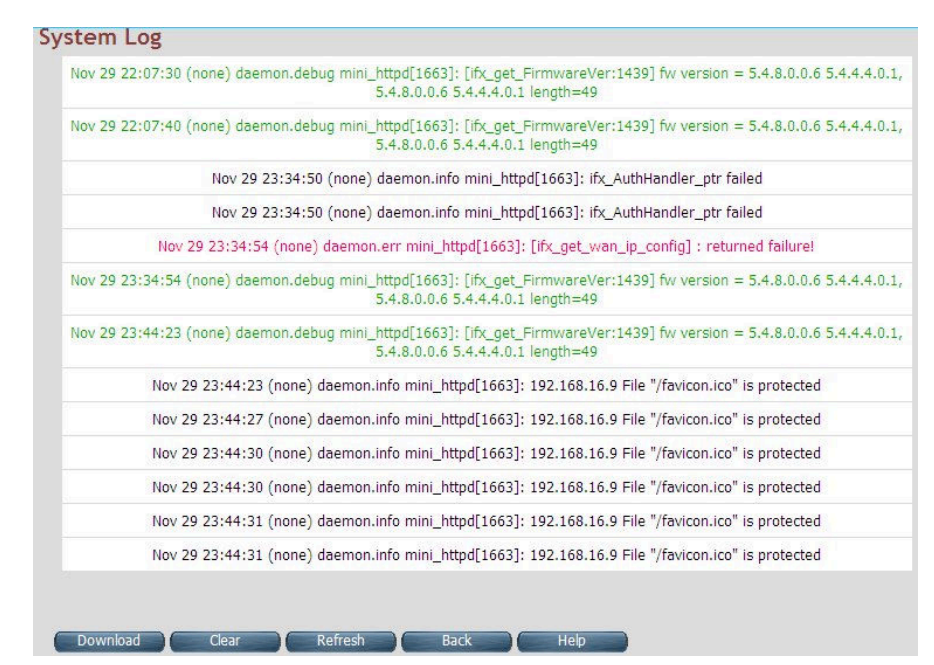

#### Figure 4.3.7.1 View System Log

For the ease of readability, the log messages of different levels are using different colors.

For example: all the debug messages are shown in green colored text.

- Click **Download** to save the file in Host Computer.
- Click **Clear** to clear the log from the system.
- Click **Refresh** to get the recent log.
- Click **Back** to go back to System Log page.

#### NV-600A ADSL2+/ VDSL2 Modem Router USER'S MANUAL Ver. B1

# 4.3.8 SSL Certificate

To install a SSL Certificate for SSL tunnel, click the **SSL Certificate** link (**System > SSL Certificate**) on the left navigation bar. A screen is displayed as shown in Figure 4.3.8

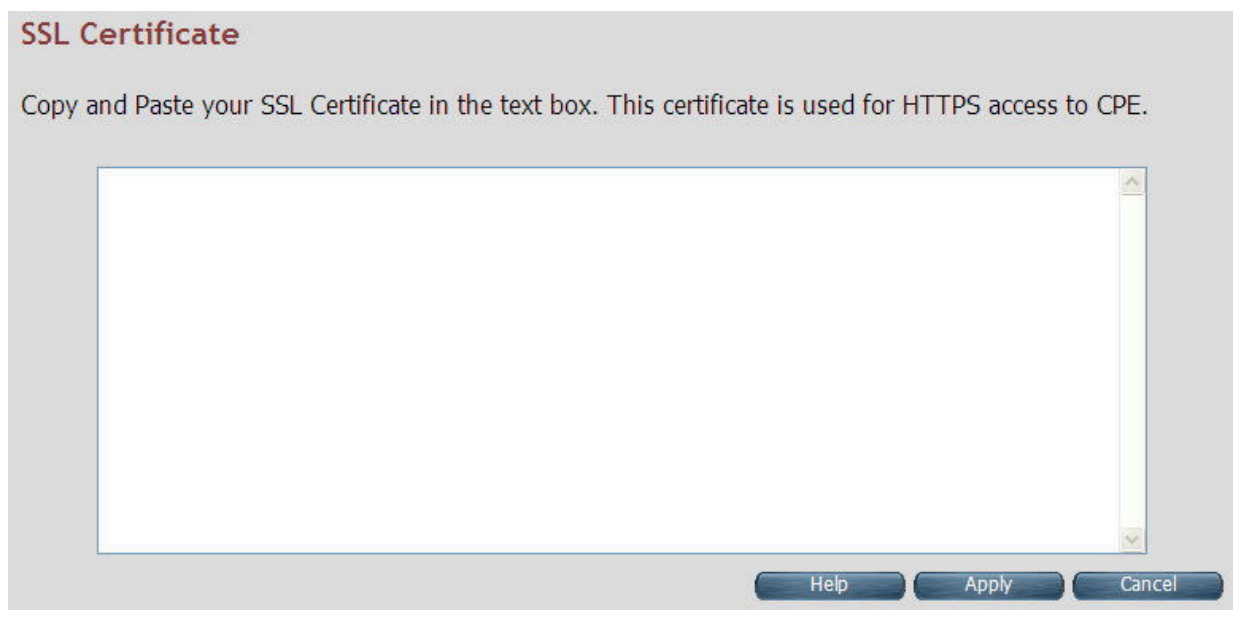

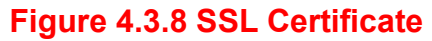

- Click **Apply** to install the entered certificate.
- Click **Cancel** for cancel the installation of entered certificate.

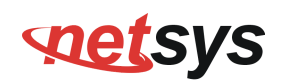

## 4.3.9 Mac Table Aging Time

Click the **Mac Table Aging Time** on the left navigation bar. This page allows users to select the Mac Table Aging Time in Figure 4.3.9. The default of Mac Table is 300 seconds.

| System >                                                                                                    | Mac Table Agi                                                              | ing Time Setting            |               |       |
|----------------------------------------------------------------------------------------------------|----------------------------------------------------------------------------|-----------------------------|---------------|-------|
| Host Name Config<br>System Time<br>Administrator Settings<br>Web Settings                                    | This page allows to sele<br>1. 1 second<br>2. 10 seconds<br>3. 300 seconds | ect the Mac Table Aging Tir | ne.           |       |
| Software/Firmware Opgrade<br>Configuration Settings<br>System Log<br>SSL Certificate<br>Mac Table Aging Time | O 1 second                                                                 | O 10 seconds                | ⊙ 300 seconds | Apply |
| Vlan Tag Pass Through<br>Reset<br>Statistics ►<br>xDSL ►                                                     |                                                                            |                             |               | OPP/1 |
| WAN 🕨                                                                                                    |                                                                            |                             |               |       |

#### Figure 4.3.9 Mac Table Aging Time

• Click **Apply** button to select Mac Table Aging Time setting. Click **Apply** button to select Mac Table Aging Time setting.

#### NV-600A ADSL2+/ VDSL2 Modem Router USER'S MANUAL Ver. B1

## 4.3.10 Vlan Tag Pass Through Mode Setting

Click the **Vian Tag Pass Through** on the left navigation bar. This page allows users to select the Vian Tag Pass Through Mode in Figure 4.3.10

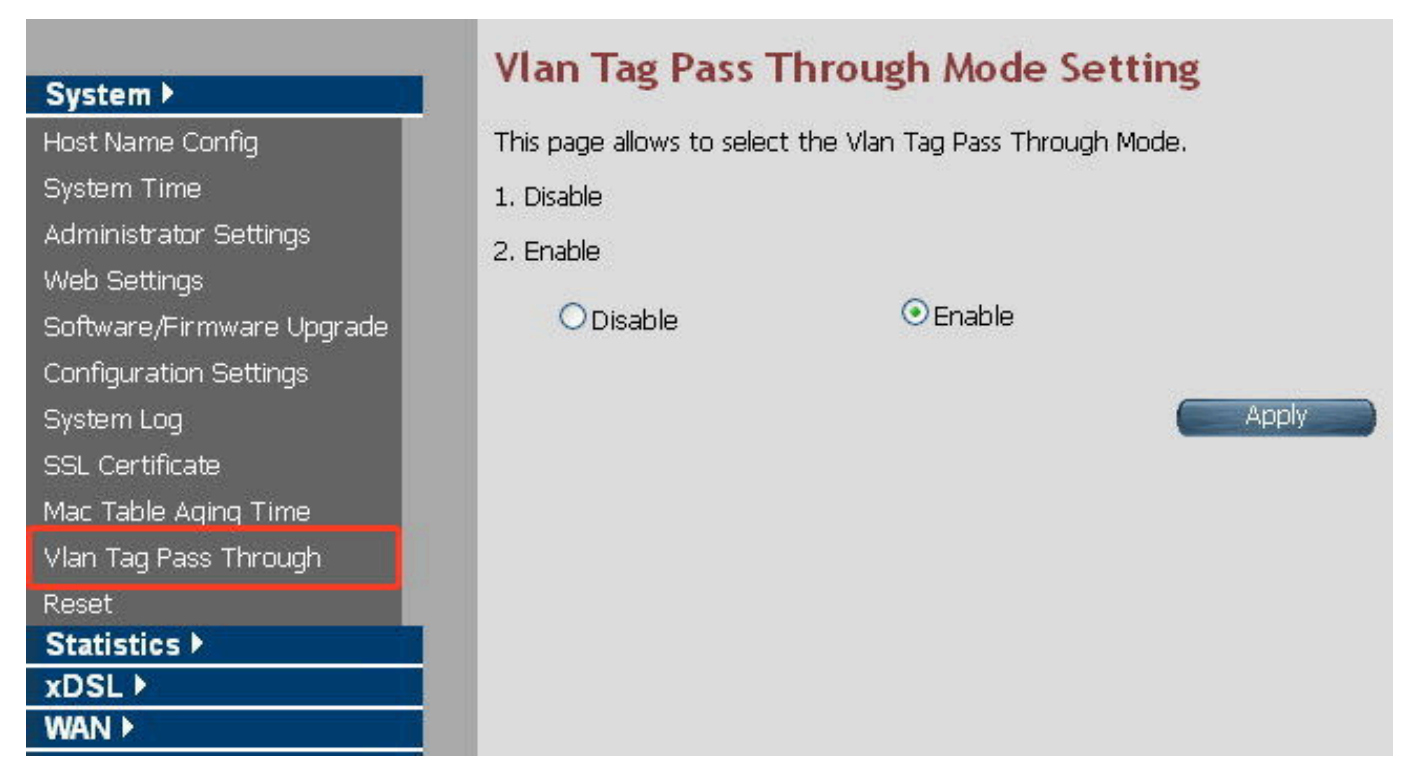

#### Figure 4.3.10 Vlan Tag Pass Through Mode

• Click **Apply** button to select Vlan Tag Pass Through Mode.

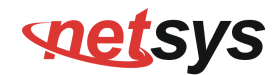

# **net**sys

#### NV-600A ADSL2+/ VDSL2 Modem Router USER'S MANUAL Ver. B1

## 4.3.11 Reset

To reboot the system, click **Reset** link (System > Reset) on the left navigation bar. A screen is displayed as shown in Figure 4.3.11

| System 🕨                  | Reset CPE device                                                                                                    |
|---------------------------|----------------------------------------------------------------------------------------------------|
| Host Name Config          |                                                                                                    |
| System Time               | In the event that the CPE device stops responding correctly or in some way stops functioning, you can perform a reset. To perform the reset, click on the "Reset" button below. You will be asked to confirm your choice. The reset will be complete when the power light stops |
| Administrator Settings    | blinking. Some times, the device may be corrupted by faulty configurations, in such a state you can bring the CPE device back to factory                                                                                                    |
| Web Settings              | factory default configuration settings by clicking the Factory Reset button. By pressing Factory Reset all user configurations are replaced with<br>factory default configuration settings.                                                                                     |
| Software/Firmware Upgrade |                                                                                                    |
| Configuration Settings    |                                                                                                    |
| System Log                | Reset Factory Reset                                                                                                    |
| SSL Certificate           |                                                                                                    |
| Reset                     | Help                                                                                                    |
| Statistics                |                                                                                                    |

#### Figure 4.3.11 Reset

- Click Reset to reboot the system. This does not change the configurations existing in system.
- Click Factory Reset to reset the device configuration to factory defaults configuration. This operation will result in saving the current configuration and reverted back to factory shipped configuration.

When Reset or Factory Reset is clicked, a confirmation message is displayed as shown in Figure 4.3.11.1

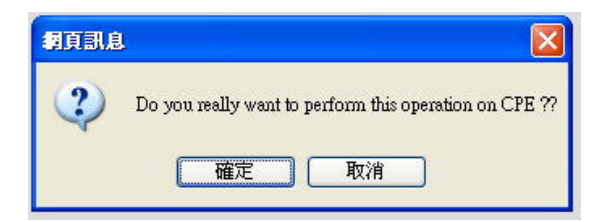

#### Figure 4.3.11.1 Reset Confirmation Message

- Click **Ok** to perform the operation on CPE.
- Click **cancel** to exit from this page.

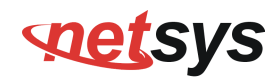

### 4.4 Select "Statistics"

Select the "Statistics" link on left navigation menu. The menu below includes the sub-menus of LAN and WAN. A screen is displayed as shown in Figure 4.4.

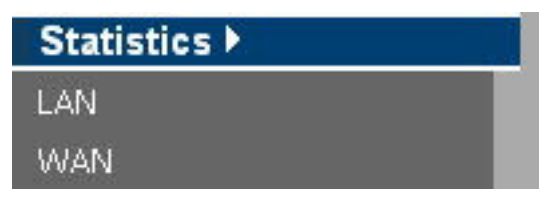

Figure 4.4 Statistics in the left navigator bar

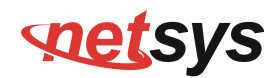

## 4.4.1 LAN

To get the LAN Statistics, click the LAN link (Statistics > LAN) on the left navigation bar. A screen is displayed as shown in Figure 4.4.1

| em 🖻                                                      | Eran Statistics          |                  |                                          | 100 10000             |                         |                     |                           |               |                               |
|-----------------------------------------------------------|--------------------------|------------------|------------------------------------------|-----------------------|-------------------------|---------------------|---------------------------|---------------|-------------------------------|
| istics 🕨                                                  | The LAN Statistics gives | the per interfa  | ace statistics (                         | on the LAN s          | ide                     |                     |                           |               |                               |
|                                                           |                          |                  | т                                        | v                     |                         |                     | 'n                        | v             |                               |
|                                                           | Interface                | Destate          | D. daa                                   | ^<br>                 | Deserved                | Destrute            | N.                        | ил<br>Г       | D                             |
| L)                                                        |                          | Packets          | bytes                                    | Errors                | vropped                 | Packets             | bytes                     | Errors        | Uropped                       |
| D                                                         | eth0                     | 477              | 239420                                   | 0                     | 0                       | 515                 | 58102                     | 0             | 0                             |
|                                                           |                          |                  |                                          |                       |                         |                     |                           |               |                               |
| telesare.                                                 |                          |                  |                                          |                       |                         |                     |                           |               |                               |
| te 🕨                                                      |                          |                  |                                          |                       |                         |                     |                           |               |                               |
| te ▶<br>wall ▶                                            | Ethernet Port            | s Statisti       | cs                                       |                       |                         |                     |                           |               |                               |
| te ►<br>wall ►                                            | Ethernet Port            | s Statisti       | cs                                       |                       |                         |                     |                           |               |                               |
| te ►<br>wall ►                                            | Ethernet Port            | s Statisti       | cs                                       | IX.                   |                         |                     | F                         | ĸ             |                               |
| te ><br>wall ><br>><br>icast >                            | Ethernet Port            | s Statisti<br>Pa | CS<br>ckets                              | ГХ<br>  В             | ytes                    | Pac                 | F                         | υx<br>∣ Β     | ytes                          |
| te ><br>wall ><br>><br>icast >                            | Ethernet Port            | s Statisti<br>Pa | CS<br>ckets                              | TX<br>B               | ytes                    | Pac                 | F<br>kets                 | EX<br>B       | ytes                          |
| te ><br>wall ><br>><br>icast ><br>c >                     | Ethernet Port            | s Statisti<br>Pa | CS<br>-<br>ckets<br>0                    | ГХ<br>В               | <b>ytes</b>             | Pac                 | F<br>kets                 | εx<br>∣ B     | <b>ytes</b><br>O              |
| te ><br>wall ><br>><br>icast ><br>c ><br>><br>postics >   | Ethernet Port            | s Statisti<br>Pa | cs<br>ckets<br>0                         | TX<br>B               | ytes                    | Pac                 | F<br>kets<br>)            | EX<br>B       | <b>ytes</b><br>O              |
| te ><br>wall ><br>><br>icast ><br>c ><br>; ><br>nostics > | Ethernet Port            | s Statisti<br>Pa | <b>CS</b><br><b>ckets</b><br>0<br>0<br>0 | TX<br>B               | <b>ytes</b><br>0<br>0   | Pac<br>(            | F<br>kets<br>)<br>)       | X<br>B        | <b>/tes</b><br>0<br>0         |
| te ><br>wall ><br>><br>icast ><br>c ><br>postics >        | Ethernet Port            | s Statisti<br>Pa | cs<br>ckets<br>0<br>0<br>088             | Г <b>Х</b><br>В<br>60 | ytes<br>0<br>0<br>14587 | Pac<br>(<br>(<br>51 | F<br>kets<br>)<br>)<br>.5 | ех<br>В<br>67 | <b>ytes</b><br>0<br>0<br>2372 |

Figure 4.4.1 LAN Statistics

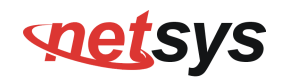

The screen contains the following details:

#### Fields in LAN Statistics:

| Field     | Description                                                        |  |  |
|-----------|--------------------------------------------------------------------|--|--|
| Interface | Name of LAN Interface (e.g. eth0, usb0 etc.)                       |  |  |
|           | Transmit Counters:                                                 |  |  |
|           | <ul> <li>Total packets transmitted from this interface.</li> </ul> |  |  |
| ТХ        | Total bytes transmitted form this interface.                       |  |  |
|           | Total Error packets on this interface.                             |  |  |
|           | Total Dropped packets on this interface.                           |  |  |
|           | Receive Counters:                                                  |  |  |
|           | Total packets received from this interface.                        |  |  |
| RX        | Total bytes received form this interface.                          |  |  |
|           | Total Errorneous packets on this interface.                        |  |  |
|           | <ul> <li>Total Dropped packets on this interface.</li> </ul>       |  |  |

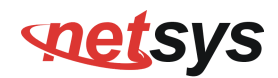

## 4.4.2 WAN

To get WAN Statistics, click the **WAN** link (**Statistics > WAN**) on the left navigation bar. A screen is displayed as shown in Figure 4.4.2

| System ▶                             | WAN Statistics   |                       |                         |                                    |                                    |
|--------------------------------------|------------------|-----------------------|-------------------------|------------------------------------|------------------------------------|
| Statistics ><br>LAN<br>WAN<br>xDSL > | The WAN Statisti | cs gives the per inte | rface statistics on the | WAN side.                          |                                    |
| WAN ►<br>LAN ►                       | Interface        | WAN Channel           | Connection Type         | TX<br>Packets Bytes Errors Dropped | RX<br>Packets Bytes Errors Dropped |
| Route > Firewall >                   | ptm0             | PTM : VLAN1           | Fix IP                  | 4128 1602641 0 4                   | 5207 734760 0 0                    |
| QoS >                                |                  |                       |                         |                                    | Help                               |

#### Figure 4.4.2 WAN Statistics

The screen contains the following details:

#### Fields in WAN Statistics:

| Field       | Description                                                        |
|-------------|--------------------------------------------------------------------|
| Interface   | Name of WAN Interface.                                             |
| WAN Channel | Information about WAN Channel such as VCC or WAN-ethernet channel. |

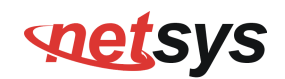

| Connection Type | Type of WAN Connection. |
|-----------------|-------------------------|
|-----------------|-------------------------|

## Fields in WAN Statistics (cont'd):

| Field | Description                                                                                                    |
|-------|----------------------------------------------------------------------------------------------------|
| ТХ    | <ul> <li>Transmit Counters for WAN interface:</li> <li>Total packets transmitted from this interface.</li> <li>Total bytes transmitted form this interface.</li> <li>Total Errorneous packets transmitted on this interface.</li> <li>Total Dropped packets transmitted on this interface.</li> </ul> |
| RX    | <ul> <li>Receive Counters for WAN interface:</li> <li>Total packets received from this interface.</li> <li>Total bytes received form this interface.</li> <li>Total Errorneous packets received on this interface.</li> <li>Total Dropped packets on this interface.</li> </ul>                       |

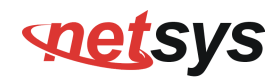

### 4.5 Select "xDSL"

You can view the **xDSL** link on the left navigation bar of the CPE Home page. This web page is available only on DSL platforms. Select the "xDSL". The menu below includes the sub-menus of xDSL Status. A screen is displayed as shown in Figure 4.5.

| xDSL 🕨                 |  |
|------------------------|--|
| xDSL Status            |  |
| Figure 4.5 Select xDSL |  |

#### Note:

These options help to monitor and configure the DSL physical parameters in the device.

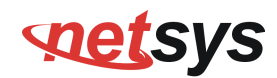

## 4.5.1 xDSL Status

To view the xDSL Status, click the **xDSL Status** link (**xDSL > xDSL Status**) on the left navigation bar. A screen is displayed as shown in Figure 4.5.1

| SL Line Status                             |                                         |                                        |                                             |             |          |
|--------------------------------------------|-----------------------------------------|----------------------------------------|---------------------------------------------|-------------|----------|
| vides detailed information about xDSL line | 's current attributes                   |                                        |                                             |             |          |
|                                            | ATU-C System Vendor Information         |                                        |                                             |             |          |
| Vendor ID                                  | (B5 00 42 44 43 4D                      | 00.00)                                 |                                             | Performance |          |
| Vendor Version Number                      | (76,30,39,2E,30,37,2E,31,35,20,         | 20,20,20,20,20,00)                     |                                             | Near End    | Far End  |
| Vendor Serial Number (00,00,00,00,00,      | ,00,00,00,00,00,00,00,00,00,00,00,00,00 | 00,00,00,00,00,00,00,00,00,00,00,00,00 | Superframe                                  | Not a       | vailable |
|                                            |                                         |                                        | LOS Failure                                 | 0           | 0        |
|                                            | Status                                  |                                        | LOF Failure                                 | 0           | 0        |
| Modem Status                               | SHOWTI                                  | 1E, SYNC                               | LPR Failure                                 | 0           | 0        |
| Mode Selected                              | VDSL                                    | , 17A                                  | NCD Failure                                 | 0           | 0        |
| Power Management Mode                      | DSL_G993                                | PMS_L0                                 | LCD Failure                                 | 0           | 0        |
| Trellis-Coded Modulation                   | Ena                                     | ble                                    | CRC                                         | 0           | 1793     |
| Latency Type                               | Fa                                      | st                                     | RS Correction                               | 240         | 255      |
|                                            | Rate                                    |                                        | Forward Error Correction<br>Seconds(FECS-L) | 0           | 0        |
|                                            | Downstream                              | Upstream                               | Errored Second(ES-L)                        | 0           | 1672     |
| Data Rate                                  | 100012 kbps                             | 60016 kbps                             | Serverely Errored Seconds(SES-L)            | 0           | 116      |
| Maximum Attainable Data                    | 140868 kbps                             | 62576 kbps                             | Loss of Signal Seconds(LOSS-L)              | 0           | 108      |
| Rate(ATTNDR)                               | 1-0000 1003                             | 02070 1000                             | Unavailable Seconds(UAS-L)                  | 82          | 82       |
|                                            | Information                             |                                        | HEC Error                                   | 0           | 0        |
|                                            | Downstream                              | Upstream                               |                                             |             | Halo     |
| Interleaver Depth                          | 1                                       | 1                                      |                                             |             | нер      |
| Line Attenuation(LATN)                     | 0.1 dB                                  | 0.0 dB                                 |                                             |             |          |
| Signal Attenuation(SATN)                   | 0.1 dB                                  | 0.0 dB                                 |                                             |             |          |
| Signal-to-Noise Ratio Margin(SNRM)         | 16.9 dB                                 | 8.6 dB                                 |                                             |             |          |
| Actual Aggregate Transmit Power<br>(ACATP) | 13.1 dB                                 | 11.9 dB                                |                                             |             |          |

Figure 4.5.1 xDSL Status

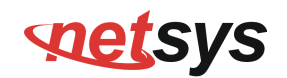

The screen contains the following details:

Fields in xDSL Status:

| Field                           | Description                                                                                                    |
|---------------------------------|----------------------------------------------------------------------------------------------------|
| ATU-C System Vendor Information | Displays the Vendor ID, Version Number and the Serial Number of the ATU-C (DSLAM).                                                                    |
| Status                          | Displays the status of the physical xDSL Line in terms of the modem,<br>mode selected, Trellis-Coded Modulation and the Latency Type                  |
| Rate                            | Displays the data rate and the maximum attainable data rate                                                                                           |
| Information                     | Displays the information about the xDSL line, in terms of Line<br>Attenuation, Signal Attenuation, Signal to Noise Ratio and other such<br>parameters |
| Performance                     | Displays the performance figures of the physical xDSL line                                                                                            |

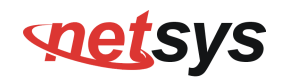

## 4.5.2 Vectoring Mode selection

For viewing the vectoring mode, click the **Vectoring Mode Selection** link (**xDSL > Vectoring Mode Selection**) on the left navigation bar. A screen is displayed as shown in Figure 4.5.2

| System ▶                 | VDSL2 Vectoring                | Setting                                   |                   |
|--------------------------|--------------------------------|-------------------------------------------|-------------------|
| Statistics >             |                                |                                           |                   |
| xDSL►                    | This page allows to select th  | e VDSL2 Vectoring mode.                   |                   |
| xDSL Status              | 1 Enabled - For full vectoring | support with compatible equipment         |                   |
| Vectoring Mode Selection | I LINDICO I DI INI I CCOIN     | support man compatible equipment.         |                   |
| WAN 🕨                    | 2. Friendly Mode - For intero  | perability with non-compatible equipment. |                   |
| LAN 🕨                    |                                |                                           |                   |
| Route 🕨                  | 3. Disabled - to disable vecto | ring support.                             |                   |
| Firewall 🕨               |                                |                                           |                   |
| NAT ►                    |                                |                                           |                   |
| QoS▶                     | Enabled                        | O Friendly Mode                           | O Disabled        |
| Multicast 🕨              |                                |                                           |                   |
| IPsec ▶                  |                                |                                           | Help Apply Cancel |
| IPv6 ▶                   |                                |                                           | Concert           |
| Diagnostics ▶            |                                |                                           |                   |

#### **Fields in Vectoring Mode Selection**

| Field         | Description                                                                                                  |
|---------------|----------------------------------------------------------------------------------------------------|
| Enabled       | Enable VDSL2 Full Vectoring mode (Default setting), it will auto follow the CO side vectoring configuration. |
| Friendly Mode | Enable VDSL2 Vectoring-Friendly mode, it will auto follow the CO side vectoring                              |
|               | configuration.                                                                                               |
| Disabled      | Disable VDSL2 Vectoring feature.                                                                             |

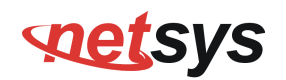

#### Notes:

- 1. NV-600A vdsl2 vectoring technology default setting is enabled.
- 2. Vectoring technology is mainly used in intensive line equipment, such as 24-Port VDSL2 IP DSLAM.
- 3. If user would like to use NV-600A vectoring technology, NV-600A and IP DSLAM both need support vectoring technology features and need both enabled. The NV-600A will auto follow the IP DSLAM vectoring technology configuration.
- 4. Vectoring technology does not support point to point applications.

#### About vectoring function(Reference only):

Vectoring is a transmission method that employs the coordination of line signals for reduction of crosstalk levels and improvement of performance. It is based on the concept of noise cancellation, much like noise-cancelling headphones. The ITU-T G.993.5 standard, "Self-FEXT cancellation (vectoring) for use with VDSL2 transceivers" (2010), also known as G.vector, describes vectoring for VDSL2. The scope of Recommendation ITU-T G.993.5 is specifically limited to the self-FEXT (far-end crosstalk) cancellation in the downstream and upstream directions. The far end crosstalk (FEXT) generated by a group of near-end transceivers and interfering with the far-end transceivers of that same group is cancelled. This cancellation takes place between VDSL2 transceivers, not necessarily of the same profile.

## 4.6 Select "WAN"

You can view **WAN** link on the left navigation bar for WAN related settings. Select the "NAT". The menu below includes the sub-menus of WAN Mode Selection, WAN Channel Config, VLAN Channel Config, WAN Setting, WAN Status, DNS, DDNS, and OAM Configuration. A screen is displayed as shown in Figure 4.6.

| WAN 🕨               |
|---------------------|
| WAN Mode Selection  |
| Auto Detect Config  |
| WAN Channel Config  |
| VLAN Channel Config |
| WAN Setting         |
| WAN Status          |
| DNS                 |
| DDNS                |
| OAM Configuration   |

Figure 4.6 WAN options

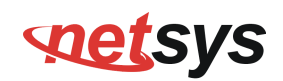

## 4.6.1 WAN Mode Selection

To configure the WAN Mode Setting, click the **WAN Mode Selection** (**WAN > WAN Mode Selection**) on the left navigation bar. A screen is displayed as shown in Figure 4.6.1

| WAN Mode Selection                                                                               |                                             |  |  |  |  |  |
|--------------------------------------------------------------------------------------------------|---------------------------------------------|--|--|--|--|--|
| This page allows to select the physical WAN mo<br>This has to be first configured before any WAN | de in CPE device.<br>configuration is done. |  |  |  |  |  |
| Failover Support                                                                                 |                                             |  |  |  |  |  |
| Physical WAN Selection                                                                           |                                             |  |  |  |  |  |
| Physical WAN Type                                                                                | Auto(xDSL) 💌                                |  |  |  |  |  |
| Negotiated WAN Mode                                                                              |                                             |  |  |  |  |  |
| Connecting                                                                                       |                                             |  |  |  |  |  |
|                                                                                                  | Help Apply Cancel                           |  |  |  |  |  |
| Figure 4.6.1 WAN Mode Setting(Seleted Auto)                                                      |                                             |  |  |  |  |  |
| Failover Support                                                                                 |                                             |  |  |  |  |  |
| Physical WAN Selection                                                                           |                                             |  |  |  |  |  |
| Physical WAN Type                                                                                | VDSL2                                       |  |  |  |  |  |

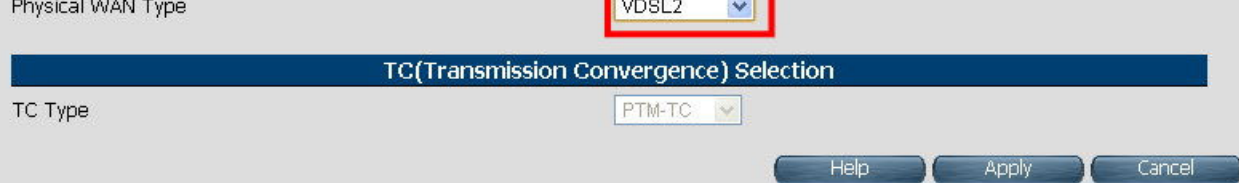

Figure 4.6.1.1 WAN Mode Setting(Seleted ADSL2+ / VDSL2)

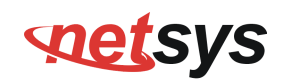

The screen contains the following details:

#### Fields in WAN Mode Setting:

| Field                                   | Description                                                                                                    |  |  |
|-----------------------------------------|----------------------------------------------------------------------------------------------------|--|--|
| Failover Support                        | Select this checkbox to enable Dual WAN support.                                                                                                    |  |  |
| Primary WAN Selection                   |                                                                                                    |  |  |
| Physical WAN Type                       | Choose the WAN type from the drop down list. For multi-WAN mode supported CPE image the dropdown will present following options - ADSL2+, VDSL2, xDSL (Auto), WAN Ethernet over MII-1, 3G WAN and LTE WAN. |  |  |
| TC (Transmission Convergence) Selection |                                                                                                    |  |  |
| ТС Туре                                 | Choose the Transmission Convergence from the drop down list - 1). ATM-TC or 2).PTM-TC or 3). Auto. This field is displayed, only if ADSL2+ or xDSL is chosen as the WAN type.                              |  |  |

- Click Apply at any time during configuration to save the information that you have entered.
- Click Cancel to exit from this page without saving the changes.

#### Note:

If user would like to use ADSL to connect NV-600A, please select ADSL item of Physical WAN Type, and confirm the TC type itme is ATM-TC.

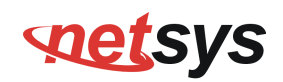

## 4.6.2 Auto Detect Setting

Auto detect feature is a fully automatic way to find and configure VC channel or VLAN channel for active WAN PHY of the device and WAN protocol for the same (either PPPoE/DHCP).

User has to provide pool of VC channels or VLAN channels which will be probed one by one sequentially and upon successful detection of a channel, WAN protocol probing will be done and configured in the device.

To configure the Auto Detect Config, click Auto Detect Config (WAN > Auto Detect Config) on the left navigation bar. A

screen is displayed as shown in Figure 4.6.2

|                                    |   | Auto [    | Detect Pool Config       |  |
|------------------------------------|---|-----------|--------------------------|--|
| ADSL-PTM VLAN Pool                 |   | 1         | { 101,0 }                |  |
| Add / Delete ADSL-PTM VLAN to Pool |   |           | Add Delete               |  |
| VDSL-PTM VLAN Pool :               |   | { 201,0 } |                          |  |
| Add / Delete VDSL-PTM VLAN to Pool |   |           | Add Delete               |  |
| MII-1 VLAN Pool                    |   | :         | { 301,0 }                |  |
| Add / Delete MII-1 VLAN to Pool    |   | -         | Add Delete               |  |
| MII-0 VLAN Pool                    |   | :         | { 401,0 }                |  |
| Add / Delete MII-0 VLAN to Pool    |   |           | Add Delete               |  |
| /CC Pool                           |   | ;         | { 0/32,8/35,0/35 }       |  |
| Add / Delete VCC to Pool           |   |           | Add Delete               |  |
|                                    | A | uto Detec | t Layer Specific Setting |  |
| 2 VCC Auto Detect                  |   |           | L3 Vcc Auto Detect       |  |
| .2 ADSL-PTM VLAN Auto<br>Detect    |   |           | L3 ADSL-PTM Auto Detect  |  |
| .2 VDSL-PTM VLAN Auto<br>Detect    |   |           | L3 VDSL-PTM Auto Detect  |  |
| .2 MII-1 VLAN Auto Detect          |   |           | L3 MII-1 Auto Detect     |  |
| .2 MII-0 VLAN Auto Detect          |   |           | L3 MII-0 Auto Detect     |  |

Figure 4.6.2 Port Mapping Configuration

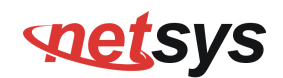

The screen contains the following details:

Fields in Auto detect Config:

| Field                            | Description                                                                                |
|----------------------------------|--------------------------------------------------------------------------------------------|
| ADSL-PTM VLAN Pool               | This displays the current configured VLAN pool for autodetect in ADSL-PTM WAN mode.        |
| Add/Delete ADSL-PTM VLAN to Pool | Add or delete VLAN to ADSL-PTM VLAN pool.                                                  |
| VDSL-PTM VLAN Pool               | This displays the current configured VLAN pool for autodetect in VDSL-PTM WAN mode.        |
| Add/Delete VDSL-PTM VLAN to Pool | Add or delete VLAN to VDSL-PTM VLAN pool.                                                  |
| MII-1 VLAN Pool                  | This displays the current configured VLAN pool for autodetect in MII-1 WAN mode.           |
| Add/Delete MII-1 VLAN to Pool    | Add or delete VLAN to MII-1 VLAN pool.                                                     |
| MII-0 VLAN Pool                  | This displays the current configured VLAN pool for auto-detect in MII-0 WAN mode.          |
| Add/Delete MII-0 VLAN to Pool    | Add or delete VLAN to MII-0 VLAN pool.                                                     |
| VCC Pool                         | This displays the current configured VCC pool for auto-detect in ADSL-ATM WAN mode.        |
| Add/Delete VC to Pool            | Add or delete VCC to ADSL-ATM VCC pool.                                                    |
| L2 VCC Auto Detect               | Select this to enable VCC auto detection from the specified pool for ADSL-ATM WAN mode     |
| L2 ADSL - PTM VLAN Auto Detect   | Select this to enable VLAN auto detection from the specified pool for ADSL - PTM WAN mode. |
| L2 VDSL - PTM VLAN Auto Detect   | Select this to enable VLAN auto detection from the specified pool for VDSL - PTM WAN mode. |

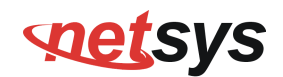

Fields in Auto detect Config(cont'd):

| Field                          | Description                                                                                |
|--------------------------------|--------------------------------------------------------------------------------------------|
| L2 MII-1 VLAN Auto Detect      | Select this to enable VLAN auto detection from the specified pool for MII-1 WAN mode.      |
| L2 MII-0 VLAN Auto Detect      | Select this to enable VLAN auto detection from the specified pool for MII-0 WAN mode.      |
| L3 VCC Auto Detect             | Select this to enable WAN auto detection (in sequence of PPPoE/DHCP) in ADSL-ATM WAN mode. |
| L3 ADSL - PTM VLAN Auto Detect | Select this to enable WAN auto detection (in sequence of PPPoE/DHCP) in ADSL-PTM WAN mode. |
| L3 VDSL - PTM VLAN Auto Detect | Select this to enable WAN auto detection (in sequence of PPPoE/DHCP) in VDSL-PTM WAN mode. |
| L3 MII-1 VLAN Auto Detect      | Select this to enable WAN auto detection (in sequence of PPPoE/DHCP) in MII-1 WAN mode.    |
| L3 MII-0 VLAN Auto Detect      | Select this to enable WAN auto detection (in sequence of PPPoE/DHCP) in MII-0 WAN mode.    |

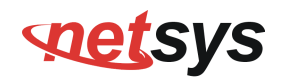

# 4.6.3 WAN Channel Config

To configure the **WAN Channel Config**, click the **WAN Channel Config** (**WAN > WAN Channel Config**) on the left navigation bar. A screen is displayed as shown in Figure 4.6.3.

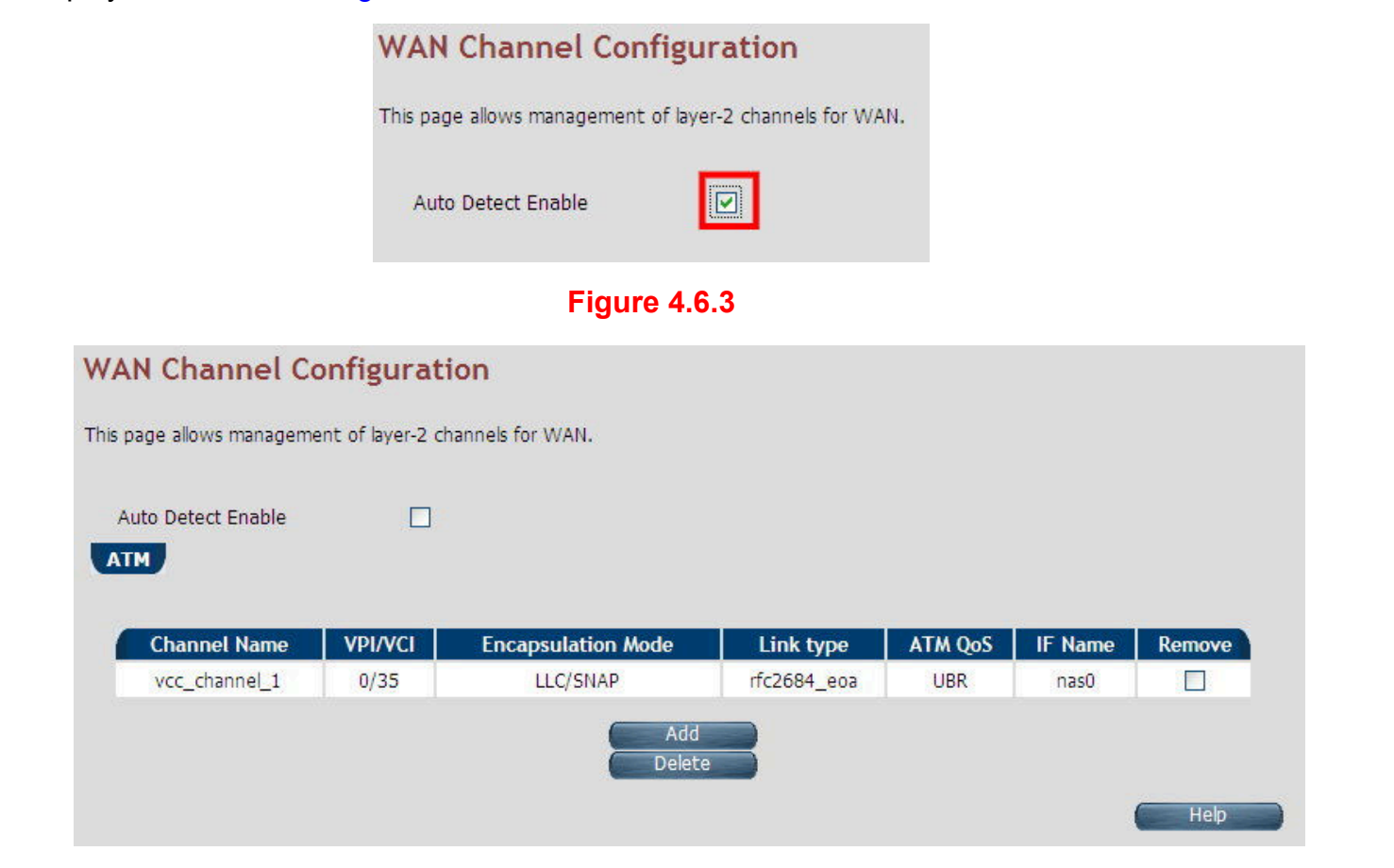

Figure 4.6.3.1 WAN Channel Config (Auto Detecting does not check the checkbox)

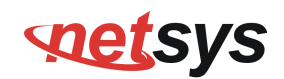

The screen contains the following details:

#### Fields in WAN Channel Config:

| Field              | Description                                                               |
|--------------------|---------------------------------------------------------------------------|
| АТМ                | The ATM based WAN channels are configured through the ATM tab.            |
|                    |                                                                           |
| Auto Detect Enable | To enable Auto Detect.                                                    |
| Channel Name       | User specified VCC Name.                                                  |
| VPI/VCI            | Virtual Path Identifier and Virtual Channel Identifier.                   |
| Encapsulation Mode | Encapsulation Mode for this VCC from dropdown - LLC/SNAP or VCMux mode.   |
| Link type          | Shows AAL5 Link type for ATM VCC (values such as EoATM, IPoATM, PPPoATM). |
| ATM QoS            | Quality of Service for ATM VCC                                            |
| IF Name            | ATM Channel interface name in system.                                     |
| Remove             | Select this option to delete an ATM channel.                              |

When you click Add inside the WAN Channel-ATM tab, a screen is displayed as shown in Figure 4.6.3.2

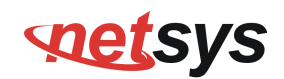

| VC Channel Name      |                       |
|----------------------|-----------------------|
| VPI/VCI              | 0/32 (0-255/32-65535) |
| Encapsulation Mode   | LLC/SNAP 💌            |
| Link type            |                       |
| QoS Mode             | UBR                   |
| Peak Cell Rate       | (cells/sec)           |
| Cell Delay Variation | (jitters)             |

Figure 4.6.3.2 WAN Channel Config - ATM VCC Creation

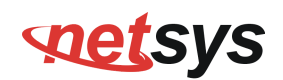

The screen contains the following details:

#### Fields in WAN Channel Config:

| Field                | Description                                                                                                    |
|----------------------|----------------------------------------------------------------------------------------------------|
| VC Channel Name      | User specified VCC Name.                                                                                                    |
| VCI/VPI              | Virtual Path Identifier and Virtual Channel Identifier                                                                           |
| Encapsulation Mode   | Encapsulation Mode for this VCC from dropdown - LLC/SNAP or VCMux mode.                                                          |
| Link type            | Select AAL5 Link type for ATM VCC (possible values such as EoATM, IPoATM, PPPoATM).                                              |
| QoS Mode             | Quality of Service for ATM VCC. Available options are <b>UBR</b> , <b>CBR</b> , <b>rt-VBR</b> , <b>nrt-VBR</b> and <b>UBR+</b> . |
| Peak Cell Rate       | Peak Cell Rate specified in cells/second.                                                                                        |
| Cell Delay Variation | Cell Delay Variation specified in terms of jitters.                                                                              |

- Click Add to save the information that you have entered.
- Click **Cancel** to exit from this page without saving the changes.

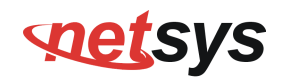

# 4.6.4 VLAN Channel config

To configure the VLAN Channel Config, click the VLAN Channel Config (WAN > VLAN Channel Config) on the left navigation bar. A screen is displayed as shown in Figure 4.6.4.

|                                               | VLAN DIS        | PLAY                                          |          |             |        |  |  |
|-----------------------------------------------|-----------------|-----------------------------------------------|----------|-------------|--------|--|--|
|                                               | This page allow | This page allows management of vlan channels. |          |             |        |  |  |
|                                               | Auto Detec      | Auto Detect Enable                            |          |             |        |  |  |
|                                               | Figure 4.6.4    |                                               |          |             |        |  |  |
| VLAN DISPLAY                                  |                 |                                               |          |             |        |  |  |
| This page allows management of vlan channels. |                 |                                               |          |             |        |  |  |
| Auto Detect Enable                            |                 |                                               |          |             |        |  |  |
| VLan Name                                     | Base WAN Name   | VLan Id                                       | IFName   | Mac Address | Select |  |  |
|                                               | ptm0            | 201                                           | ptm0.201 |             |        |  |  |
| MII1_CH_1                                     | eth1            | 7                                             | eth1.7   |             |        |  |  |
| Add Delete Help                               |                 |                                               |          |             |        |  |  |

Figure 4.6.4.1 VLAN Channel Config Display(Auto Detecting does not check the checkbox)
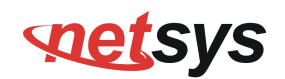

#### Fields in VLAN Display:

| Field              | Description                                                                  |
|--------------------|------------------------------------------------------------------------------|
| Auto Detect Enable | To enable Auto Detect.                                                       |
| VLAN Name          | User specified VLAN Channel name.                                            |
| Base WAN Name      | Displays the L2 interface names over which VLAN Channel has been configured. |
| VLAN id            | VLAN identifier in range of 1- 4095.                                         |
| IF Name            | VLAN interface name.                                                         |
| MAC Address        | MAC address of VLAN interface name.                                          |
| Select             | Select this option to delete a specific VLAN channel.                        |

- Click **Add** to save the information that you have entered.
- Click **Cancel** to exit from this page without saving the changes.

When you click Add button inside the VLAN Channel Config page, a screen is displayed as shown in Figure 4.6.4.2

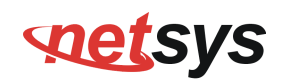

| 3. 11 | 11. C | ~   |        |
|-------|-------|-----|--------|
| VI    | an    | Cre | ation  |
|       |       |     | actori |

| Vlan Channel<br>Name    |            |          |    |      |     |        |
|-------------------------|------------|----------|----|------|-----|--------|
| Mode Name               | 4. PTM : 0 |          |    |      |     | ~      |
| VLAN Id                 |            | [0-4095] | E. |      |     |        |
| Override MAC<br>Address |            |          |    |      |     |        |
|                         |            |          |    | Help | Add | Cancel |

# Figure 4.6.4.2 VLAN Channel Config - Add

The screen contains the following details:

## Fields in VLAN Creation:

| Field             | Description                                                                            |
|-------------------|----------------------------------------------------------------------------------------|
| VLAN Channel Name | User specified VLAN Channel name.                                                      |
| Mode Name         | List of L2 interfaces over which VLAN Channels can be configured.                      |
| VLAN Id           | VLAN identifier in range of (7 - 4095). VLAN Identifiers(1 - 6) are internally used in |
|                   | system for special purpose and are not available to user for configuration.            |
| Override MAC      | This is an option to configure MAC address by overriding physical MAC address. In      |
| Address           | the current release, this option is not available to user for configuration.           |

- Click Add to save the information that you have entered.
- Click **Cancel** to exit from this page without saving the changes.

# 4.6.5 WAN Setting

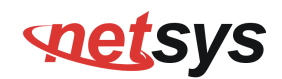

To configure the WAN interface, click the **WAN Setting** link (**WAN > WAN Setting**) on the left navigation bar and a screen is displayed as shown in Figure 4.6.5.

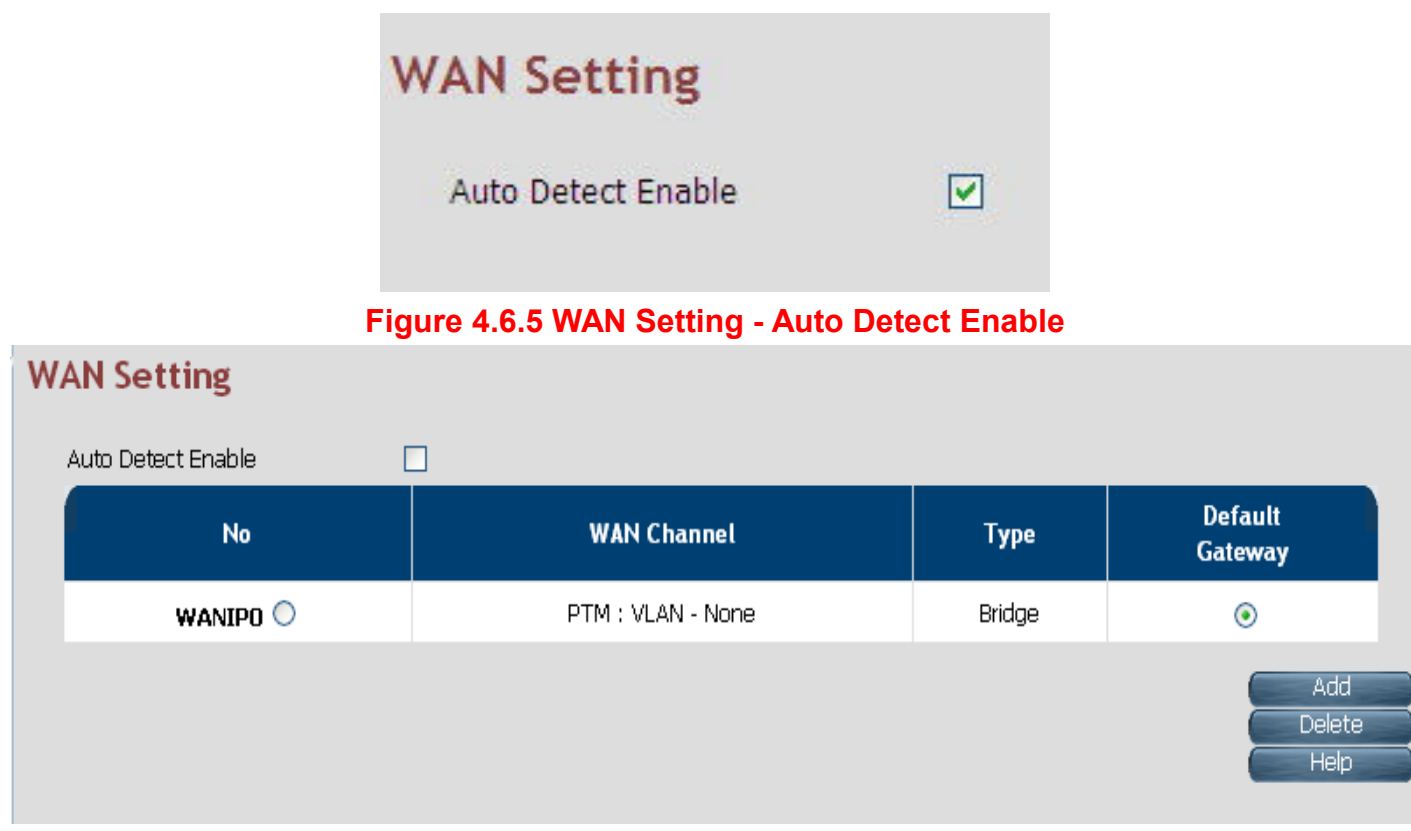

### Figure 4.6.5.1 WAN Setting

The NV-600A can support up to maximum 16 WAN connections in system. When a hardware based QoS is enabled in system, it

# NV-600A ADSL2+/ VDSL2 Modem Router USER'S MANUAL Ver. B1

limits the number of VCCs to 8 only for ATM based WAN. For creating a new WAN connection, click **Add** in the WAN setting page. Please follow the rest of the steps for creating the WAN connection.

The last column named DEFAULT GATEWAY allows to select the WAN for relevant WAN mode setting in WAN setting web page. When the user clicks any of the radio button, he will be asked to confirm the same. If the user clicks **Apply**, the default gateway will be configured on the selected WAN connection, otherwise the changes will not be applied.

The screen contains the following details:

| Field                  | Description                                                                                                    |
|------------------------|----------------------------------------------------------------------------------------------------|
| Auto Detect Enable     | To enable Auto Detect.                                                                                                    |
| WAN Number             | The configured WAN are referred through auto-assigned names in form WANIP <no.> or WANPPP<no.> where <no.> start from 0.</no.></no.></no.> |
| WAN Channel            | Provides information of layer-2 WAN channel configured.                                                                                    |
| Туре                   | Provides information about type of WAN such as PPPoE or DHCP or Bridged etc.                                                               |
| Default VoIP Interface | This option is present in only IAD models, where VoIP is supported. this is default interface for VoIP packets.                            |
| Default Gateway        | This option allows to configure default route in system. The chosen WAN will be used for default route.                                    |

## Fields in WAN Settings:

When you click **Add** button in WAN Settings web page, a screen is displayed as shown in Figure 4.6.5.2

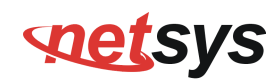

| WAN                                                  |                                                                     |                   |  |
|------------------------------------------------------|---------------------------------------------------------------------|-------------------|--|
| The CPE device can be connected to your service prov | rider in any of the followin                                        | ing ways          |  |
|                                                      |                                                                     |                   |  |
| Attached Channel                                     | 1. ptm0.201                                                         |                   |  |
| WAN TYPE                                             | Dynamic IP Address                                                  |                   |  |
|                                                      | Dynamic IP Address<br>Static IP Address<br>PPPoE<br>PPPoA<br>Bridge |                   |  |
| Default WAN                                          |                                                                     |                   |  |
|                                                      |                                                                     | Help Apply Cancel |  |

Figure 4.6.5.2 WAN Settings – Apply – Step1

The screen contains the following details:

# Fields in WAN Settings – Apply – Step1:

| Field              | Description                                                                                                    |
|--------------------|----------------------------------------------------------------------------------------------------|
| Attached Channel   | Select the WAN Channel (e.g. PVC) from drop-down, being configured as WAN.                                                              |
| Dynamic IP Address | To get your IP Address from your service provider (means NV-600A is DHCP client on WAN) click <b>Apply</b> .                            |
| Static IP Address  | To enter the WAN interface IP Address of NV-600A enable this field and click <b>Apply</b> .                                             |
| PPPoE              | Point-to-Point Protocol over Ethernet used for connecting to the ISP, click <b>Apply</b> .                                              |
| PPPoA              | Point-to-Point Protocol over ATM used for connecting to the ISP, click <b>Apply</b> . This setting is applicable only for ATM WAN mode. |
| Bridge             | To configure the WAN of bridged type, select this field and click <b>Apply</b> .                                                        |

- Click **Apply** at any time during configuration to save the information that you have entered.
- Click **Cancel** to exit from this page without saving the changes.

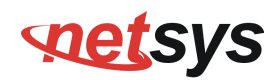

# 4.6.5.1 Dynamic IP Address

To configure the WAN interface of DHCP IP type, select **Dynamic IP Address** option. A screen is displayed as shown in Figure 4.6.5.3

| WAN                          |                          |                                     |         |        |
|------------------------------|--------------------------|-------------------------------------|---------|--------|
| The CPE device can be conne  | cted to your service pro | vider in any of the following ways  |         |        |
| Attached Channel<br>WAN TYPE |                          | 1. ptm0.201                         |         |        |
| Address Version              |                          | ₩ IPv4                              | ✓ IPv6  |        |
| WAN IPv6 Configu             | iration                  |                                     |         |        |
| Configuration Modes          |                          | Stateful DHCPv6 (IA_NA and IA_PD) 💌 |         |        |
| DUID Type                    |                          | Type-1: LLT (Link Layer Time) 💉     |         |        |
| IANA ID                      | 0                        | IAPD ID                             | 0       |        |
| SLA ID                       | 0                        | Rapid-Commit                        |         |        |
| Default WAN                  |                          |                                     |         |        |
|                              |                          | ( Help                              | Apply ( | Cancel |

Figure 4.6.5.3 Dynamic IP Address

Please Enable IPv6 to set the WAN IPv6 Configuration. Select IPv6 Setting(IPv6 > IPv6 setting) on the left navigation bar.

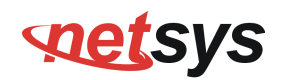

# 4.6.5.2 Static IP Address

To configure the WAN interface to use a static IP address, select the option **Static IP Address** in the **WAN Settings** screen. A screen is displayed as shown in Figure 4.6.5.4

| e CPE device can be connected to your service p | provider in any of the following ways |           |            |
|-------------------------------------------------|---------------------------------------|-----------|------------|
|                                                 |                                       |           |            |
|                                                 |                                       |           |            |
| Attached Channel                                | 1. ptm0.201                           |           |            |
| WAN TYPE                                        | Static IP Address                     |           |            |
| Address Version                                 | ⊻ IPv4                                | IPv6      |            |
| IP address assigned by your ISP                 |                                       |           |            |
| Subnet Mask                                     |                                       |           |            |
| ISP Gateway Address                             |                                       |           |            |
|                                                 | ·                                     |           |            |
|                                                 | IPv6                                  |           |            |
| IPv6 address assigned by your ISP               |                                       |           |            |
| Prefix Length                                   |                                       |           |            |
| IPv6 Gateway Address                            |                                       |           |            |
| Lan Prefix                                      |                                       |           |            |
|                                                 | L                                     |           |            |
|                                                 | IPv6 DNS Servers                      |           |            |
| IPv6 Primary DNS Server address                 |                                       |           |            |
| IPv6 Secondary DNS Server address               |                                       |           |            |
| Default WAN                                     |                                       |           |            |
|                                                 | _                                     | Heln Appl | v ) Cancel |

Figure 4.6.5.4 WAN Static IP

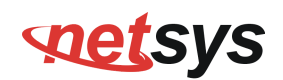

#### Fields in Static IP:

| Field                             | Description                                                                                 |  |
|-----------------------------------|---------------------------------------------------------------------------------------------|--|
| Address Version                   |                                                                                             |  |
| IP address assigned by your ISP   | To specify the IP Address of NV-600A CPE's WAN link.                                        |  |
| Subnet Mask                       | To specify the Subnet Mask of NV-600A CPE's WAN link.                                       |  |
| ISP Gateway Address               | To specify the Gateway address of the NV-600A CPE's WAN.                                    |  |
| IPv6                              |                                                                                             |  |
| IPv6 address assigned by your ISP | This is the static IP address for the WAN interface.                                        |  |
| Prefix Length                     | This is the prefix length of the IPv6 address.                                              |  |
| IPv6 Gateway Address              | This is the default gateway.                                                                |  |
| LAN Prefix                        | This is the prefix used to auto-configure LAN side hosts.                                   |  |
| IPv6 DNS Servers                  |                                                                                             |  |
| IPv6 Primary DNS Server Address   | This is the primary DNS server.                                                             |  |
| IPv6 Secondary DNS Server Address | This is the secondary DNS server.                                                           |  |
| Default WAN                       | This option allows to configure default route for relevant WAN mode of this WAN connection. |  |

• Click **Apply** at any time during configuration to save the information that you have entered.

• Click **Cancel** to exit from this page without saving the changes.

## NV-600A ADSL2+/ VDSL2 Modem Router USER'S MANUAL Ver. B1

# 4.6.5.3 PPPoE

To configure the WAN interface to use PPPoE, choose the option **PPPoE**. A screen is displayed as shown in Figure 4.6.5.5

| WAN                                                 |                                     |             |
|-----------------------------------------------------|-------------------------------------|-------------|
| The CPE device can be connected to your service pro | vider in any of the following ways  |             |
| Attached Channel                                    | 1. ptm0.201                         |             |
| WAN TYPE                                            | PPP0E                               |             |
| User Name                                           |                                     |             |
| Password                                            |                                     |             |
| Please retype your password                         |                                     |             |
| Service Name                                        | (Optional)                          |             |
| Access Concentrator Name                            | (Optional)                          |             |
| Relay LAN site PPPoE session                        |                                     |             |
| MTU pppoa:(1400-1492)/pppoe:(1400-1500)             | 1492                                |             |
| PPP Option                                          | Auto Connect 👻                      |             |
| Address Version                                     | V IPv4                              | ☑ IPv6      |
| WAN IPv6 Configuration                              |                                     |             |
| Configuration Modes                                 | Stateful DHCPv6 (IA_NA and IA_PD) 💌 |             |
| DUID Type                                           | Type-1: LLT (Link Layer Time) 💉     |             |
| IANA ID 0                                           | IAPD ID                             | 0           |
| SLA ID 0                                            | Rapid-Commit                        |             |
| Default WAN                                         |                                     |             |
|                                                     | Help                                | Apply Cance |

Figure 4.6.5.5 WAN PPPoE creation

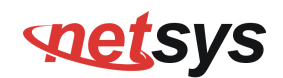

## Fields in PPPoE WAN:

| Field                        | Description                                                                                                    |
|------------------------------|----------------------------------------------------------------------------------------------------|
| User Name                    | To enter a username for PPPoE session used for authentication in B-RAS.                                                |
| Password                     | To enter a password for PPPoE session used for authentication in B-RAS.                                                |
| Please retype your password  | To enter the same password again to reconfirm.                                                                         |
| Service Name                 | PPP Service Name (optional).                                                                                           |
| Access Concentrator Name     | PPP Access concentrator Name (optional).                                                                               |
| Relay LAN site PPPoE Session | This feature allows to enable/disable a PPPoE relay session. PPPoE relay also called PPPoE Passthrough.                |
| PPP Option                   | Choose the option form the drop down list. The available options are, Auto Connect, Dial-On-Demand and Manual Connect. |
| Address Version              | This option allows configurability of IPv4 and/or IPv6 stack on per WAN interface.                                     |

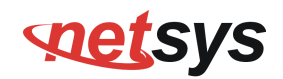

#### Fields in PPPoE WAN (WAN IPv6 Configuration):

| Field               | Description                                                                                          |
|---------------------|----------------------------------------------------------------------------------------------------|
|                     | This option allows to select following modes of IPv6 configuration:                                  |
| Configuration Modes | <ul> <li>Stateful DHCPv6(IA_NA and IA_PD)</li> </ul>                                                 |
|                     | <ul> <li>SLAAC (Address Configuration) with DHCPv6 (IA_PD)</li> </ul>                                |
|                     | This option allows to configure different DUID (DHCP Unique Identifier) types:                       |
|                     | <ul> <li>"Type-1: LLT (Link Layer Time)</li> </ul>                                                   |
|                     | <ul> <li>"Type-2: EN (Enterprise Number)</li> </ul>                                                  |
|                     | <ul> <li>"Type-3: LL (Link Layer)</li> </ul>                                                         |
|                     | IANA option represents IPv6 address and parameters related to the same being accepted by             |
| IANA ID             | DHCPv6 clients. IANA is the Identity Association for Non- Temporary Addresses option. This           |
|                     | Identifier to be configured when Stateful DHCPv6 configuration mode is selected.                     |
|                     | IAPD options represent one or more IPv6 prefix and parameters related to it. IAPD is the Identity    |
| IAPD ID             | Association for Prefix Delegation. This identifier to be configured in both Stateful DHCPv6 or       |
|                     | SLAAC+DHCPv6 configuration modes.                                                                    |
|                     | This parameter is called Site Level Aggregation Identifier. This identifier is used to configure the |
|                     | subnet for DHCPv6 client configuration.                                                              |
| Rapid-commit        | This declaration enables DHCPv6-client to request the DHCPv-server to perform a Rapid                |
|                     | Commit. Handshaking will happen with two DHCPv6 messages.                                            |
| Default WAN         | This option allows to configure default route for relevant WAN mode of this WAN connection.          |

- Click **Apply** at any time during configuration to save the information that you have entered.
- Click **Cancel** to exit from this page without saving the changes.

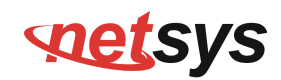

# 4.6.5.4 PPPoA

The PPP-over-ATM (PPPoA) mode is valid **only for ATM based** WAN. To configure the WAN interface to use PPPoA, select the option **PPPoA** option. A screen is displayed as shown in Figure 4.6.5.6

| Attached Channel                        | 5. VCC : pppoatm1 -               |      |
|-----------------------------------------|-----------------------------------|------|
| WAN TYPE                                | PPPoA V                           |      |
| User Name                               |                                   |      |
| Password                                |                                   |      |
| Please retype your password             |                                   |      |
| MTU pppoa:(1400-1492)/pppoe:(1400-1500) | 1492                              |      |
| PPP Option                              | Auto Connect 🔹                    |      |
| Address Version                         | ☑ IPv4                            | IPv6 |
| AN IPv6 Configuration                   |                                   |      |
| Configuration Modes                     | Stateful DHCPv6 (IA_NA and IA_PD) | •    |
| DUID Type                               | Type-1: LLT (Link Layer Time) 🔻   |      |
| IANA ID 0                               | IAPD ID                           | 0    |
| SLA ID 0                                | Rapid-Commit                      |      |
| Dofault WAN                             |                                   |      |

Figure 4.6.5.6 WAN PPPoA creation

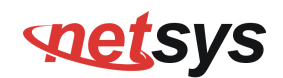

## Fields in PPPoA WAN:

| Field                       | Description                                                                       |  |  |  |
|-----------------------------|-----------------------------------------------------------------------------------|--|--|--|
| User Name                   | To enter the username to be used in the PPPoA session.                            |  |  |  |
| Password                    | To enter the corresponding password for the specified username.                   |  |  |  |
| Please retype your password | To enter the password again to reconfirm.                                         |  |  |  |
| Dial on Demand              | This feature allows to automatically re-connect to the service provider once the  |  |  |  |
| Biar off Bernand            | connection was lost. The checkbox can be enabled or disabled for this feature.    |  |  |  |
| Maximum Idle Time           | Specifies how long the connection may remain idle before the PPPoA connection     |  |  |  |
|                             | gets automatically disconnected. The Idle Timeout is specified in seconds.        |  |  |  |
| Addross Vorsion             | For PPPoA, the only supported IP addressing is IPv4 currently. The IPv6 for PPPoA |  |  |  |
|                             | is not available in this version of NV-600A.                                      |  |  |  |

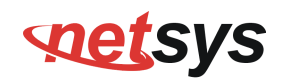

## Fields in PPPoA WAN IPv6 Configuration:

| Field               | Description                                                                                      |  |  |  |  |
|---------------------|--------------------------------------------------------------------------------------------------|--|--|--|--|
|                     | This option allows to select following modes of IPv6 configuration:                              |  |  |  |  |
| Configuration Modes | <ul> <li>Stateful DHCPv6(IA_NA and IA_PD)</li> </ul>                                             |  |  |  |  |
|                     | <ul> <li>SLAAC (Address Configuration) with DHCPv6 (IA_PD)</li> </ul>                            |  |  |  |  |
|                     | This option allows to configure different DUID (DHCP Unique Identifier) types:                   |  |  |  |  |
|                     | ◆ "Type-1: LLT (Link Layer Time)                                                                 |  |  |  |  |
| образре             | <ul> <li>"Type-2: EN (Enterprise Number)</li> </ul>                                              |  |  |  |  |
|                     | ◆ "Type-3: LL (Link Layer)                                                                       |  |  |  |  |
|                     | IANA option represents IPv6 address and parameters related to the same being accepted by         |  |  |  |  |
| IANA ID             | DHCPv6 clients. IANA is the Identity Association for Non- Temporary Addresses option. This       |  |  |  |  |
|                     | Identifier to be configured when Stateful DHCPv6 configuration mode is selected.                 |  |  |  |  |
|                     | IAPD options represent one or more IPv6 prefix and parameters related to it. IAPD is the         |  |  |  |  |
| IAPD ID             | Identity Association for Prefix Delegation. This identifier to be configured in both Stateful    |  |  |  |  |
|                     | DHCPv6 or SLAAC+DHCPv6 configuration modes.                                                      |  |  |  |  |
|                     | This parameter is called Site Level Aggregation Identifier. This identifier is used to configure |  |  |  |  |
| SLAID               | the subnet for DHCPv6 client configuration.                                                      |  |  |  |  |
| Donid commit        | This declaration enables DHCPv6-client to request the DHCPv-server to perform a Rapid            |  |  |  |  |
| кари-соптти         | Commit. Handshaking will happen with two DHCPv6 messages.                                        |  |  |  |  |
| Default WAN         | This option allows to configure default route for relevant WAN mode of this WAN connection.      |  |  |  |  |

- Click **Apply** at any time during configuration to save the information that you have entered.
- Click **Cancel** to exit from this page without saving the changes.

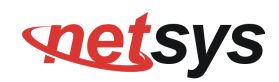

# 4.6.5.5 Bridge

The option **Bridge** enables the bridge mode, which is a common connection method used for xDSL modem. Select this option on WAN Settings page and click Next. A screen is displayed as shown in Figure 4.6.5.7

| WAN                                    |                                     |                   |
|----------------------------------------|-------------------------------------|-------------------|
| The CPE device can be connected to you | ur service provider in any of the f | ollowing ways     |
| Alleshed Channel                       | 0                                   |                   |
| Attached Channel                       | U. ptmu                             |                   |
| WAN TYPE                               | Bridge                              | ¥                 |
|                                        |                                     |                   |
|                                        |                                     |                   |
|                                        | _                                   |                   |
| Default WAN                            |                                     |                   |
|                                        |                                     | Help Apply Cancel |

Figure 4.6.5.7 Bridge WAN Setting

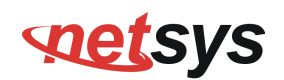

## Fields in Bridge Configuration:

| Field       | Description                                                                     |
|-------------|---------------------------------------------------------------------------------|
| Default WAN | This option allows to configure default route for relevant WAN mode of this WAN |
|             | connection.                                                                     |

- Click **Apply** at any time during configuration to save the information that you have entered.
- Click **Cancel** to exit from this page without saving the changes.

# NV-600A ADSL2+/ VDSL2 Modem Router USER'S MANUAL Ver. B1

# 4.6.5.6 Delete

This option allows to delete the selected configured WAN connection. This makes WAN connections free to re-choose the type of protocol and other parameters configuration.

- Click **Cancel** to exit from this page without saving the changes.
- Click **Apply** for deleting the WAN connection.

### NV-600A ADSL2+/ VDSL2 Modem Router USER'S MANUAL Ver. B1

# 4.6.6 WAN Status

To display the status report of VCCs, click the **WAN Status** link (**WAN > WAN Status**) on the left navigation bar. A screen id displayed as shown in Figure 4.6.6

| lo | WAN Channel         | Connection<br>Type | Status       | IP             | Netmask      | Connection<br>Name |         |
|----|---------------------|--------------------|--------------|----------------|--------------|--------------------|---------|
| 1  | PTM : VLAN -<br>201 | PPPoE              | UNCONFIGURED | Unconfigured   | Unconfigured | WANPPP1            | Connect |
|    |                     |                    | Gatew        | ay Information | 1            |                    |         |

Figure 4.6.6 WAN Status

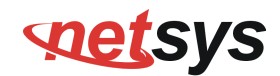

#### Fields in WAN Status:

| Field                      | Description                                                                                                   |  |  |  |
|----------------------------|----------------------------------------------------------------------------------------------------|--|--|--|
| IPv4/IPv6                  | Choose the appropriate tab to view the status.                                                                |  |  |  |
| WAN Channel                | For the currently configured WAN interface, this gives the layer-2 WAN channel information (such as ATM VCC). |  |  |  |
| Connection Type            | The type of the connection mode in which NV-600A is configured.                                               |  |  |  |
| Status                     | Displays the connection status of the WAN.                                                                    |  |  |  |
| IP                         | Displays the IP address in use.                                                                               |  |  |  |
| Netmask                    | Displays the netmask in use.                                                                                  |  |  |  |
| Configured Connection Name | Displays the configured connection name.                                                                      |  |  |  |
| Gateway Information        | Provides information about the gateway.                                                                       |  |  |  |
| DNS Information            | Provides information about the primary and secondary DNS.                                                     |  |  |  |

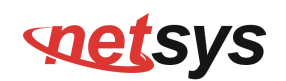

The control buttons shown against few WAN are explained below.

| Field       | Description                                                                                           |
|-------------|----------------------------------------------------------------------------------------------------|
| Connect     | This button appears only for PPPoA and PPPoE type of WAN links. On clicking this button, it tries     |
| Connect     | to establish PPP link.                                                                                |
| Disconnect  | This button too appears only for PPPoA and PPPoE type of WAN links. On clicking this button, it       |
| DISCOTINECT | brings down the PPP link.                                                                             |
| Popow       | This button appears only for DHCP type of WAN links. On clicking this button, it tries to establish   |
| Reliew      | renew the current lease.                                                                              |
| Pologoo     | This button appears only for DHCP type of WAN links. On clicking this button, it tries to release the |
| Release     | current lease.                                                                                        |

# Fields in Control Fields displayed in WAN Status Screen:

When you click on the IPv6 tab in the WAN Status page, a screen is displayed as shown in Figure 4.6.6.1

## NV-600A ADSL2+/ VDSL2 Modem Router USER'S MANUAL Ver. B1

| N  | Status              |                    |              |               |                               |         |
|----|---------------------|--------------------|--------------|---------------|-------------------------------|---------|
| v4 | IPv6                |                    |              |               |                               |         |
| No | WAN Channel         | Connection<br>Type | Status       | IP            | Configured Connection<br>Name |         |
| 1  | PTM : VLAN -<br>201 | PPPoE              | UNCONFIGURED | UNCONFIGURED  | WANPPP1                       | Connect |
|    |                     |                    | Gatewa       | y Information |                               |         |
|    |                     |                    | DNS I        | nformation    |                               |         |
|    |                     |                    | Pi           | rimary        |                               | 11      |
|    |                     |                    | Sec          | condary       |                               |         |
|    |                     |                    |              |               |                               | Help    |

# Figure 4.6.6.1 WAN Status IPv6 Tab

The screen contains the details as described in table of "Fields in WAN Status".

## NV-600A ADSL2+/ VDSL2 Modem Router USER'S MANUAL Ver. B1

# 4.6.7 DNS

To configure the Domain Name Server (DNS) address, click the **DNS** link (**WAN > DNS**) on the left navigation bar. A screen is displayed as shown in Figure 4.6.7. For statically configured WAN, it is mandatory to configure DNS addresses through this page.

# 

Figure 4.6.7 DNS Configuration

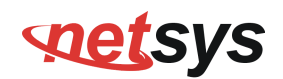

# Fields in DNS:

| Field                            | Description                                                                                                    |
|----------------------------------|----------------------------------------------------------------------------------------------------|
| IPv4/IPv6                        | Select the appropriate tab to configure IPv4 or IPv6. IPv6 support is currently not available for DNS configuration. |
| Domain Name Server (DNS) Address | Enter the DNS address of the primary DNS server.                                                                     |
| Secondary DNS Address (optional) | Enter the address of the secondary DNS server, if available. It is an optional parameter.                            |

- Click **Cancel** to exit from this page without saving the changes.
- Click **Apply** for deleting the WAN connection.

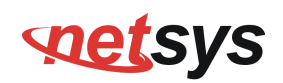

# 4.6.8 DDNS

The Dynamic DNS is useful for getting a FQDN URL registered for a dynamic IP address to a DNS service provider. The NV-600A software integrates support for three Dynamic DNS service providers:

#### •dhs •dyndns •dyns

The user needs to register first with a chosen DNS Service provider. The registered information needs to be configured in DDNS settings web page. To configure thee registered information in DDNS settings page, click the **DDNS** link (**WAN > DDNS**) on the left navigation bar. A screen is displayed as shown in Figure 4.6.8

| VIDINS S | Settings<br>NS allows you to update<br>ce on your computer usi | e your dynamic IP address with one<br>ng DNS-like address. | or many dynamic DNS services. | So anyone can access your FTP or |
|----------|----------------------------------------------------------------|------------------------------------------------------------|-------------------------------|----------------------------------|
|          | Enab                                                           | le DDNS Support<br>VAN Interface                           |                               |                                  |
|          | DDNS Server                                                    | Host Name                                                  | User Name                     | Password                         |
| ۲        | dhs                                                            | .dyn.dhs.org                                               |                               |                                  |
| 0        | dyndns                                                         | .dyndns.org                                                |                               |                                  |
| 0        | dyns                                                           | .dyns.cx                                                   |                               |                                  |
|          |                                                                |                                                            | Help                          | Apply Cancel                     |

Figure 4.6.8 DDNS Settings

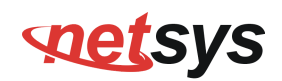

## Fields in DDNS:

| Field               | Description                                                                                                    |
|---------------------|----------------------------------------------------------------------------------------------------|
| Enable DDNS support | Check box to enable DDNS support in CPE.                                                                                                    |
| WAN Interface       | WAN Interface name from dropdown for DDNS resolution. The DDNS agent running in CPE keeps track of changes in IP address of chosen WAN and informs DNS service provider. |
| DDNS Server         | Dynamic DNS Server Provider.                                                                                                    |
| Host Name           | Host name registered with DDNS Service provider. This is part of FQDN used for accessing the host.                                                                       |
| User Name           | Registered user name with DDNS service provider.                                                                                                    |
| Password            | Registered password with DDNS service provider.                                                                                                    |

- Click **Apply** for applying the DDNS changes into system.
- Click **Cancel** to exit from this page without saving the changes.

## NV-600A ADSL2+/ VDSL2 Modem Router USER'S MANUAL Ver. B1

# 4.6.9 OAM Configuration

This page provides ATM F5 based OAM test. Hence the settings are valid only for ATM based WAN. To configure the ADSL OAM settings, click the **OAM Configuration** link (**WAN > OAM Configuration**) on the left navigation bar. This release supports only F5 type of OAM tests as shown in Figure 4.6.9

| lo                     | VPI/VCI | Loopback | Transmit Time     | TX Cells   | Update Entry |
|------------------------|---------|----------|-------------------|------------|--------------|
| 1                      | 0/35    | Disable  | 600               | 5          | ۲            |
| 2                      | 0/0     | Disable  | 600               | 5          | 0            |
|                        |         |          |                   |            |              |
|                        |         |          | OAM Settings      |            |              |
| lect N                 | Mode    |          | OAM_F5 💌          |            |              |
| VPI Channel            |         | 0        |                   |            |              |
| VCI Channel            |         | 35       |                   |            |              |
| Select Method          |         | • PING   |                   |            |              |
|                        |         |          |                   |            |              |
| opba                   | ck      |          | 🗌 Enable          |            |              |
| Transmit interval time |         | 600      | [ 60 - 10000 ] Mi | lliseconds |              |
| Number of The Collin   |         |          |                   |            |              |

Figure 4.6.9 ADSL OAM F5 Test

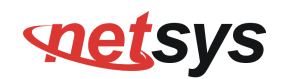

| Field                     | Description                                                                                                    |  |  |
|---------------------------|----------------------------------------------------------------------------------------------------|--|--|
| OAM F5 Setting Table      | <ul> <li>This table displays all active connections with following OAM parameters information:</li> <li>No: Number</li> <li>VPI: Virtual Path Identifier</li> <li>VCI: Virtual Connection Identifier</li> <li>Loopback: Enabled or Disabled</li> <li>Transmit Time: actual value in milliseconds</li> <li>Tx Cells: No of cells to be transmitted</li> <li>Update Entry:</li> </ul> |  |  |
| OAM Settings              |                                                                                                    |  |  |
| Select Mode               | OAM_F5                                                                                                    |  |  |
| VPI Channel               | Displays the selected VPI channel of the OAM F5 Setting Table.                                                                                                    |  |  |
| VCI Channel               | Displays the selected VCI channel of the OAM F5 Setting Table.                                                                                                    |  |  |
| F5 Loopback               | Used to enable/disable F5 Loopback.                                                                                                    |  |  |
| F5 Transmit Interval time | Configures the time (in ms) for the interval to send F5 loopback cells.                                                                                                    |  |  |
| Number of Tx cells        | Count to total number of transmitted ATM cells.                                                                                                    |  |  |

# Fields in ADSL OAM F5 Test page:

• Click **Test** to view the OAM F5 results.

# NV-600A ADSL2+/ VDSL2 Modem Router USER'S MANUAL Ver. B1

When you test the OAM Configuration, the F5 result is displayed as shown in Figure 4.6.9.1 and this may be a failure or successful OAM F5 result.

| VPI/VCI                  | 0/35 |
|--------------------------|------|
| Cells Tx                 | 5    |
| Cells Rx                 | 5    |
| Cells Not Rx             | 0    |
| Max Resp Time            | 7    |
| Min Resp Time            | 7    |
| Avg Resp Time(millisecs) | 7    |

# Figure 4.6.9.1 Test Successful

| OAM F5 Ping Failed!      |      |  |
|--------------------------|------|--|
| VPI/VCI                  | 0/35 |  |
| Cells Tx                 | 5    |  |
| Cells Rx                 | 0    |  |
| Cells Not Rx             | 5    |  |
| Max Resp Time            | -1   |  |
| Min Resp Time            | 0    |  |
| Avg Resp Time(millisecs) | 0    |  |

Figure 4.6.9.2 Test Failed

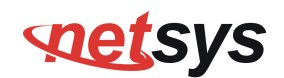

| Field                    | Description                                                        |
|--------------------------|--------------------------------------------------------------------|
| VPI/VCI                  | Displays the selected VPI/VCI channel of the OAM F5 Setting Table. |
| Cells Tx                 | Count of total number of transmitted ATM cells.                    |
| Cells Rx                 | Count of total number of received ATM cells.                       |
| Cells not Rx             | Count of total number of not received ATM cells.                   |
| Max Resp Time            | Displays the maximum response time in milliseconds.                |
| Min Resp Time            | Displays the minimum response time in milliseconds.                |
| Avg Resp Time (milisecs) | Displays the average response time in milliseconds.                |

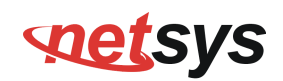

# 4.7 Select "LAN"

When connecting the NV-600A to a new control PC, one may want to go through the following steps in order to make the IP address previously set by ifconfig in the console or on some later occasion, one may want to change it again without using the console, then the menu below will be helpful. In order to set the IP address, click on "LAN Settings". You can view **LAN** in the left navigation bar for LAN related settings.

Select the "LAN". The menu below includes the sub-menus of LAN ARP List, LAN Settings, UPnP Devices, LAN Switch Port Setting, LAN Port Status, A screen is displayed as shown in Figure 4.7.

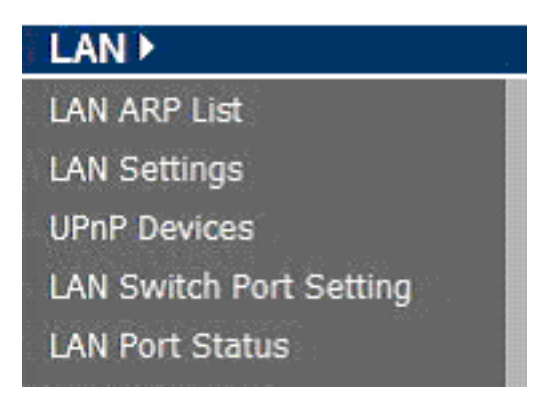

Figure 4.7 LAN options

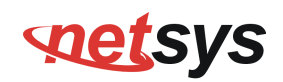

# 4.7.1 LAN ARP List

To view the ARP entries list that is currently present in CPE, click the LAN ARP List link (LAN > LAN ARP List) on the left navigation bar. A screen is displayed as shown in Figure 4.7.1

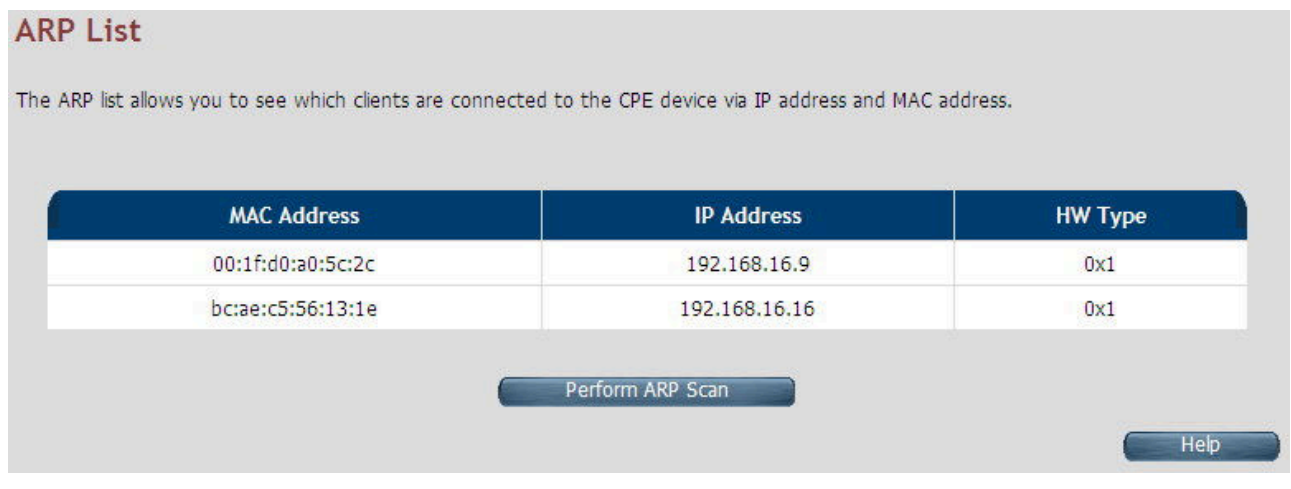

Figure 4.7.1 ARP List

The screen contains the following details:

#### Fields in LAN ARP List:

| Field       | Description                                                                          |
|-------------|--------------------------------------------------------------------------------------|
| MAC Address | MAC Address of next hop node from ARP entry.                                         |
| IP Address  | IP Address of node from ARP entry.                                                   |
| HW Type     | Hardware Type for ARP entry. 0x1 corresponds to IEEE 802.3 ethernet based interface. |

Click Perform ARP Scan to ensure the ARP entries connected to the CPE.

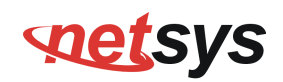

# 4.7.2 LAN Settings

To configure the LAN interface, click the LAN Settings link (LAN > LAN Settings) on the left navigation bar. In case the Secondary level subnet Range checkbox is checked, some additional data and options will be on display. A screen is displayed (DHCP Server mode) as shown in Figure 4.7.2.

| LAN Settings                                                             |                                                                                                    |
|--------------------------------------------------------------------------|----------------------------------------------------------------------------------------------------|
| You can configure LAN settings of CPE de                                 | vice such as LAN IP Address and DHCP configuration.                                                                             |
| IPv4                                                                     |                                                                                                    |
| IP Address<br>Subnet Mask<br>MAC Address<br>Secondary level subnet Range | 192       168       16       250         255       255       255       0         00       : 05       : 6e       : 02       : 10 |
| Secondary IP Address<br>Secondary Subnet Mask<br>DHCP Mode               | 192 . 168 . 2 . 1<br>255 . 255 . 255 . 0                                                                                        |
| IP Address Reservation                                                   | Help                                                                                                    |
|                                                                          | nep Apply Calice                                                                                                    |

Figure 4.7.2 LAN Settings – DHCP Server

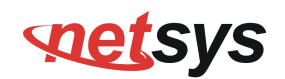

# Fields in LAN Settings:

| Field                                                           | Description                                                                                                    |  |  |  |
|-----------------------------------------------------------------|----------------------------------------------------------------------------------------------------|--|--|--|
| IP Address                                                      | Used to enter the LAN interface IP Address of CPE device.                                                                                                    |  |  |  |
| Subnet Mask                                                     | To enter the LAN Subnet Mask of CPE device.                                                                                                    |  |  |  |
| MAC Address                                                     | MAC Address of LAN bridge device. It can be overridden by specifying the user supplied MAC address here.                                                                                                    |  |  |  |
| Enable                                                          | To enable the secondary IP address on the LAN interface.                                                                                                    |  |  |  |
| Secondary IP Address This is to enter the secondary IP address. |                                                                                                    |  |  |  |
| Secondary Subnet Mask                                           | This is to enter the secondary subnet mask.                                                                                                    |  |  |  |
| DHCP Mode                                                       | To choose the mode of DHCP in NV-600A. The options available are: Disable, Server and Relay<br>Agent. The default value is <b>Disable</b> . If DHCP Mode is set to <b>Server</b> , there are some additional<br>options available, which are shown in <b>Figure 4.7.2</b> . IP Pool Starting Address - To enter the<br>starting IP Address of the DHCP server pool. IP Pool Ending Address - To enter the ending IP<br>Address of the DHCP server pool. Lease Time - To specify the lease period for DHCP allocation.<br>Local Domain Name (optional) - To enter the Domain Name of the DHCP server. DHCP Server IP<br>- IP address of the DHCP server on the interface shown, to which the DHCP requests are<br>relayed. |  |  |  |

# **net**sys

# NV-600A ADSL2+/ VDSL2 Modem Router USER'S MANUAL Ver. B1

| Field                    | Description                                                                     |      |  |
|--------------------------|---------------------------------------------------------------------------------|------|--|
|                          | DHCP Mode Server                                                                |      |  |
| DHCP Server              | DHCP Server                                                                     |      |  |
|                          | IP Pool Starting Address 192 , 168 , 1 , 2                                      | 2    |  |
|                          | IP Pool Ending Address 192 . 168 . 1 . 2                                        | 254  |  |
|                          | Lease Time Half hour 💌                                                          |      |  |
|                          | Local Domain Name dslgw.lantiq.com (optio                                       | nal) |  |
|                          |                                                                                 |      |  |
| IP Pool Starting Address | DHCPv4 pool start IPv4 address.                                                 |      |  |
| IP Pool Ending Address   | DHCPv4 pool end IPv4 address.                                                   |      |  |
| Lease Time               | Lease Time for every DHCP leased entry. Select from dropdown of allowed values. |      |  |
| Local Domain Name        | Local domain name configured to LAN hosts by DHCPv4 server.                     |      |  |

- Click APPLY at any time during configuration to save the information that you have entered.
- Click CANCEL to exit from this page without saving the changes.

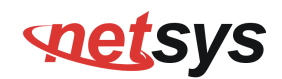

When you click the **Click Here** link under IP Address Reservation in the LAN Settings page, a screen is displayed as shown in Figure 4.7.2.1 This is used for the reservation of IP address of client's MAC address in DHCP server.

| IP Reservation                                                                             |            |             |        |           |  |
|--------------------------------------------------------------------------------------------|------------|-------------|--------|-----------|--|
| IP reservation Allow static IP address assignment by DHCP server for specified MAC address |            |             |        |           |  |
|                                                                                            |            |             |        |           |  |
| HOST NAME                                                                                  | IP ADDRESS | MAC ADDRESS | ENABLE | n n       |  |
| unknown                                                                                    |            |             |        | Add       |  |
|                                                                                            |            |             | He     | lp Cancel |  |

Figure 4.7.2.1 IP Reservation

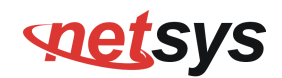

## Fields in LAN Settings:

| Field       | Description                                                                      |
|-------------|----------------------------------------------------------------------------------|
| Host Name   | Host Computer name.                                                              |
| IP Address  | IP Address to be statistically reserved for this host identified by MAC address. |
| MAC Address | MAC address of Host computer for which static IP reservation is needed.          |
| Enable      | To enable this static IP reservation entry.                                      |
| Add         | To add this IP reservation entry.                                                |

- Click APPLY to save the changes that you have entered.
- Click CANCEL to exit from this page without saving the changes.
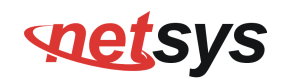

The following pages describe the LAN Settings for IPv6:

#### LAN Settings - IPv6 Tab

If IPv6 functionality is enabled through (**Advanced Setup > IPv6**), then LAN Settings web page also presents IPv6 tab. Based on the **Auto Configuration Mode**, the following screens are displayed is as shown in Figure 4.7.2.2, Figure 4.7.2.3 and Figure 4.7.2.4.

| LAN Settings                      |                        |                                        |
|-----------------------------------|------------------------|----------------------------------------|
| You can configure LAN settings of | CPE device such as LAN | IP Address and DHCPv6 configuration.   |
| IPv4 IPv6                         |                        |                                        |
|                                   | LAN I                  | Pv6 Configuration                      |
| IPv6 Address                      | fc00::1                | / 64                                   |
|                                   | IPv6 Addre             | ess Auto Configuration                 |
| Auto Configuration Mode           | Stateless Address      | Autoconfiguration + Stateless DHCPv6 💌 |
|                                   | Stateless Ad           | dress Autoconfiguration                |
| Prefix / Prefix length            | fc00::                 | / 64                                   |
|                                   | Sta                    | ateless DHCPv6                         |
| Primary DNS                       | fc00::1                |                                        |
| Secondary DNS                     | :                      |                                        |
| DNS Domain name                   | lantiq.com             |                                        |
| Prefix Delegated                  | view                   | Help Apply Cancel                      |

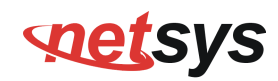

#### Figure 4.7.2.2 LAN Settings - IPv6 Tab (Option 1: SLAAC + Stateless DHCPv6)

| LAN Settings                      |                        |                       |                |        |
|-----------------------------------|------------------------|-----------------------|----------------|--------|
| You can configure LAN settings of | CPE device such as LAN | IP Address and DHCPv6 | configuration. |        |
| IPv4 IPv6                         |                        |                       |                |        |
|                                   | LAN 3                  | (Pv6 Configuration    |                |        |
| IPv6 Address                      | fc00::1                | / 64                  |                |        |
|                                   | IPv6 Addı              | ess Auto Configurat   | ion            |        |
| Auto Configuration Mode           | Stateless Address      | s Autoconfiguration   | ×              |        |
|                                   | Stateless Ac           | ldress Autoconfigura  | ation          |        |
| Prefix / Prefix length            | fc00::                 | / 64                  |                |        |
| Route                             | 2                      |                       |                |        |
| Primary DNS                       | fc00::1                |                       |                |        |
| Secondary DNS                     |                        |                       |                |        |
|                                   |                        |                       |                |        |
| Prefix Delegated                  | view                   |                       |                |        |
|                                   |                        |                       | Help Apply     | Cancel |

Figure 4.7.2.3 LAN Settings - IPv6 Tab (Option 2: SLAAC)

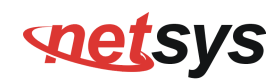

| LAN Settings                         |                             |                              |              |
|--------------------------------------|-----------------------------|------------------------------|--------------|
| You can configure LAN settings of CP | E device such as LAN IP Add | ess and DHCPv6 configuration |              |
| 10-4                                 |                             |                              |              |
| LEVA LEVO                            | LAN IPv6 C                  | onfiguration                 |              |
| IPv6 Address                         | fc00::1                     | / 64                         |              |
|                                      | IPv6 Address Au             | to Configuration             |              |
| Auto Configuration Mode              | Statefull DHCPv6            |                              | ¥            |
|                                      |                             |                              |              |
|                                      | Stateful                    | DHCPv6                       |              |
| IPv6 Pool Start Address              | fc00::100                   |                              |              |
| IPv6 Pool End Address                | fc00::200                   |                              |              |
| Primary DNS                          | fc00::1                     |                              |              |
| Secondary DNS                        | :                           |                              |              |
| DNS Domain name                      | lantiq.com                  |                              |              |
| Prefix Delegated                     | view                        |                              |              |
|                                      |                             | Help                         | Apply Cancel |

#### Figure 4.7.2.4 LAN Settings - IPv6 Tab (Option 3: Statefull DHCPv6 Server)

For LAN interface, the NV-600A uses SLAAC based prefix assignment to LAN hosts. The IPv6 prefix obtained from DHCPv6 on WAN is automatically passed to LAN hosts for their IPv6 address configuration.

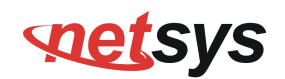

The screen contains the following details:

#### Fields in LAN Settings – IPv6:

| Field                   | Description                                                                                                    |
|-------------------------|----------------------------------------------------------------------------------------------------|
| LAN IPv6 Configuration  |                                                                                                    |
| IPv6 Address            | IPv6 Address of CPE                                                                                                    |
| IPv6 Address Autoconfig | guration                                                                                                    |
| Auto Configuration Mode | Auto Configuration Mode on LAN interface for LAN hosts. • Stateless Auto Config (SLAAC) +<br>Statefull DHCPv6 • Stateless Auto Config (SLAAC) • Statefull DHCPv6 <b>Stateless Address</b> |
| Ctotalaga Address Autor |                                                                                                    |
| Stateless Address Autoc | configuration                                                                                                    |
| Prefix/Prefix Length    | IPv6 Prefix and Length Configuration.                                                                                                    |
| Route                   | IPv6 Route for configuration in LAN host.                                                                                                    |
| Primary DNS             | Primary DNS for IPv6 name resolution.                                                                                                    |
| Secondary DNS           | Secondary DNS for IPv6 name resolution.                                                                                                    |
| Statefull DHCPv6        |                                                                                                    |
| Primary DNS             | Primary DNSv6 Address.                                                                                                    |
| Secondary DNS           | Secondary DNSv6 Address.                                                                                                    |
| DNS Domain Name         | Domain Name.                                                                                                    |

- Click **Apply** at any time during configuration to save the information that you have entered.
- Click **Cancel** to exit from this page without saving the changes.

# **net**sys

#### NV-600A ADSL2+/ VDSL2 Modem Router USER'S MANUAL Ver. B1

When you click Prefix Delegated view button in the LAN Settings - IPv6 page, a screen is displayed as shown in Figure 4.7.2.5

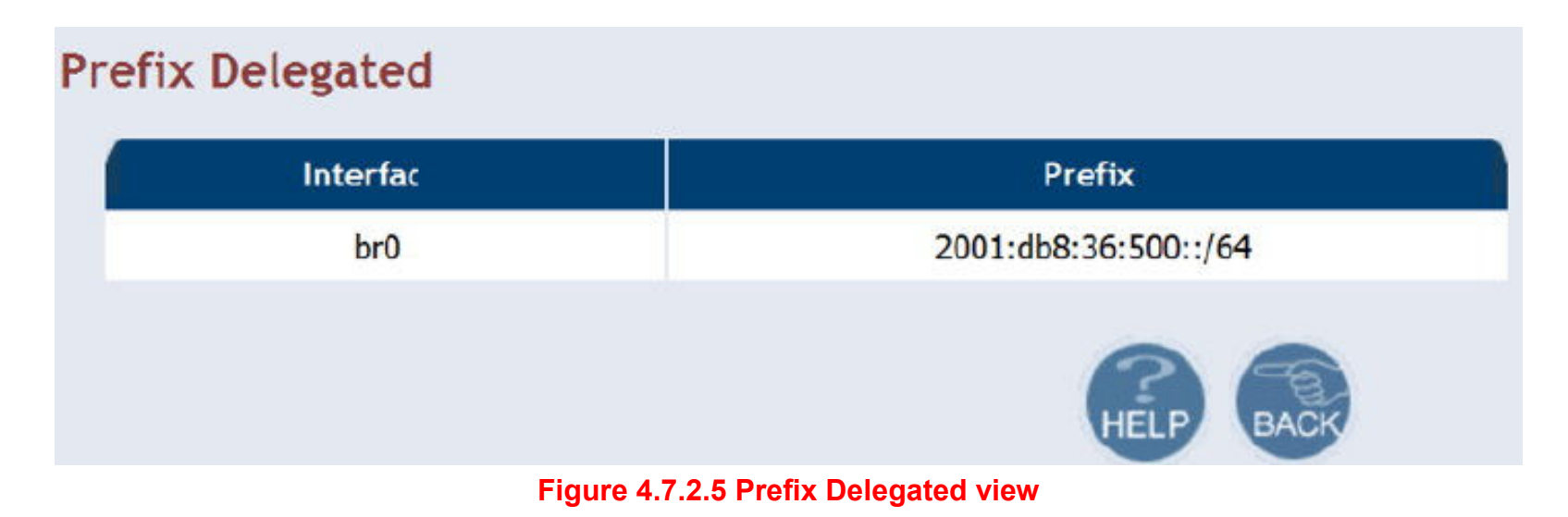

• Click **Back** to exit from this page.

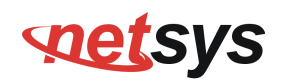

## 4.7.3 UPnP Devices List

To discover the UPnP Devices in LAN network, click the **UPnP Devices** link (**LAN > UPnP Devices**) on the left navigation bar. When click UPnP page, please wait a few time to show the UpnP device information. A screen is displayed as shown in Figure 4.7.3

| UPnP Devices   | Model Description                 | UUID                                 |
|----------------|-----------------------------------|--------------------------------------|
| 192.168.16.207 | ADSL Router-InternetGatewayDevice | aaa00001-bfde-11d3-832c-00056e020010 |
| 192,168,16,254 | D-Link Internet Gateway Device    | 0015E909-A59E-D317-C798-0000C0A810FE |

#### Figure 4.7.3 UPnP device list

The screen contains the following details:

#### Fields in UPnP Device List:

| Field         | Description                                                          |
|---------------|----------------------------------------------------------------------|
| UPnP Devices  | IP address of the device connected discovered through UPnP protocol. |
| Friendly Name | Name of the device connected.                                        |
| UUID          | Universal Unique Identifier.                                         |

Click **Refresh** to view a new UPnP devices list.

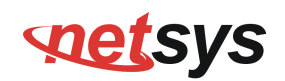

## 4.7.4 LAN Switch Port Setting

To discover the All LAN Port Setting in LAN network, click the LAN Switch Port Setting link (LAN > LAN Switch Port Setting) on the left navigation bar. A screen is displayed as shown in Figure 4.7.4

| All LAN F      | Port Setting                 |                             |                              |                           |
|----------------|------------------------------|-----------------------------|------------------------------|---------------------------|
| You can specif | fy the ethernet ports settin | g. Users can choose Auto(10 | M/100M/1000M), 10M Full/Half | f or 100M Full/Half mode. |
| 💿 Auto         | O Force 10Mb Half            | O Force 10Mb Full           | O Force 100Mb Half           | O Force 100Mb Full        |
|                |                              |                             | Help                         | Apply Cancel              |

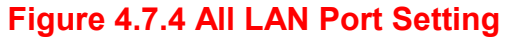

- Default value is "Auto 10/100 Full/Half".
- Click APPLY to save the information that has been entered.
- Click CANCEL to exit from this page without saving the changes.

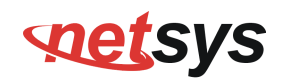

## 4.7.5 LAN Port Status

To discover the LAN Port Status in LAN network, click the LAN Port Status link (LAN > LAN Port Status) on the left navigation bar. A screen is displayed as shown in Figure 4.7.5

|    |      | Ethernet PHY Port Status     |
|----|------|------------------------------|
| PC | RT-1 | Link Down                    |
| PC | RT-2 | Link Down                    |
| PC | RT-3 | Link Down                    |
| PC | RT-4 | Link Up, 100Mb/s, Full Duple |

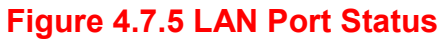

#### Example Table:

| Input 1        | Output 1  | Input 2         | Output 2  | Input 3        | Output 3  | Input 4       | Output 4  |
|----------------|-----------|-----------------|-----------|----------------|-----------|---------------|-----------|
| NWAY 10M Full  | 10M Full  | Force 10M Full  | 10M Half  | None           | Link Down | NWAY 10M Half | 10M Half  |
| Input 5        | Output 5  | Input 6         | Output 6  | Input 7        | Output 7  | Input 8       | Output 8  |
| NWAY 100M Half | 100M Half | Force 100M Full | 100M Half | Auto 100M Full | 100M full | Auto          | 100M FULL |

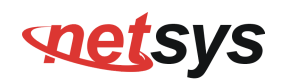

#### 4.8 Select "Route"

If there are multiple routers installed on your network, it is necessary to configure the VDSL2 router unit's routing functions. Select the "Route". The menu below includes the sub-menus of Static Routing, RIP Support and Routing Table List. Following are the options available under **Route** menu as shown in Figure 4.8.

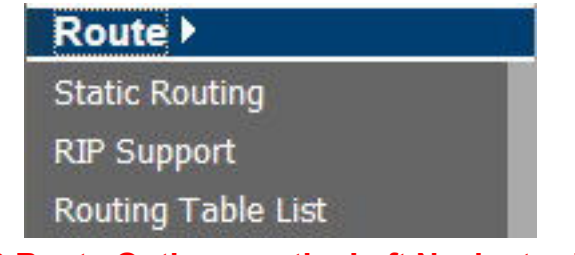

Figure 4.8 Route Options on the Left Navigator Bar

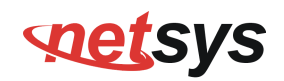

## 4.8.1 Static Routing

The static routing function determines the path that data follows over your network before and after it passes through your router. You can use static routing to allow different IP domain users to access the Internet through this VDSL2 Router device.

To setup Static Routing, click the **Static Routing** link (**Route > Static Routing**) on the left navigation bar. A screen is displayed as shown in Figure 4.8.1.

| Static Routing                                                                                                    |                                                                                                    |                                                                                           |                                                                             |                                                               |
|----------------------------------------------------------------------------------------------------|----------------------------------------------------------------------------------------------------|-------------------------------------------------------------------------------------------|-----------------------------------------------------------------------------|---------------------------------------------------------------|
| The static routing function determ<br>can use static routing to allow diffe<br>from this web page. The default ro<br>IPv4 IPv6 | ines the path that data follows<br>rent IP domain users to access<br>oute is added in system automa | over your network before a<br>the Internet through this d<br>tically based upon the Gatev | nd after it passes thro<br>evice. The default rou<br>vay selection in WAN : | ugh your router. You<br>ite cannot be added<br>Settings page. |
| Destination IP                                                                                                    | Subnet Mask                                                                                         | Gateway                                                                                   | Interface                                                                   |                                                               |
| · · · · ·                                                                                                    | <br>                                                                                                | · · · · · ·                                                                               | <b>×</b>                                                                    | Add                                                           |
|                                                                                                    |                                                                                                    |                                                                                           | Help                                                                        | Cancel                                                        |

Figure 4.8.1 Static Routing Configuration

The screen contains the following details:

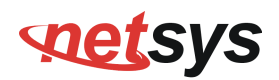

#### Fields in Static Routing:

| Field              | Description                                                                                          |
|--------------------|----------------------------------------------------------------------------------------------------|
| Destination LAN IP | To enter the destination IP Address of routing entry. Enter the IP Address 0-0-0-0 of routing entry. |
| Subnet Mask        | To enter the Subnet Mask of routing entry. Enter the Subnet Mask 0-0-0-0 of routing entry.           |
| Gateway            | To enter the Gateway address of routing entry. Enter the Gateway address of routing entry.           |
| Interface          | To enter the outgoing interface name for this route. It can be selected from dropdown.               |

- Click Add to create a new static route of specified destination IP, Netmask and Gateway values.
- Click **Cancel** to exit from this page without saving the changes.

#### Notes:

**1. Static Routing functionality is used to define the connected Gateway between the LAN and WAN.** For example, if we want to activate the Network Time Protocol (NTP) service, and we have to define the Gateway connected

to NTP server in the WAN.

2. The gateway of static routing just used for switch(Bridged) mode.

3. The gateway IP domain should be the same LAN, e.g. if the LAN IP is 192.168.1.1, the gateway IP should be 192.168.1.X. (where X represents a number, range is 2-255)

# **set**sys

#### NV-600A ADSL2+/ VDSL2 Modem Router USER'S MANUAL Ver. B1

When you click the **IPV6** tab in the Static Routing page, a screen is displayed as shown in Figure 4.8.1.1 The addition and deletion of static IPv6 routes is not supported currently.

# **Static Routing**

IPv6

The static routing function determines the path that data follows over your network before and after it passes through your router. You can use static routing to allow different IP domain users to access the Internet through this device.

# Prefix Prefix Length Next Hop Interface Add Help

#### Figure 4.8.1.1 Static Routing IPv6

#### Tip:

IPv4

Please note that default route should not be added from this web page. To configure default route, specify default Gateway on selected WAN in **WAN Setting** page.

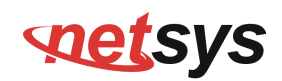

# 4.8.2 RIP Support

The RIP support for enabling dynamic routes in CPE may be present in some of pre-built packages. To enable the RIP support, click the **RIP Support** link (**Route > RIP Support**) on the left navigation bar. A screen is displayed as shown in Figure 4.8.2.

# **Dynamic Routing**

The dynamic routing feature of the router can be used to allow the router to automatically adjust to physical changes in the network's layout. The router uses the dynamic RIP protocol. It determines the route that the network packets take based on the fewest number of hops between the source and the destination. The RIP protocol regularly broadcasts routing information to other routers on the network.

| ²2 ✔<br>²2 ✔ | RIP2 | Dynamic Routing | ⊙ Enable ◯ Disable |
|--------------|------|-----------------|--------------------|
| 2 💌          | RIP2 | Listen Mode     | RIP2               |
|              |      | Supply Mode     | RIP2 💌             |
|              |      |                 |                    |
|              |      |                 |                    |

Figure 4.8.2 Dynamic Routing

The screen contains the following details:

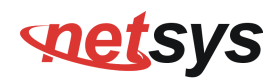

#### Fields in Dynamic Routing:

| Field           | Description                                                                                       |
|-----------------|---------------------------------------------------------------------------------------------------|
| Dynamic Routing | To enable or disable the Dynamic Routing (RIP) in CPE.                                            |
| Listen Mode     | To configure the listen mode of RIP to:<br>◆ Disabled<br>◆ RIP1<br>◆ RIP2<br>◆ Both (RIP1 + RIP2) |
| Supply Mode     | To configure the supply mode of RIP to:<br>◆ Disabled<br>◆ RIP1<br>◆ RIP2                         |

- Click **Apply** at any time during configuration to save the information that you have entered.
- Click **Cancel** to exit from this page without saving the changes.

#### Note(Reference Only):

The Routing Information Protocol (RIP) is one of the oldest distance-vector routing protocols, which employs the hop count as a routing metric. RIP prevents routing loops by implementing a limit on the number of hops allowed in a path from the source to a destination. The maximum number of hops allowed for RIP is 15. This hop limit, however, also limits the size of networks that RIP can support. A hop count of 16 is considered an infinite distance, in other words the route is considered unreachable.

RIP implements the split horizon, route poisoning and holddown mechanisms to prevent incorrect routing information from being

# **set**sys

#### NV-600A ADSL2+/ VDSL2 Modem Router USER'S MANUAL Ver. B1

propagated. These are some of the stability features of RIP. It is also possible to use the Routing Information Protocol with Metric-Based Topology (RMTI) algorithm to cope with the count-to-infinity problem. With RMTI, it is possible to detect every possible loop with a very small computation effort.

RIP uses the User Datagram Protocol (UDP) as its transport protocol, and is assigned the reserved port number 520.

**RIP version 1**: The original specification of RIP, defined in RFC 1058, was published in 1988 and uses classful routing. The periodic routing updates do not carry subnet information, lacking support for variable length subnet masks (VLSM). This limitation makes it impossible to have different-sized subnets inside of the same network class. In other words, all subnets in a network class must have the same size. There is also no support for router authentication, making RIP vulnerable to various attacks.

**RIP version 2**: Due to the deficiencies of the original RIP specification, RIP version 2 (RIPv2) was developed in 1993 and last standardized in 1998. It included the ability to carry subnet information, thus supporting Classless Inter-Domain Routing (CIDR). To maintain backward compatibility, the hop count limit of 15 remained. RIPv2 has facilities to fully interoperate with the earlier specification if all Must Be Zero protocol fields in the RIPv1 messages are properly specified. In addition, a compatibility switch feature allows fine-grained interoperability adjustments.

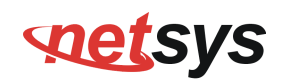

## 4.8.3 Routing Table List

The Routing table allows you to see how many routings on your VDSL2 router routing table and interface information. To view the Routing entry table list of NV-600A, click on the "Routing Table List" link in the left navigation bar. A screen is displayed as shown in Figure 4.8.3.

# **Routing Table**

The Routing table displays configured routes and interfaces on CPE device.

IPv4 IPv6

| Destination IP | Gateway | Metric             | Interface      |
|----------------|---------|--------------------|----------------|
| 192.168.16.0   | 0.0.0.0 | 0                  | br0            |
|                |         | Gateway<br>0.0.0.0 | Gateway Metric |

Figure 4.8.3 Routing Table List

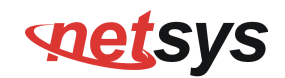

The screen contains the following details:

#### Fields in Static Routing:

| Field          | Description                                                                                                    |
|----------------|----------------------------------------------------------------------------------------------------|
| Destination IP | Destination IPv4 address for route.                                                                                                    |
| Subnet Mask    | Destination IPv4 subnet mask for route.                                                                                                    |
| Gateway        | IPv4 gateway address for this route.                                                                                                    |
| Metric         | Routing metric is number used by the routing protocol. Higher metrics have the effect of making a route less favorable by Router.                                                                                                    |
| Interface      | This depends on the interfaces currently configured in the system. Possible values are: • br0 - Bridge interface • eth0 - First ethernet interface • eth1 - Second ethernet interface (maybe connected to an external switch) • nas <i> - e.g. nas0. Ethernet over ATM interface (Applicable only to ATM WAN). • ppp<i> - e.g. ppp0. PPPoE or PPPoA interface</i></i> |
| Refresh        | When you click <b>Refresh</b> button, it will refresh the table of IPv4 routes by gathering fresh list of routes from system.                                                                                                    |

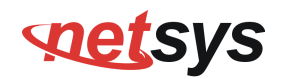

#### Routing Table List - IPv6 Tab

If IPv6 functionality is enabled through (**Quick Setup > IPv6**), then the Routing Table List web page also lists all IPv6 routes in system under IPv6 tab as shown in Figure 4.8.3.1

| IPv6        |          |        |           |
|-------------|----------|--------|-----------|
|             |          |        |           |
| Destination | Next Hop | Metric | Interface |
| fc00::/64   |          | 256    | br0       |
| fe80::/64   |          | 256    | br0       |
| fe80::/64   | :        | 256    | eth0      |
| ff02::1/128 | ff02::1  | 0      | br0       |
| ff00::/8    |          | 256    | br0       |
| ff00::/8    |          | 256    | eth0      |
| ff00::/8    |          | 256    | ptm0      |
| ff00::/8    | 8        | 256    | ptm0.201  |

Figure 4.8.3.1 Routing List – IPv6 Tab

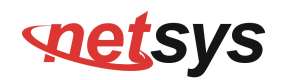

## 4.9 Select "Firewall"

You can view **Firewall** link on the left navigation bar of the NV-600A CPE homepage. The menu below includes the sub-menus of Firewall Setting, IPv6 Firewall Setting, Packet Filtering, URL Filtering, Parental Control, Application Server Settings and ACL. Following are the options available under **Firewall** as shown in Figure 4.8

| Firewall >                  |
|-----------------------------|
| Firewall Setting            |
| IPv6 Firewall Setting       |
| Packet Filtering            |
| URL Filtering               |
| Parental Control            |
| Application Server Settings |
| ACL                         |

Figure 4.9 Firewall Options

# **net**sys

#### NV-600A ADSL2+/ VDSL2 Modem Router USER'S MANUAL Ver. B1

# 4.9.1 Firewall Setting

To enable or disable the firewall, click the **Firewall Setting** link (**Firewall > Firewall Setting**) on the left navigation bar. A screen is displayed as shown in Figure 4.8.1

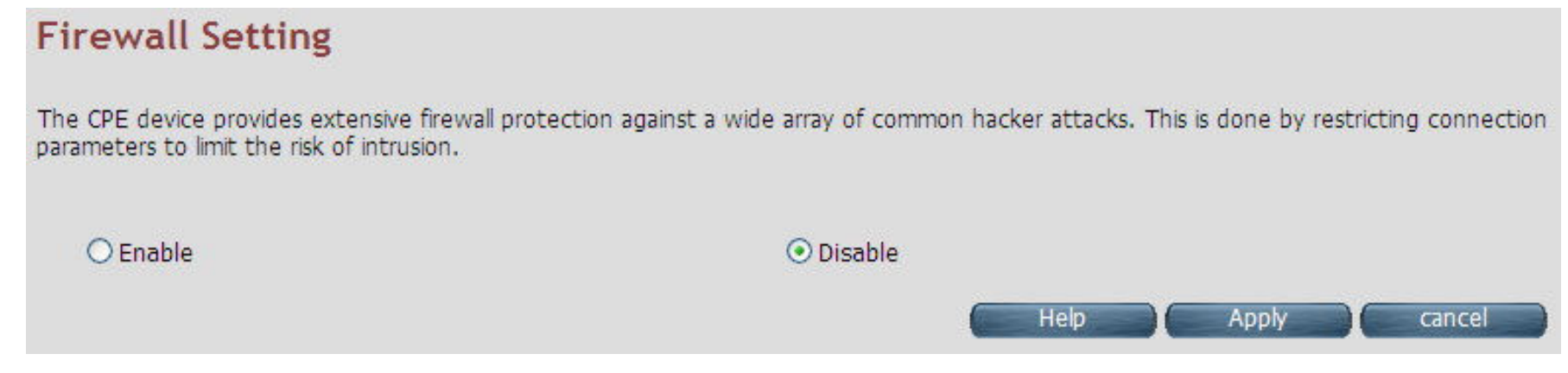

#### Figure 4.9.1 Firewall Setting

The screen contains the following details:

#### **Fields in Firewall Setting:**

| Field            | Description                                         |
|------------------|-----------------------------------------------------|
| Firewall Setting | It allows to ENABLE or DISABLE the firewall in UGW. |

- Click APPLY at any time during configuration to save the information that you have entered.
- Click CANCEL to exit from this page without saving the changes.

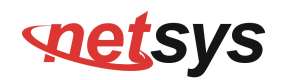

## 4.9.2 IPv6 Firewall Setting

To enable or disable the firewall, click the IPV6 Firewall Setting link (Firewall > IPv6 Firewall Setting) on the left navigation bar. A screen is displayed as shown in Figure 4.8.2

| IPv6 Firewall Settings.<br>You can configure IPv6 firewall settings.<br>Firewall Mode<br>1. No firewall rules                                                                                                    | IPv6 Firewall Settings<br>You can configure IPv6 firewall settings.<br>Firewall Mode<br>1. Rules to block fc00::/7 in forwarding path<br>2. Rules to allow only active prefix from LAN to WAN and from WAN to LAN<br>3. Rule to block everything else(e.g Invalid prefix , expired prefix)                                                                       |
|----------------------------------------------------------------------------------------------------|----------------------------------------------------------------------------------------------------|
| IPv6 Firewall Settings<br>You can configure IPv6 firewall settings.<br>Firewall Mode<br>1. Default policy is DROP<br>2. Allow following outbound tcp traffics<br>telnet(23), ftp(21), http(80), https(443), smtp(25), pop3(110), imaps(993), ntp(123).<br>3. Allow outbound icmpv6 traffic.<br>4. Allow only related/established inbound traffic that is initiated by above outbound traffic.<br>5. Rest all are dropped | IPv6 Firewall Settings<br>You can configure IPv6 firewall settings.<br>Firewall Mode<br>1. Allow all outbound and pinhole-defined inbound traffic<br>2. Allow allow inbound IPsec AH(50)<br>3. Allow allow inbound IPsec ESP(51)<br>4. Allow allow inbound IKE(500)<br>5. Allow related/established inbound traffic that is initiated by above outbound traffic. |

Figure 4.9.2 IPv6 Firewall Setting

The screen contains the following details:

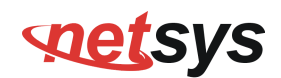

## Fields in UPnP Settings:

| Field         | Description                                                                             |
|---------------|-----------------------------------------------------------------------------------------|
| Firewall Mode | The available options are <b>Off</b> , <b>CPE policy</b> , <b>High</b> and <b>Low</b> . |

- Click APPLY for committing the desired action.
- Click CANCEL to exit from this page without saving the changes.

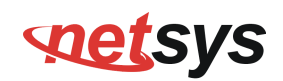

## 4.9.3 Packet Filtering

To enable Packet Filtering, click the **Packet Filtering** link (**Firewall > Packet Filtering**) on the left navigation bar. A screen is displayed as shown in Figure 4.8.3

| Packet F        | iltering       |                   |                     |             |                      |                     |                       |            |
|-----------------|----------------|-------------------|---------------------|-------------|----------------------|---------------------|-----------------------|------------|
| Configure packs | et filter rule | for denying the ( | packets conform     | ning to it. |                      |                     |                       |            |
| IPv4            | /6             |                   |                     |             |                      | _                   |                       |            |
| Enable Pac      | ket Filter     |                   |                     |             |                      | •                   | Add                   | Delete All |
| Source<br>IP    | Source<br>Port | Destination<br>IP | Destination<br>Port | Protocol    | Ingress<br>Interface | Egress<br>Interface | Source MAC<br>Address | Enable     |
|                 |                |                   |                     |             | F                    |                     |                       | Canad      |
|                 |                |                   | E: au una           |             | est Filtering        | нер                 | Арріу                 | Cancel     |

Figure 4.9.3 Packet Filtering

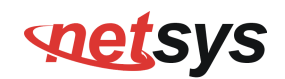

The screen contains the following details:

#### Fields in Packet Filtering:

| Field                | Description                                                                          |
|----------------------|--------------------------------------------------------------------------------------|
| IPV4/IPv6            | Choose the appropriate tab to configure.                                             |
| Enable Packet Filter | To enable or disable the Packet Filter feature of NV-600A CPE. To enable, select the |
|                      | check box.                                                                           |
| Source IP            | Filter IP Address range of the local machine under NV-600A CPE.                      |
| Source Port          | Filter Port number range of the local machine under NV-600A CPE.                     |
| Destination IP       | IP address of the destination.                                                       |
| Destination Port     | Port address of the destination.                                                     |
| Protocol             | Filter protocol. (TCP or UDP).                                                       |
| Ingress Interface    | Input interface of the packet.                                                       |
| Egress Interface     | Output interface of the packet.                                                      |
| Source MAC Address   | Source MAC Address of packet originating host.                                       |
| Enable               | To provide more IP Addresses of the WAN interface.                                   |
| Add                  | On pressing Add button, the screen shown in Figure 4.8.3.1 is displayed for adding a |
| Adu                  | new packet filtering rule in system.                                                 |
| Delete All           | To delete all the packet filtering rules configured in system.                       |

- Click Apply at any time during configuration to save the information that you have entered.
- Click CANCEL to exit from this page without saving the changes.

# **set**sys

#### NV-600A ADSL2+/ VDSL2 Modem Router USER'S MANUAL Ver. B1

When you have chosen IPv4 tab, and click Add button in the Packet Filtering page, a screen is displayed as shown in Figure 104. If. you choose IPv6 tab and click on Add button, a screen is displayed as shown in Figure 4.8.3.2.

## Add a packet filtering rule

Allows to ceate a packet filtering rule thereby conforming traffic is denied access.

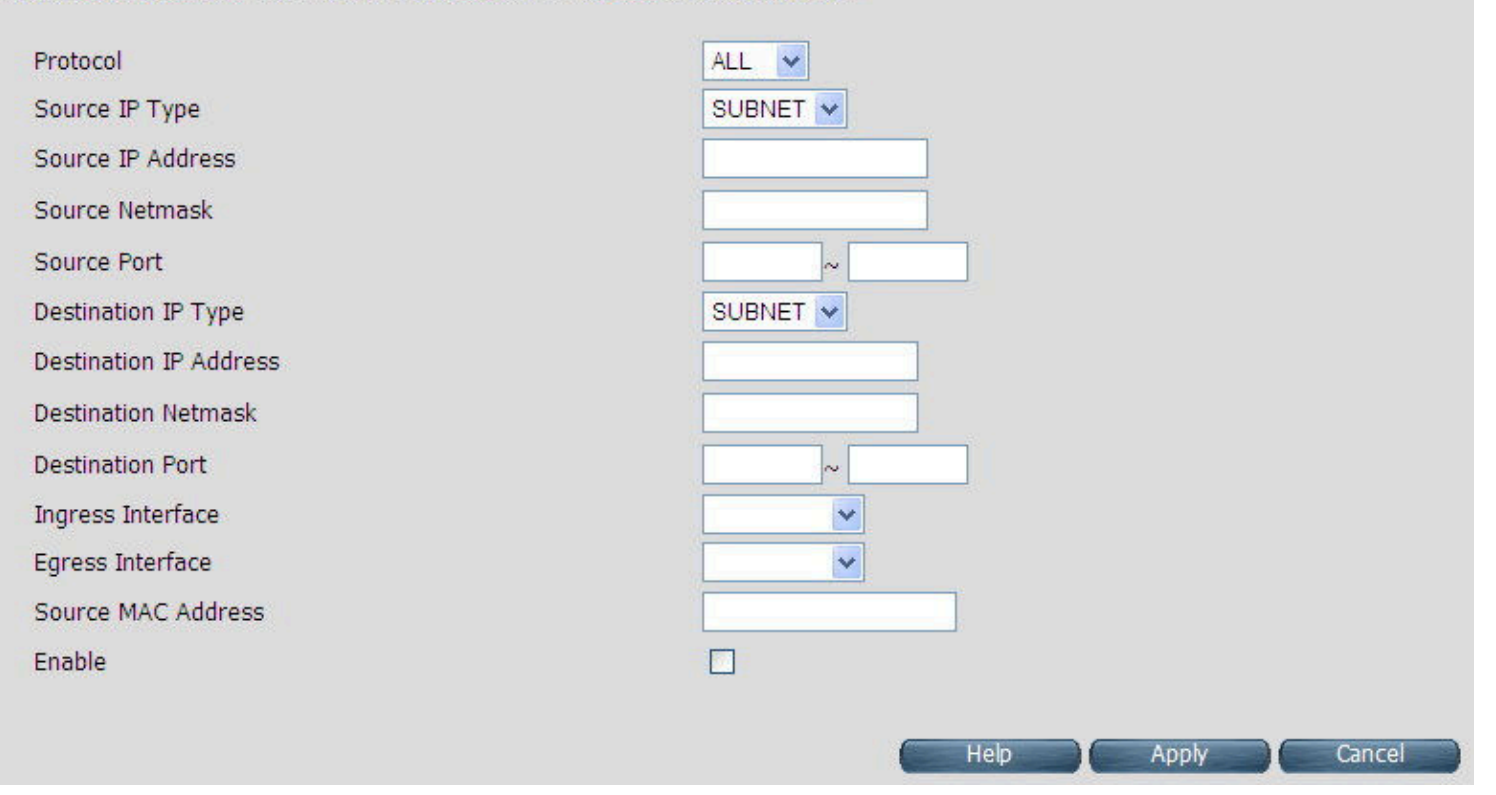

Figure 4.9.3.1 Add a Packet Filtering Rule for Firewall - IPv4

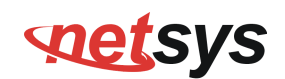

The screen contains the following details:

| Field               | Description                                                                           |
|---------------------|---------------------------------------------------------------------------------------|
| Protocol            | To select the protocol. The options available are ALL, TCP, UDP, ICMP, AH and ESP.    |
| Source IP           | The source IP can be a SINGLE address or a SUBNET, involving a range of IP addresses. |
| IP Address          | To specify the source IP address.                                                     |
| Netmask             | To specify the netmask for the source address.                                        |
| Source Port         | To specify the range of the source port. Valid for protocols TCP or UDP only.         |
| Destination ID True | The destination IP can be a SINGLE address or a SUBNET or All involving a range of IP |
|                     | addresses.                                                                            |
| IP Address          | To specify the destination IP address.                                                |
| Netmask             | To specify a netmask for the destination IP address.                                  |
| Destination Port    | To specify the range of the destination port. Valid for protocols TCP or UDP only.    |
| Ingress Interface   | To specify the input interface of the packet from dropdown options. (e.g. WAN1).      |
| Egress Interface    | To specify the output interface of the packet from dropdown options. (e.g. WAN2).     |
| Source MAC Address  | This is the source hosts's MAC address.                                               |
| Enable              | To enable/disable the particular packet filtering rule.                               |

#### Fields in "Add a Packet Filtering Rule" page:

- Click Apply at any time during configuration to for adding the packet filtering rule.
- Click CANCEL to exit from this page without saving the changes.

# setsys

#### NV-600A ADSL2+/ VDSL2 Modem Router USER'S MANUAL Ver. B1

# Add a packet filtering rule

Allows to ceate a packet filtering rule thereby conforming traffic is denied access.

| Ingress Interface        | Any 🔽 Exclude     |
|--------------------------|-------------------|
| Egress Interface         | Any Exclude       |
| IP Version               |                   |
| IPv6 Destination Address | / Exclude         |
| IPv6 Source Address      | / Exclude         |
| Protocol                 | Any 💌 🗆 Exclude   |
| Destination Port         | ~ Exclude         |
| Source Port              | ~ Exclude         |
| Target                   | Drop 🖌            |
| Enable this rule         |                   |
|                          |                   |
|                          | Help Apply Cancel |

Figure 4.9.3.2 Add a Packet Filtering Rule for Firewall - IPv6

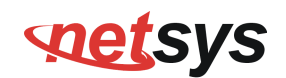

The screen contains the following details:

| Field               | Description                                                                           |
|---------------------|---------------------------------------------------------------------------------------|
| Ingress Interface   | To specify the input interface of the packet from dropdown options. (e.g. WAN1).      |
| Egress Interface    | To specify the output interface of the packet from dropdown options. (e.g. WAN2).     |
| Exclude             | To exclude the selected option.                                                       |
| IP Version          | Displays the IP version.                                                              |
| IP Source Address   | To specify the source IP address.                                                     |
| Protocol            | To select the protocol. The options available are ALL, TCP, UDP, ICMP, AH and ESP.    |
| Source Port         | To specify the range of the source port. Valid for protocols TCP or UDP only.         |
| Destination Port    | To specify the range of the destination port. Valid for protocols TCP or UDP only.    |
| Destination IP Type | The destination IP can be a SINGLE address or a SUBNET or All involving a range of IP |
| Destination if Type | addresses.                                                                            |
| Exclude             | To exclude the selected option.                                                       |
| Target              | The available options are Drop, Reject and Accept.                                    |
| Enable this rule    | Enable/disable this rule.                                                             |

#### Fields in "Add a Packet Filtering Rule - IPv6" page:

• Click Apply at any time during configuration to for adding the packet filtering rule.

• Click CANCEL to exit from this page without saving the changes.

# **set**sys

#### NV-600A ADSL2+/ VDSL2 Modem Router USER'S MANUAL Ver. B1

#### Packet Filtering configuration example:

#### 1. Packet Filter configuration procedures:

- (1). All devices must be connected and turned on.
- (2). Confirm that the NV-600A is in router mode (default mode).
- (3). If there is not router mode, please refer to the following configuration diagram to configure the router mode and packet filter.
- (4). All the configuration arguments are for reference only.

#### 2. Router mode configuration:

| WAN setting         |                                         |                                                 |
|---------------------|-----------------------------------------|-------------------------------------------------|
|                     |                                         |                                                 |
| System >            | WAN                                     |                                                 |
| Statistics >        |                                         |                                                 |
| xDSL►               | The CPE device can be connected to your | r service provider in any of the following ways |
| WAN 🕨               |                                         |                                                 |
| WAN Mode Selection  |                                         |                                                 |
| Auto Detect Config  | Attached Channel                        | 0. ptm0 💌                                       |
| WAN Channel Config  | WAN TYPE                                | Static IP Address                               |
| VLAN Channel Config |                                         |                                                 |
| WAN Setting         |                                         |                                                 |
| WAN Status          |                                         |                                                 |
| DNS                 | IP address assigned by your ISP         | 192 . 168 . 16 . 204                            |
| DDNS                | Subnet Mask                             | 255 255 255 0                                   |
| OAM Configuration   | ICP Catoway Addross                     | 102 169 16 1                                    |
| LAN 🕨               | ISF Galeway Address                     |                                                 |
| Route >             | 1                                       |                                                 |
| Firewall >          | 1                                       |                                                 |
| NAT                 | Dofault WAN                             |                                                 |
| QoS                 | Derduit WAIN                            |                                                 |
| Multicast >         |                                         | Help Apply Cancel                               |
| IPsec 🕨             |                                         |                                                 |

# setsys

#### NV-600A ADSL2+/ VDSL2 Modem Router USER'S MANUAL Ver. B1

Configure example: WAN→WAN Setting

| Items                           | Setting argument / Action        |  |  |  |  |  |
|---------------------------------|----------------------------------|--|--|--|--|--|
| Attached Channel                | Default                          |  |  |  |  |  |
| WAN TYPE                        | Static IP Address                |  |  |  |  |  |
| IP address assigned by tour ISP | WAN IP: 192.168.16.204 (Example) |  |  |  |  |  |
| Subnet Mask                     | 255.255.255.0 (Example)          |  |  |  |  |  |
| ISP Gateway Address             | 192.168.16.1(Example)            |  |  |  |  |  |
| Default WAN                     | Please check box                 |  |  |  |  |  |
| Apply Button                    | Click it                         |  |  |  |  |  |

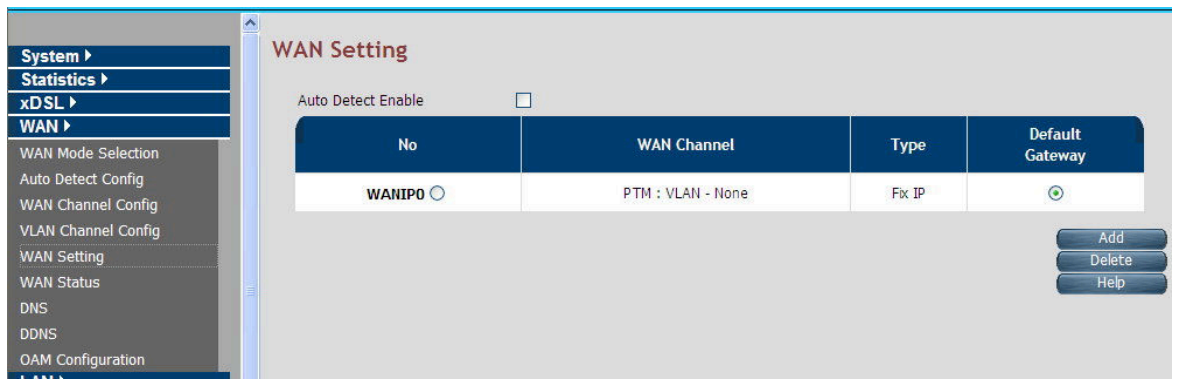

WAN setting complete

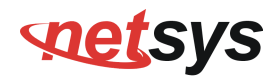

# ♦ LAN Setting

|               | LAN Settings                                                                                                    |                                                       |              |
|---------------|----------------------------------------------------------------------------------------------------|-------------------------------------------------------|--------------|
| System >      |                                                                                                    |                                                       |              |
| Statistics >  | You can configure LAN settings of CPE                                                                                                    | device such as LAN IP Address and DHCP configuration. |              |
| xDSL 🕨        |                                                                                                    |                                                       |              |
| WAN 🕨         |                                                                                                    |                                                       |              |
| LAN 🕨         | The definition of the second second sec |                                                       |              |
| Route 🕨       | IP Address                                                                                                    | 192 . 168 . 1 . 204                                   |              |
| Firewall 🕨    | Subnet Mask                                                                                                    | 255 . 255 . 255 . 0                                   |              |
| NAT           | MAC Address                                                                                                    | 00 · 05 · 6e · 02 · 00 · 03                           |              |
| QoS▶          |                                                                                                    |                                                       | -            |
| Multicast 🕨   | Secondary level subnet Range                                                                                                    |                                                       |              |
| iPsec ▶       | DHCP Mode                                                                                                    | Server 💌                                              |              |
| IPv6 ▶        |                                                                                                    |                                                       |              |
| Diagnostics 🕨 | DHCP Server                                                                                                    |                                                       |              |
|               | IP Pool Starting Address                                                                                                    | 192 , 168 , 1 , 30                                    |              |
| Quick Setup   | IP Pool Ending Address                                                                                                    | 192 168 1 50                                          |              |
| Home          | a roor changy tourcos                                                                                                    | 102 . 100 . 1 . 00                                    |              |
| Logout        | Lease Time                                                                                                    | One day 💉                                             |              |
|               | Local Domain Name                                                                                                    | dslgw.com (optional)                                  |              |
|               | IP Address Reservation                                                                                                    |                                                       |              |
|               |                                                                                                    | Help                                                  | Apply Cancel |

#### Configure example: LAN→LAN Settings

| Items                    | Setting argument / Action           |  |  |  |  |  |
|--------------------------|-------------------------------------|--|--|--|--|--|
| IP Address               | LAN IP: 192.168.1.204 (Example)     |  |  |  |  |  |
| Subnet Mask              | 255.255.255.0(Example)              |  |  |  |  |  |
| MAC Address              | NV-600A mac address(Auto detect)    |  |  |  |  |  |
| DHCP Server              | Server                              |  |  |  |  |  |
| IP Pool Starting Address | 192.168.1.30 (DHCP IP pool example) |  |  |  |  |  |
| IP Pool Ending Address   | 192.168.1.50 (DHCP IP pool example) |  |  |  |  |  |
| Apply Button             | Click it                            |  |  |  |  |  |

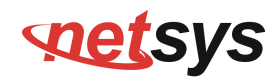

#### DNS Setting

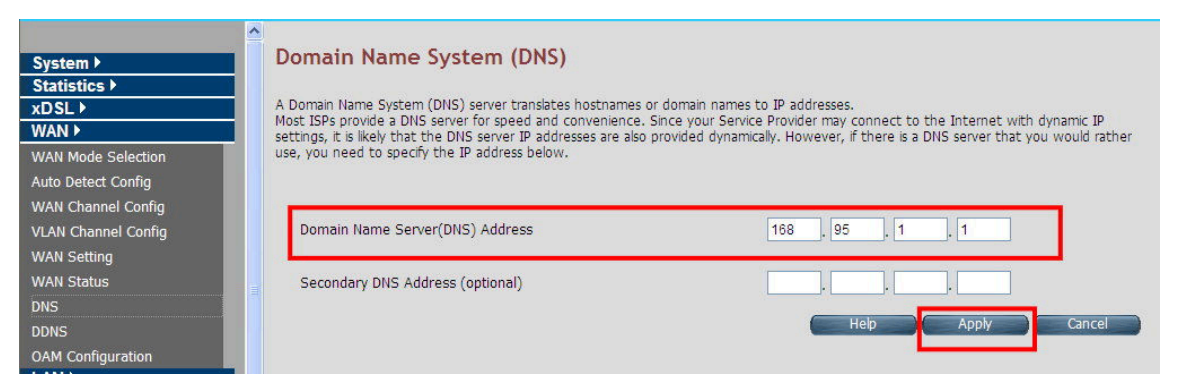

#### Configure example: WAN→DNS

| Items        | Setting argument / Action    |  |  |  |  |
|--------------|------------------------------|--|--|--|--|
| DNS Address  | DNS IP: 168.95.1.1 (Example) |  |  |  |  |
| Apply Button | Click it                     |  |  |  |  |

Note: When configuration is completed with the above arguments, please reboot the NV-600A.

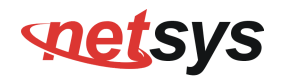

• PC NIC card setting

| 果您的網路支援這項功能,<br>,您必須詢問網路系統管理 | 您可以取得自動指派的 IP 設定。召<br>員正確的 IP 設定。 |
|------------------------------|-----------------------------------|
| )自動取得 IP 位址(O)               |                                   |
| )使用下列的 IP 位址 (S)             |                                   |
| P 位址①:                       | 192.168.1.30                      |
| 子網路遮罩(U):                    | 255 . 255 . 255 . 0               |
| 預設閘道(D):                     | 192 . 168 . 1 . 204               |
| )自動取得 DNS 伺服器位均              | E(B)                              |
| 使用下列的 DNS 伺服器位               | [址(王):                            |
| 費用 DNS 伺服器(P):               | 192.168.16.5                      |
| 其他 DNS 伺服器( <u>A</u> ):      | 168 . 95 . 1 . 1                  |
|                              | 進階(型)                             |

#### Configure example:

| Items       | Setting argument / Action         |
|-------------|-----------------------------------|
| IP Address  | PC LAN IP: 192.168.1.30 (Example) |
| Subnet Mask | 255.255.255.0 (Example)           |
| Gateway     | 192.168.1.204 (Example)           |
| DNS         | 192.168.16.5 (Example)            |

3. Packet Filtering configuration:

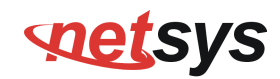

## • NV-600A Packet Filtering

|                             | Modify packet filtering rule                                                               |                                          |  |  |  |  |  |  |
|-----------------------------|--------------------------------------------------------------------------------------------|------------------------------------------|--|--|--|--|--|--|
| System •                    | modify packet intering rule                                                                |                                          |  |  |  |  |  |  |
| Statistics >                | Filtering Internet access for LAN clients can be controlled from here based on IP address. |                                          |  |  |  |  |  |  |
|                             | Filtering Internet access for EAN clients can be                                           | concluded normalice based on in address. |  |  |  |  |  |  |
|                             |                                                                                            |                                          |  |  |  |  |  |  |
| Pouto N                     |                                                                                            |                                          |  |  |  |  |  |  |
| Eirowell                    | Protocol                                                                                   |                                          |  |  |  |  |  |  |
|                             | Source IP Type                                                                             | ALL 💌                                    |  |  |  |  |  |  |
|                             | Source IP Address                                                                          |                                          |  |  |  |  |  |  |
| 1Pv6 Firewall Setting       | Source Notmark                                                                             |                                          |  |  |  |  |  |  |
| Packet Filtering            | Source Neuriask                                                                            |                                          |  |  |  |  |  |  |
| URL Filtering               | Source Port                                                                                | 3671 ~ 3671                              |  |  |  |  |  |  |
| Parental Control            | Destination IP Type                                                                        | SUBNET 💌                                 |  |  |  |  |  |  |
| Application Server Settings | Destination IP Address                                                                     | 192.168.1.0                              |  |  |  |  |  |  |
| ACL                         | Destination Maturals                                                                       |                                          |  |  |  |  |  |  |
| NAT                         | Desunation Netmask                                                                         | 200.200.200.0                            |  |  |  |  |  |  |
| QoS ▶                       | Destination Port                                                                           | 3671 ~ 3671                              |  |  |  |  |  |  |
| Multicast >                 | Ingress Interface                                                                          | *                                        |  |  |  |  |  |  |
| IPsec I                     | Egress Interface                                                                           |                                          |  |  |  |  |  |  |
| IPv6 ►                      | Egress interface                                                                           |                                          |  |  |  |  |  |  |
| Diagnostics >               | Source MAC Address                                                                         |                                          |  |  |  |  |  |  |
| Quick Setup                 | Enable                                                                                     |                                          |  |  |  |  |  |  |
| Home                        |                                                                                            |                                          |  |  |  |  |  |  |
| Lonout                      |                                                                                            | Help Apply Cancel                        |  |  |  |  |  |  |
| Logout                      |                                                                                            |                                          |  |  |  |  |  |  |

# **net**sys

#### NV-600A ADSL2+/ VDSL2 Modem Router USER'S MANUAL Ver. B1

Configure example: Firewall→Packet Filtering

| Items                  | Setting argument / Action                      |  |  |  |  |  |
|------------------------|------------------------------------------------|--|--|--|--|--|
| Protocol               | TCP (Example)                                  |  |  |  |  |  |
| Source IP Type         | ALL (All source IP Address)                    |  |  |  |  |  |
| Source port            | 3671~3671                                      |  |  |  |  |  |
| Destination IP Type    | Subnet                                         |  |  |  |  |  |
| Destination IP Address | 192.168.1.0                                    |  |  |  |  |  |
| Destination IF Address | (Example, it means 192.168.1.0~192.168.16.255) |  |  |  |  |  |
| Destination Netmask    | 255.255.255.0 (Example)                        |  |  |  |  |  |
| Destination port       | 3671~3671                                      |  |  |  |  |  |
| Enable                 | Please check box                               |  |  |  |  |  |
| Apply Button           | Click it                                       |  |  |  |  |  |

| System ><br>Statistics ><br>xDSL ><br>WAN ><br>LAN ><br>Route > | Pac<br>Confi | <b>cket F</b><br>gure pack | <b>iltering</b><br>et filter rule<br>:ket Filter | for denying the | oackets confor | ming to it. |           |           |         | Add    | Delete All |
|-----------------------------------------------------------------|--------------|----------------------------|--------------------------------------------------|-----------------|----------------|-------------|-----------|-----------|---------|--------|------------|
| Firewall ►                                                      | -            |                            |                                                  |                 |                |             |           |           | Source  |        |            |
| Firewall Setting                                                |              | Source                     | Source                                           | Destination IP  | Destination    | Protocol    | Ingress   | Egress    | MAC     | Enable |            |
| IPv6 Firewall Setting                                           |              | IP                         | Port                                             |                 | Port           |             | Interface | Interface | Address |        |            |
| Packet Filtering                                                |              |                            |                                                  |                 |                | -           |           |           |         |        | Modify     |
| URL Filtering                                                   | 1            |                            | 36/1~36/1                                        | 192.168.1.0/24  | 36/1~36/1      | TCP         |           |           |         |        | Delete     |
| Parental Control                                                |              |                            |                                                  |                 |                |             |           |           |         |        |            |
| Application Server Settings                                     |              |                            |                                                  |                 |                |             |           |           | lelp (  | Appl   | Cancel     |
| ACL                                                             |              |                            |                                                  |                 |                |             |           |           | L       | пррп   | Contect    |
| NATN                                                            |              |                            |                                                  |                 |                |             |           |           |         |        |            |

Packet filtering complete

# setsys

#### NV-600A ADSL2+/ VDSL2 Modem Router USER'S MANUAL Ver. B1

#### • Enable Firewall function:

The firewall has to be enabled in order to start the packet filter.

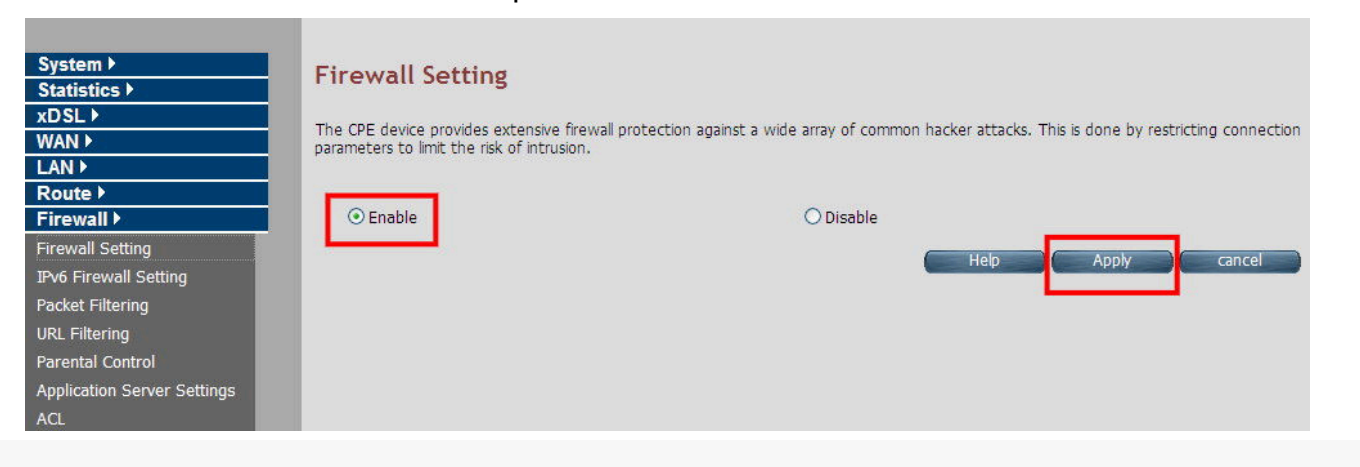

#### Note:

All the setting arguments above are examples; please follow the on-site environment to set.
## setsys

### NV-600A ADSL2+/ VDSL2 Modem Router USER'S MANUAL Ver. B1

## 4.9.4 URL Filtering

Using URL Filtering, the user can block the access to specific URLs to the web users by adding them to the list in the URL Blocking web page. To configure the URL Filtering, click the **URL Filtering** link (**Firewall > URL Filtering**) on the left navigation bar. A screen is displayed as shown in Figure 4.8.4

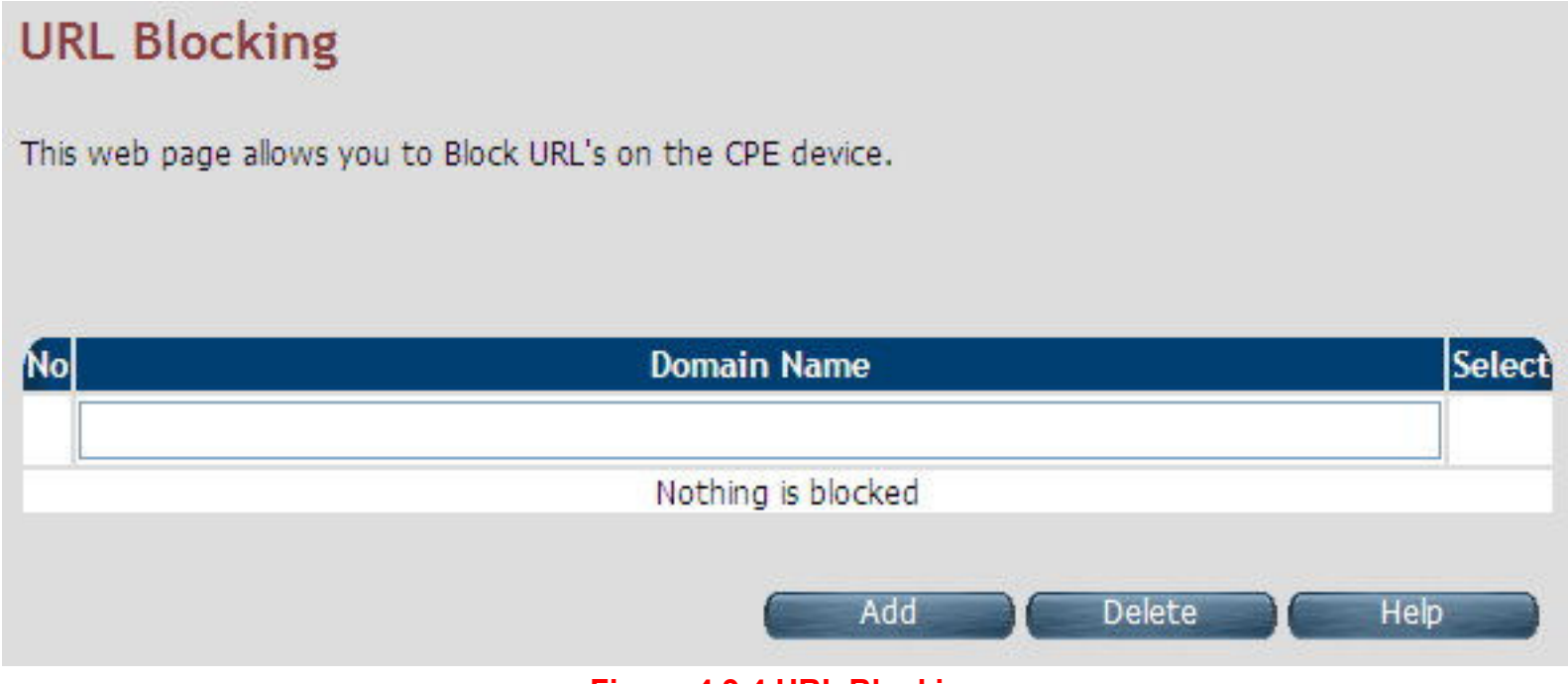

Figure 4.9.4 URL Blocking

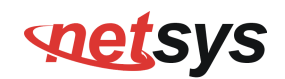

The screen contains the following details:

#### Fields in URL Blocking:

| Field       | Description                                                                |
|-------------|----------------------------------------------------------------------------|
| Domain Name | URL of the domain that needs to be blocked. For example: www.google.com.tw |
| Select      | Select this option to remove the URL entry from blocked list.              |

- Click Add for adding a new URL filtering entry.
- Click Delete for deleting the existing URL filtering entry.

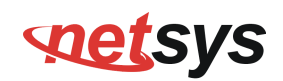

## **4.9.5 Parental Control**

To configure the Parental Control, click the **Parental Control** link (**Firewall > Parental Control**) on the left navigation bar. A screen is displayed as shown in Figure 4.8.5

| Parental Co         | ntrol                         |          |                |                       |                    |                      |             |                |
|---------------------|-------------------------------|----------|----------------|-----------------------|--------------------|----------------------|-------------|----------------|
| You can block acces | ss, based on MAC addresses an | d Time o | f Day, to cert | ain client PCs        | s on the L         | AN.                  |             |                |
| MAC Address C       | control :                     | ۲        | Disable        | 0                     | Deny A             | All                  | 0           | Permit All     |
|                     |                               | MAC      | CAddress C     | ontrol List           | t                  |                      |             |                |
|                     |                               |          |                |                       |                    |                      |             |                |
| Dolicy              | MAC Address                   |          |                | Date/Tin              | ne Selec           | t<br>n i             |             |                |
| Policy              | MAC Address                   | Mon      | Tue Wed        | Date/Tin<br>Thu Fri S | ne Selec<br>at Sun | t<br>Begin<br>hh:mm  | End<br>hh:m | d<br>m         |
| Policy Disable      | MAC Address                   | Mon      | Tue Wed        | Date/Tin<br>Thu Fri S | ne Selec<br>at Sun | ct<br>Begin<br>hh:mm | End<br>hh:n | d<br>nm<br>Add |

Figure 4.9.5 Parental Control Configuration

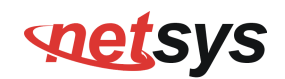

The screen contains the following details:

#### Fields in Parental Control:

| Field                   | Description                                                                        |
|-------------------------|------------------------------------------------------------------------------------|
| MAC Address Control     | To disable/"deny all"/"permit all" - MAC address control feature.                  |
| MAC Address Control Lis | t                                                                                  |
| Policy                  | To specify whether the particular MAC address is disabled, denied or permitted.    |
| MAC Address             | To assign the controlled MAC address for local machine.                            |
|                         | To select the day(s) and time slot when the policy has to be applied on the MAC    |
| Date/Time Select        | address provided. The Begin time entered should not be later than the End time and |
|                         | should be in the 24 hour format (hh:mm).                                           |

- Click Add at any time during configuration to add the specified MAC address entry in the table.
- Click Apply at any time during configuration to save the information that you have entered.
- Click Cancel to exit from this page without saving the changes.

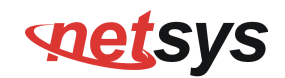

## 4.9.6 Application Server Settings

To configure the Application Server Settings, click the **Application Server** Settings link (**Firewall > Application Server Settings**) on the left navigation bar. A screen is displayed as shown in Figure 4.8.6

| Application Serve                       | er Settings                           |                            |                                           |
|-----------------------------------------|---------------------------------------|----------------------------|-------------------------------------------|
| Application layer protocol serv<br>page | vices like Web server, Telnet server, | TFTP server, FTP Server, a | nd SNMP can be enabled/disabled from this |
| Https Web Server                        | Accept from WAN 🗹                     | Port 443                   |                                           |
| Http Web Server                         | Accept from WAN 🗹                     | Port 80                    | Accept from LAN 🗹                         |
| Telnet Server                           | Accept from WAN 🗹                     | Port 23                    | Accept from LAN 🗹                         |
| TFTP Server                             | Accept from WAN 🗹                     | Port 69                    | Accept from LAN 🗹                         |
| FTP Server                              | Accept from WAN 🗹                     | Port 21                    | Accept from LAN 🗹                         |
| SNMP                                    | Accept from WAN                       |                            |                                           |
|                                         |                                       |                            | Help Apply Cancel                         |

Figure 4.9.6 Application Server Settings

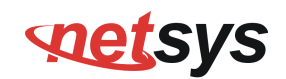

The screen contains the following details:

### Fields in Application Servers Settings:

| Field         | Description                                                                                                    |
|---------------|----------------------------------------------------------------------------------------------------|
| Web Server    | <ul> <li>Web Server settings:</li> <li>The acceptance from WAN</li> <li>The Port Number</li> <li>The acceptance from LAN</li> </ul>    |
| Telnet Server | <ul> <li>Telnet Server settings:</li> <li>The acceptance from WAN</li> <li>The Port number</li> <li>The acceptance from LAN</li> </ul> |
| TFTP Server   | <ul> <li>TFTP Server Settings:</li> <li>The acceptance from WAN</li> <li>The Port number</li> <li>The acceptance from LAN</li> </ul>   |
| FTP Server    | <ul> <li>FTP Server Settings:</li> <li>The acceptance from WAN</li> <li>The Port number</li> <li>The acceptance from LAN</li> </ul>    |
| FTP Server    | <ul> <li>FTP Server Settings:</li> <li>The acceptance from WAN</li> <li>The Port number</li> <li>The acceptance from LAN</li> </ul>    |
| SNMP          | SNMP Server Settings:<br>Acceptance from WAN                                                                                           |

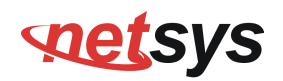

- Click Apply for committing the App Server settings.
- Click Cancel to exit from this page without saving the changes.

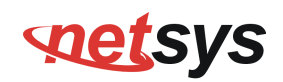

## 4.9.7 Access Control List (ACL)

To configure the access control list, click the **ACL** link (**Firewall > ACL**) on the left navigation bar. This can be used for allowing specified IP addresses to access the NV-600A CPE from WAN. The system allows upto 16 ACL entries to be configured in the CPE device. A screen is displayed as shown in Figure 4.8.7.

| ccess Control - IP Addre                   | SS                 |        |
|--------------------------------------------|--------------------|--------|
| cess to the device is restricted to IP Add | resses listed here |        |
|                                            |                    |        |
| Enable ACL                                 |                    |        |
| No                                         | IP Address         |        |
| 1                                          |                    |        |
| 2                                          |                    |        |
| 3                                          |                    |        |
| 4                                          |                    |        |
| 5                                          |                    |        |
| 6                                          |                    |        |
| 7                                          |                    |        |
| 8                                          |                    |        |
| 9                                          |                    |        |
| 10                                         |                    |        |
| 11                                         |                    |        |
| 12                                         |                    |        |
| 13                                         |                    |        |
| 14                                         |                    |        |
| 15                                         |                    |        |
| 16                                         |                    |        |
|                                            |                    |        |
|                                            | Help Apply         | Cancel |

Figure 4.9.7 Application Server Settings

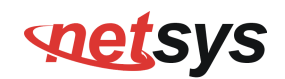

The screen contains the following details:

#### Fields in ACL Setting:

| Field      | Description                                                                      |
|------------|----------------------------------------------------------------------------------|
| Enable ACL | To enable/disable ACL settings.                                                  |
| IP Address | If ACL is enabled, the IP addresses specified here are allowed to access device. |

- Click Apply after filling the IP address for adding the entry in ACL list.
- Click Cancel to exit from this page without saving the changes.

## **set**sys

### NV-600A ADSL2+/ VDSL2 Modem Router USER'S MANUAL Ver. B1

## 4.10 NAT

You can view the NAT on the left navigation bar of the NV-600A CPE homepage. The menu below includes the sub-menus of NAT Settings, Virtual Server, PortTriggering and DMZ. Following are the options available under NAT as shown in Figure 4.10

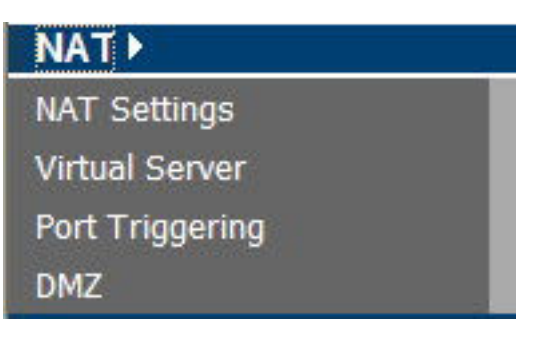

Figure 4.10 NAT Options

# **net**sys

#### NV-600A ADSL2+/ VDSL2 Modem Router USER'S MANUAL Ver. B1

## 4.10.1 NAT Settings

To configure Network Address Translation (NAT), click the **NAT Settings** link (**NAT > NAT Settings**) on the left navigation bar. A screen is displayed as shown in Figure 4.9.1

| NAT Settings                                                                                                    |                                                                                                    |                           |
|----------------------------------------------------------------------------------------------------|----------------------------------------------------------------------------------------------------|---------------------------|
| Network Address Translation (NAT) allows multiple<br>multiple public IP addresses, NAT can also prevent<br>the Web or FTP. | users at your local site to access the Internet through a single public IP ac<br>nacker attacks by mapping local addresses to public addresses for key servi | ldress or<br>ices such as |
| ⊙ Enable                                                                                                    | ○ Disable                                                                                                    |                           |
|                                                                                                    | Help Apply                                                                                                    | Cancel                    |

Figure 4.10.1 Network Address Translation (NAT) Settings

The screen contains the following details:

### Fields in Network Address Translation:

| Field                                    | Description                                                        |
|------------------------------------------|--------------------------------------------------------------------|
| NAT Settings                             | Used to Enable or Disable the Network Address Translation feature. |
| <ul> <li>Click Apply feedback</li> </ul> | or activating or deactivating the NAT feature.                     |
|                                          |                                                                    |

• Click CANCEL to exit from this page without saving the changes.

## **net**sys

#### NV-600A ADSL2+/ VDSL2 Modem Router USER'S MANUAL Ver. B1

## 4.10.2 Virtual Server

To configure the virtual server, click the **Virtual Server** link (**NAT > Virtual Server**) on the left navigation bar. A screen is displayed as shown in Figure 4.9.2

#### Virtual Server You can configure the CPE device as a virtual server so that remote users accessing services such as the Web or FTP at your local site via public IP addresses can be automatically redirected to local servers configured with private IP addresses. In other words, depending on the requested service (TCP/UDP port numbers), the CPE device redirects the external service request to the appropriate server (located at another internal IP address). Add Private Private Public Public Application Private Remote Port Protocol Enable WAN Interface IP IP Start End Start End Туре name Port Port Port Port Skype UDP at Delete 1 192.168.16.21:31082 192.168.16.21 $|\mathbf{v}|$ WANPPP1 V 20 31082 UDP 31082 Dynamic Modify (2382)Skype TCP at Delete 2 192.168.16.21:31082 192.168.16.21 4 WANPPP1 \* 31082 TCP 31082 Dynamic Modify (2382)Skype UDP at Delete :00 WANPPP1 3 192.168.16.16:49285 192.168.16.16 49285 UDP 49285 Dynamic Modify (2382)Skype TCP at Delete 4 192.168.16.16:49285 192.168.16.16 49285 TCP 49285 V WANPPP1 V Dynamic Modify (2382)

Figure 4.10.2 Virtual Server

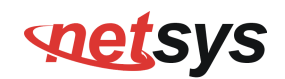

The screen contains the following details:

#### Fields in Virtual Server Page:

| Field              | Description                                                                |
|--------------------|----------------------------------------------------------------------------|
| Application Name   | Configured Application Name for Virtual Server rule.                       |
| Private IP         | Private IP address of Virtual Server rule.                                 |
| Remote IP          | Remote IP address of Virtual Server rule.                                  |
| Private Start Port | Private Port starting range.                                               |
| Private End Port   | Private Port ending range. for single port the start and end both are same |
| Protocol           | Virtual Server protocol - TCP or UDP or Both i.e. TCP/UDP.                 |
| Public Start Port  | Public Port starting range.                                                |
| Public End Port    | Public Port ending range. for single port the start and end both are same  |
| Enabled            | To enable the specified entry of the virtual server.                       |
| WAN Interface      | WAN interface on which the Virtual Server rule is configured.              |

• Click Add to add a Virtual Server entry.

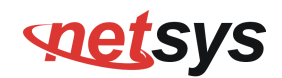

When you click Add button in the Virtual Server page, a screen opens with a new web page as shown in Figure 4.9.2.1

|                                           | Application Name:        |  |
|-------------------------------------------|--------------------------|--|
| <ul> <li>Select an application</li> </ul> | Select One               |  |
| O Custom application:                     |                          |  |
|                                           |                          |  |
| Protocol                                  | ТСР                      |  |
| Private IP                                | 0,0,0                    |  |
| Remote IP                                 | 0 . 0 . 0 . 0 (optional) |  |
| Public Port Range                         |                          |  |
| Private Port Range                        | 0 -                      |  |
| Enable                                    |                          |  |
| MAN Interface                             | WANPPP1                  |  |

Figure 4.10.2.1 Virtual Server Add

| Fields | in | Virtual | Server | - Add: |
|--------|----|---------|--------|--------|
|--------|----|---------|--------|--------|

| Field                 | Description                                                                    |
|-----------------------|--------------------------------------------------------------------------------|
| Application Name      | Specify Application name from dropdown or custom name for Virtual Server rule. |
| Protocol              | Specify Virtual Server protocol - TCP or UDP or Both i.e. TCP/UDP.             |
| Private IP            | Specify Private IP address of Virtual Server rule.                             |
| Remote IP             | Specify Remote IP address of Virtual Server rule.                              |
| Public Port Range     | Specify Public Port range.                                                     |
| Private Port<br>Range | Specify Private Port range. For single port, the start and end both are same.  |
| Enabled               | To enable the specified entry of the virtual server, tick on check box.        |
| WAN Interface         | Specify WAN interface on which the Virtual Server rule is configured.          |

- Click Apply at any time during configuration to save the information that you have entered.
- Click CANCEL to exit from this page without saving the changes.

#### Note:

1. NV-600A can be set up to support up to 48 virtual servers.

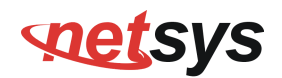

## 4.10.3 Port Triggering

To configure Port Triggering, click the **Port Triggering** link (**NAT > Port Triggering**) on the left navigation bar. A screen is displayed as shown in Figure 4.9.3

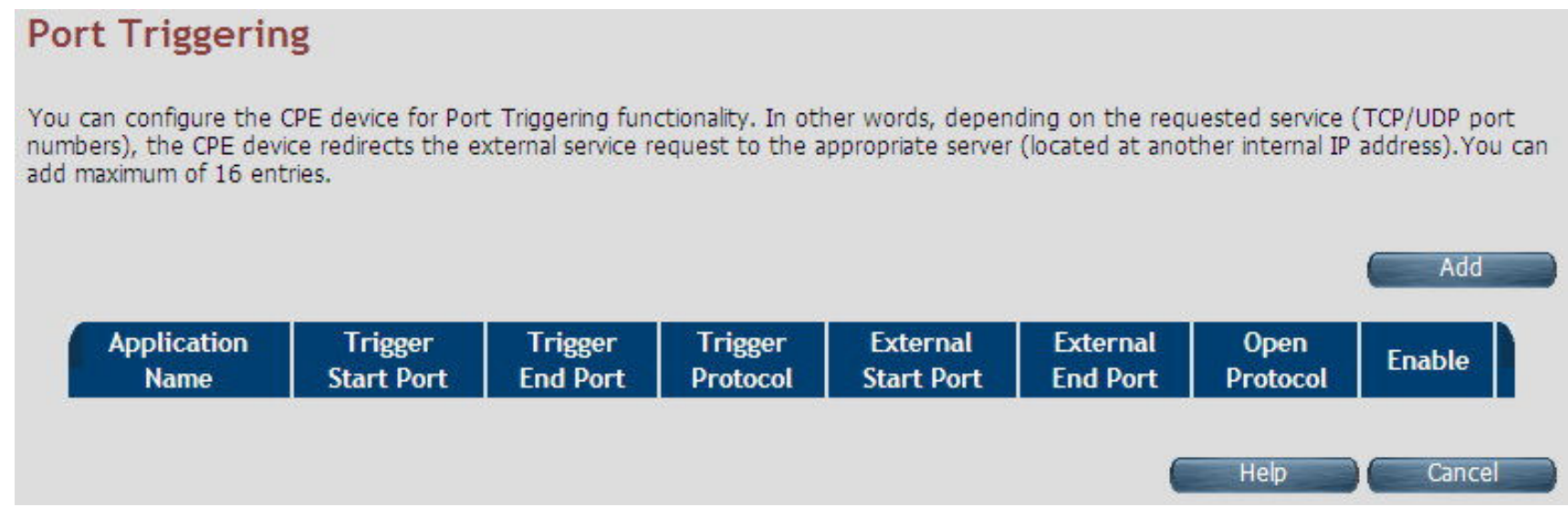

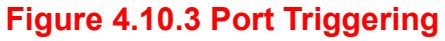

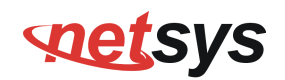

## Fields in Port Triggering:

| Field               | Description                                                                   |
|---------------------|-------------------------------------------------------------------------------|
| Application Name    | Port Triggering Application Name                                              |
| Trigger Start Port  | Trigger Port start range.                                                     |
| Trigger End Port    | Trigger Port End Range. In case of one port, the end and start both are same. |
| Trigger Protocol    | Trigger Protocol - TCP, UDP or TCP/UDP.                                       |
| External Start Port | External Port Start range.                                                    |
| External End Port   | External Port End Range.                                                      |
| Open Protocol       | Protocol to be opened from external input - TCP, UDP or TCP/UDP.              |
| Enable              | Enable or Disable of Port Triggering Rule.                                    |
| Add                 | Add a Port Triggering entry.                                                  |

• Click Cancel to exit from this page without saving the changes.

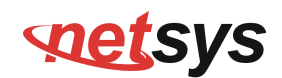

When you click Add button in the Port Triggering page, a screen is displayed as shown in Figure 4.9.3.1.

| Configure                                                      | Port T                                  | riggering                                                        |                                                                      |                                                             |                                             |                                             |                           |
|----------------------------------------------------------------|-----------------------------------------|------------------------------------------------------------------|----------------------------------------------------------------------|-------------------------------------------------------------|---------------------------------------------|---------------------------------------------|---------------------------|
| Some applications<br>firewall be opened<br>or creating your of | such as ga<br>I for access<br>wn (Custo | mes, video confere<br>by the application:<br>mapplication) and ( | ncing, remote acces<br>s. You can configure<br>click "Save/Apply" to | as applications and oth<br>the port settings fro<br>add it. | ners require that sp<br>m this screen by se | ecific ports in the<br>electing an existing | Router's<br>g application |
|                                                                |                                         |                                                                  | Applica                                                              | tion Name:                                                  |                                             |                                             |                           |
| Select a                                                       | an applica                              | tion:                                                            |                                                                      | Select One                                                  | ~                                           |                                             |                           |
| O Custom                                                       | application                             | on:                                                              |                                                                      |                                                             |                                             |                                             |                           |
|                                                                |                                         |                                                                  |                                                                      | 1                                                           |                                             |                                             |                           |
| Trigger F<br>Start                                             | Port                                    | Trigger Port<br>End                                              | Trigger<br>Protocol                                                  | Open Port<br>Start                                          | Open Port<br>End                            | Open<br>Protocol                            | Enable                    |
|                                                                |                                         |                                                                  | TCP 💌                                                                |                                                             |                                             | ТСР 🔽                                       |                           |
|                                                                |                                         |                                                                  |                                                                      |                                                             |                                             |                                             |                           |
|                                                                |                                         |                                                                  |                                                                      | (                                                           | Help                                        | Apply                                       | Cancel                    |
|                                                                |                                         | Fig                                                              | ure 4.10.3.1                                                         | Port Triggering                                             | J Add                                       |                                             |                           |

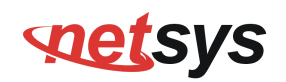

### Fields in Port Triggering:

| Field              | Description                                                                   |
|--------------------|-------------------------------------------------------------------------------|
| Application Name   | Port Triggering Application Name.                                             |
| Trigger Port Start | Trigger Port start range.                                                     |
| Trigger Port End   | Trigger Port End Range. In case of one port, the end and start both are same. |
| Trigger Protocol   | Trigger Protocol - TCP, UDP or TCP/UDP.                                       |
| Open Port Start    | Open Port Start range.                                                        |
| Open Port End      | Open Port End range.                                                          |
| Open Protocol      | Protocol to be opened from external input - TCP, UDP or TCP/UDP.              |
| Enable             | Enable or Disable the Port Triggering Rule.                                   |

- Click Apply at any time during configuration to save the information that you have entered.
- Click CANCEL to exit from this page without saving the changes.

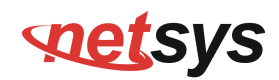

## 4.10.4 DMZ

To configure the DMZ (Demilitarized Zone), click the **DMZ** link (**NAT > DMZ**) on the left navigation bar. Upon configuration of DMZ all traffic sent towards RG would be unconditionally forwarded to DMZ Lan Host. A screen is displayed as shown in Figure 4.9.4.

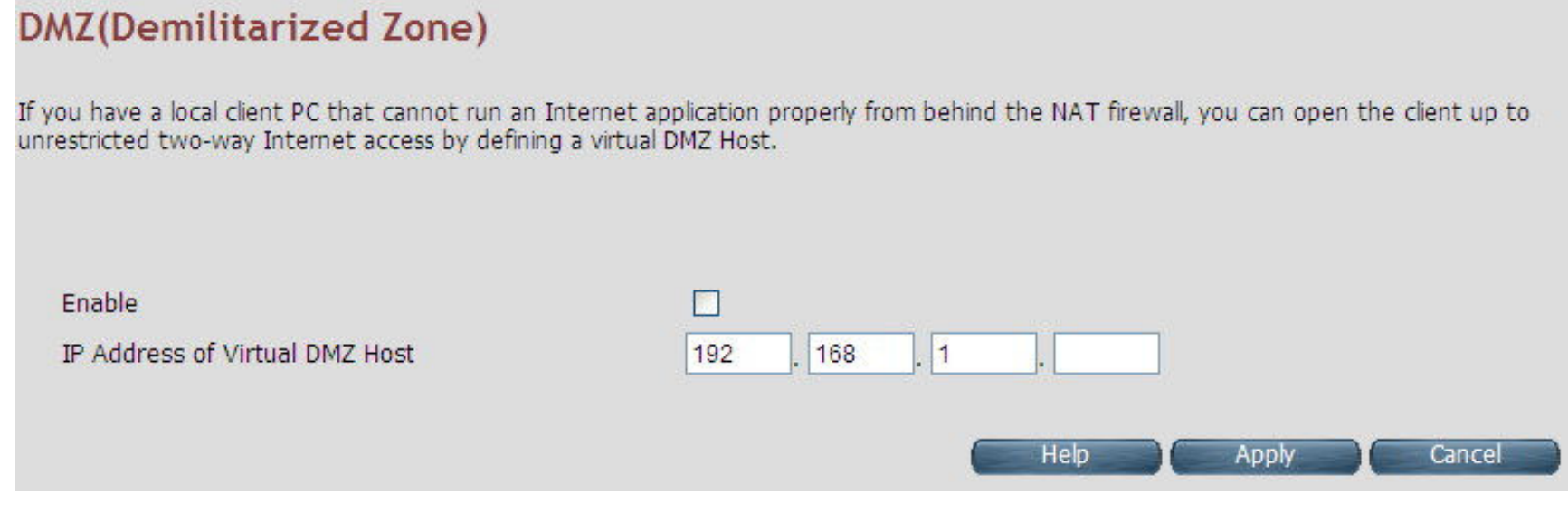

Figure 4.10.4 DMZ (Demilitarized Zone)

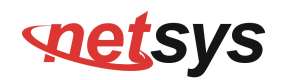

### Fields in DMZ:

| Field                             | Description                                                                          |
|-----------------------------------|--------------------------------------------------------------------------------------|
| Enable                            | To enable or disable the DMZ setting of NV-600A CPE. Select the check box to enable. |
| IP Address of<br>Virtual DMZ Host | To enter IP Address of the DMZ host.                                                 |

- Click Apply for applying the configured DMZ.
- Click Cancel to exit from this page without saving the changes.

## **set**sys

### NV-600A ADSL2+/ VDSL2 Modem Router USER'S MANUAL Ver. B1

## 4.11 QoS

You can view QoS on the left navigation bar of the NV-600A CPE homepage. The menu below includes the sub-menus of QoS Settings, Queue Config and Class Config. Following are the options available under QoS as shown in Figure 4.11

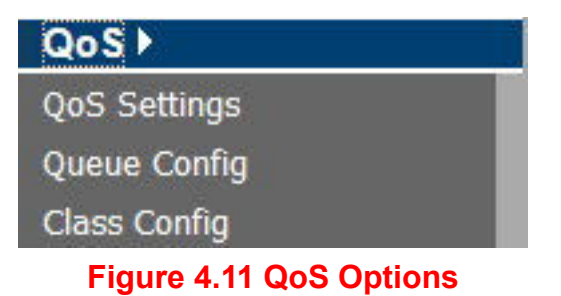

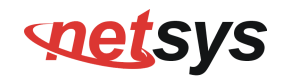

## 4.11.1 QoS Settings

To configure the Quality of Service (QoS) Settings, click the **QoS Settings** link (**QoS > QoS Settings**) on the left navigation bar. A screen is displayed as shown in Figure 4.11.1

| QoS Setting                                          |                                                                               |
|------------------------------------------------------|-------------------------------------------------------------------------------|
| Quality of Service settings for providing WAN upstre | am traffic prioritization in CPE.                                             |
| Active WAN mode                                      | PTM                                                                           |
|                                                      |                                                                               |
| QoS                                                  |                                                                               |
| O Enable                                             | <ul> <li>Disable</li> </ul>                                                   |
| Upstream QoS                                         |                                                                               |
| ○ Enable                                             | <ul> <li>Disable</li> </ul>                                                   |
| Downstream QoS                                       |                                                                               |
| ○ Enable                                             | ⊙ Disable                                                                     |
| 8021P Remarking                                      |                                                                               |
| ○ Enable                                             | <ul> <li>Disable</li> </ul>                                                   |
|                                                      |                                                                               |
| The default DSCP Marking can be used to mark all th  | he packets on WAN uplink that do not match any Classification entries of QoS. |
| Upstream Default DSCP marking                        | - •                                                                           |
| WAN Port Rate Limiter                                |                                                                               |
| PPA Session Acceleration Sett                        | ing                                                                           |
| Enable or Disable PPA Session Acceleration           |                                                                               |
| PPA Session Acceleration                             |                                                                               |
| ○ Enable                                             | ⊙ Disable                                                                     |
|                                                      |                                                                               |
|                                                      | Help Apply Cancel                                                             |

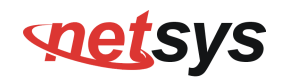

### Figure 4.11.1 QoS Settings

The screen contains the following details:

#### Fields in QoS Settings:

| Field                       | Description                                                                       |  |
|-----------------------------|-----------------------------------------------------------------------------------|--|
| Active WAN mode             | Informative Parameter to show current WAN mode being used in CPE.                 |  |
| QoS                         |                                                                                   |  |
| Enable                      | This selection will enable the QoS feature in NV-600A system.                     |  |
| Disable                     | This selection will disable the QoS feature in NV-600A system.                    |  |
| Upstream QoS                |                                                                                   |  |
| Enable                      | This selection will enable the upstream QoS.                                      |  |
| Disable                     | This selection will disable the upstream QoS.                                     |  |
| Downstream QoS              |                                                                                   |  |
| Enable                      | This selection will enable the downstream QoS.                                    |  |
| Disable                     | This selection will disable the downstream QoS.                                   |  |
| 8021P Remarking             |                                                                                   |  |
| Enable/Disable              | This will enable/disable global 8021P Remarking.                                  |  |
| Upstream Default DSCP       | Default DSCP Marking for non-classified packets. By default it is "No Change" for |  |
| Marking                     | these non-classified (default) traffic flows.                                     |  |
| WAN Port Rate Limiter       | Check-box for limiting physical port rate limit on WAN upstream link.             |  |
| PPA Session Acceleration    | Setting                                                                           |  |
| PPA Session<br>Acceleration | To enable/disable the session acceleration feature.                               |  |

• Click Apply for applying the QoS setting changes into system.

• Click CANCEL to exit from this page without saving the changes.

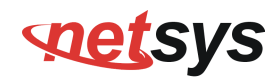

## 4.11.2 Queue Config

To configure the Queue Config, click the **Queue Config** link (**QoS > Queue Config**) on the left navigation bar. A screen is displayed as shown in Figure 4.11.2

## WAN Egress Queue Configuration

Configure queues in CPE device to be used for QoS controlled traffic flows. The queue entries configured here will be used by classifier to place packets appropriately.

UPSTREAM DOWNSTREAM

| Queue<br>Name | Queue<br>Precedence | Drop<br>Algorithm | Schedule<br>Algorithm | Queue<br>Weight | Committed<br>Shaping Rate | Peak<br>Shaping Rate | Enable | Action |
|---------------|---------------------|-------------------|-----------------------|-----------------|---------------------------|----------------------|--------|--------|
| def_queue     | 8                   | DT                | SP                    | 0               | 0                         | 60000                | Yes    | 0      |
| q1            | 1                   | DT                | SP                    | 0               | 0                         | 60000                | Yes    | 0      |
| q2            | 2                   | DT                | SP                    | 0               | 0                         | 60000                | Yes    | 0      |

### Figure 4.11.2 Queue Config

| Field                     | Description                                                                            |
|---------------------------|----------------------------------------------------------------------------------------|
| Upstream/Downstr<br>eam   | Selection tab for upstream/downstream Queue configuration.                             |
| Queue Name                | This is the name of the queue configured in system.                                    |
| Queue<br>Precedence       | Precedence of Queue. (Lower values denote higher priority).                            |
| Drop Algorithm            | This specifies the nature of drop in case of congestion. The supported drop algorithms |
|                           | are DT (Drop Tail) of RED (Random Early Discard).                                      |
| Scheduler                 | This is the queue scheduling algorithm used for the queue. The supported queue         |
| Algorithm                 | scheduling algorithms are SP (Strict Priority) or WFQ (Weighted Fair Queuing).         |
| Queue Weight              | Valid for Weighted Queuing mode of scheduled queues.                                   |
| Committed<br>Shaping Rate | Committed or Guaranteed Shaping Rate in Kbps or Percentage.                            |
| Peak Shaping<br>Rate      | Peak or Maximum shaping rate (ceiling) in Kbps or Percentage.                          |
| Enable                    | This provides the status of queue entry. (Enabled or Disabled).                        |
| Action                    | Selection button for applying Modify or Delete action on selected queue.               |
| Add                       | This button is used to add a new queue.                                                |
| Delete                    | This button is used to delete the selected queue entry.                                |
| Modify                    | This button is used to modify the selected queue entry.                                |

## Fields in Queue Config - Upstream:

## **net**sys

### NV-600A ADSL2+/ VDSL2 Modem Router USER'S MANUAL Ver. B1

When you click Add button in the Port Triggering page, a screen is displayed as shown in Figure 4.10.2.1.

| Add/Modify a WAN Egress Queue Entry |                   |
|-------------------------------------|-------------------|
| Queue Name                          |                   |
| Queue Interface                     | WAN 💌             |
| Queue Precedence                    | 1 🗸               |
| Queue Drop Type                     | RED 🛩             |
| RED Min Threshold                   |                   |
| RED Max Drop Probability            |                   |
| Queue Scheduler Type                | Strict Priority   |
| Queue Weight                        | 0                 |
| Apply Shaping                       |                   |
| Enable                              |                   |
|                                     |                   |
|                                     | Help Apply Cancel |

Figure 4.11.2.1 Add/Modify a Queue Entry

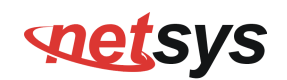

| Field                       | Description                                                                                                    |
|-----------------------------|----------------------------------------------------------------------------------------------------|
| Queue Name                  | Name or Identifier of Queue.                                                                                                    |
| Queue Interface             | This is the Egress interface to which the queue is attached. For xRX200 platform the dropdown for LAN egress would also appear. This indicates downstream QoS (WAN to Ethernet LAN) is supported on xRX200 platforms. |
| Queue Precedence            | Precedence of Queue. (Lower values denote higher priority).                                                                                                    |
| Queue Drop Type             | Drop Algorithm of Queue (DT [Drop Tail] or RED [Random Early Discard]).                                                                                                    |
| RED Min Threshold           | RED Threshold Value, applicable for RED Drop algo.                                                                                                    |
| RED Max Drop<br>Probability | RED Maximum Drop Probability in Percentage (drop_p). Value should be <100.                                                                                                    |
| Queue Scheduler Type        | Queue scheduling Algorithm. (SP or WFQ)                                                                                                    |
| Queue Weight                | Valid for Weighted Queuing mode of scheduled queues.                                                                                                    |
| Apply Shaping               | To apply shaping on queue.                                                                                                    |
| Enable                      | Enable or Disable of Queue.                                                                                                    |

## Fields in Add/Modify a Queue Entry:

- Click Apply for applying the changes.
- Click CANCEL to exit from this page without saving the changes.

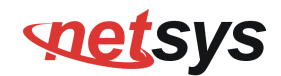

## 4.11.3 Class Config

To classify the upstream traffic. Click the **Class Config** link (**QoS > Class Config**) on the left navigation bar. A screen is displayed as shown in Figure 4.11.3

## WAN Egress Classifier Configuration

Configures classification entries in CPE device to be used in conjunction with other QoS entities.

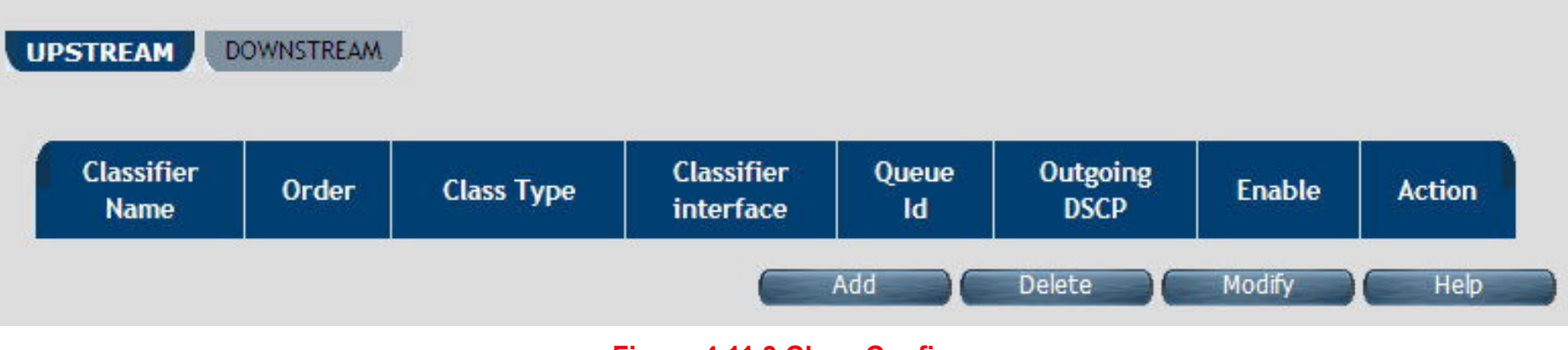

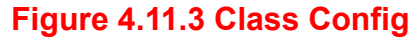

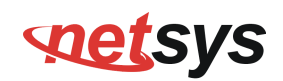

## Fields in Class Config:

| Field                | Description                                                                         |
|----------------------|-------------------------------------------------------------------------------------|
| Upstream/Downstream  | Selection tab for upstream/downstream Classifier configuration.                     |
| Classifier Name      | This is the name or identifier of the classifier entry.                             |
| Order                | This shows the order of the classification entry.                                   |
| Class Type           | Type of Classifier - Multi Field Classifier (MFC) or DSCP or 802.1p based.          |
| Classifier Interface | This is a Packet Input Source for classified flow.                                  |
| Queue Id             | Queue Id for classified flow.                                                       |
| Outgoing DSCP        | This is the DSCP mark for next hop.                                                 |
| Enable               | Status of Classification entry.                                                     |
| Action               | Selection option for deleting or modifying action on chosen classifier.             |
| Add                  | This is the button used to add a classification entry to categorize a traffic flow. |
| Delete               | Delete button for deleting selected queue.                                          |
| Modify               | Modify button for modifying chosen queue.                                           |

## **net**sys

### NV-600A ADSL2+/ VDSL2 Modem Router USER'S MANUAL Ver. B1

When you click Add or Modify in the Classifier Config page, a screen is displayed as shown in Figure 4.10.3.1

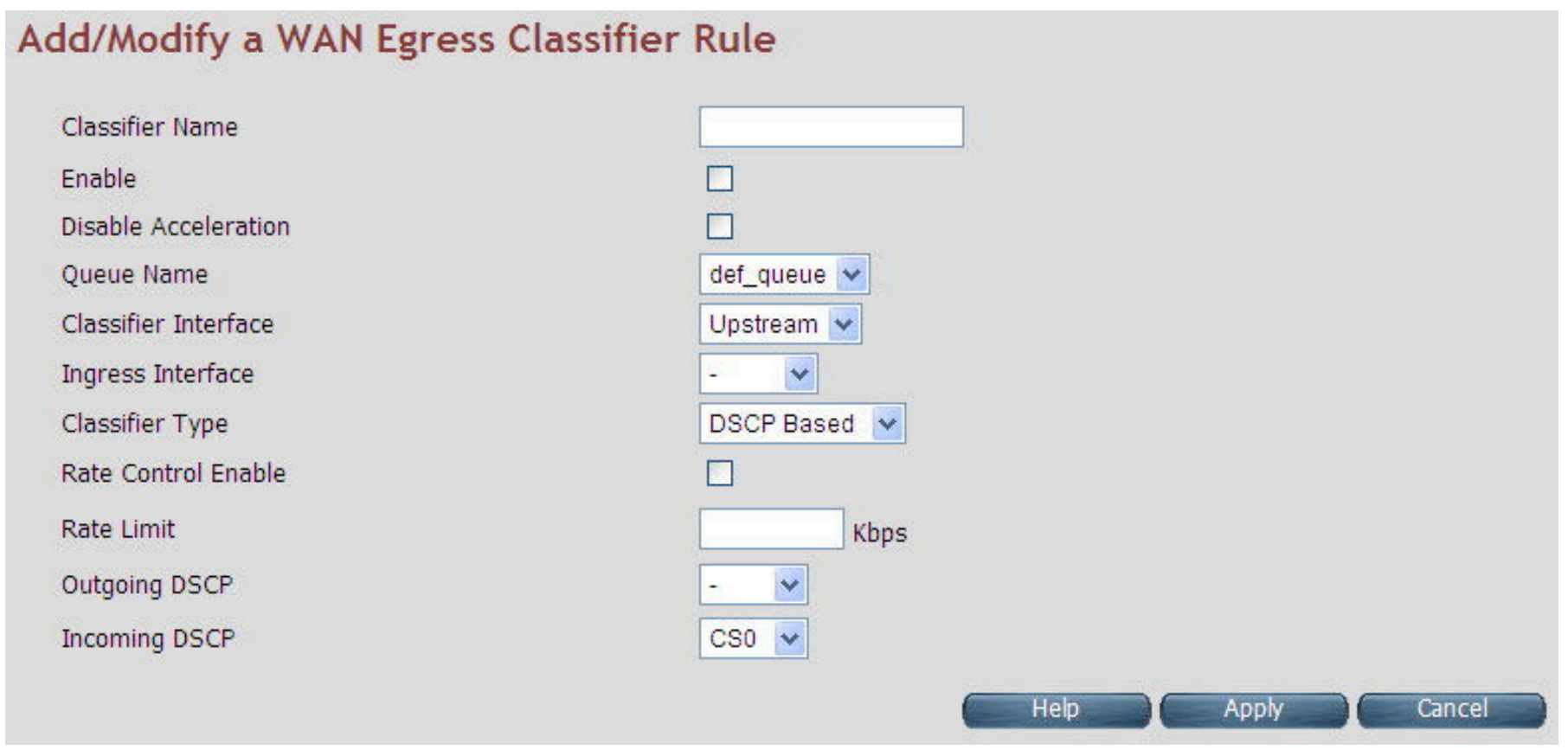

Figure 4.11.3.1 Add/Modify a Classifier Rule (DSCP Based)

# setsys

#### NV-600A ADSL2+/ VDSL2 Modem Router USER'S MANUAL Ver. B1

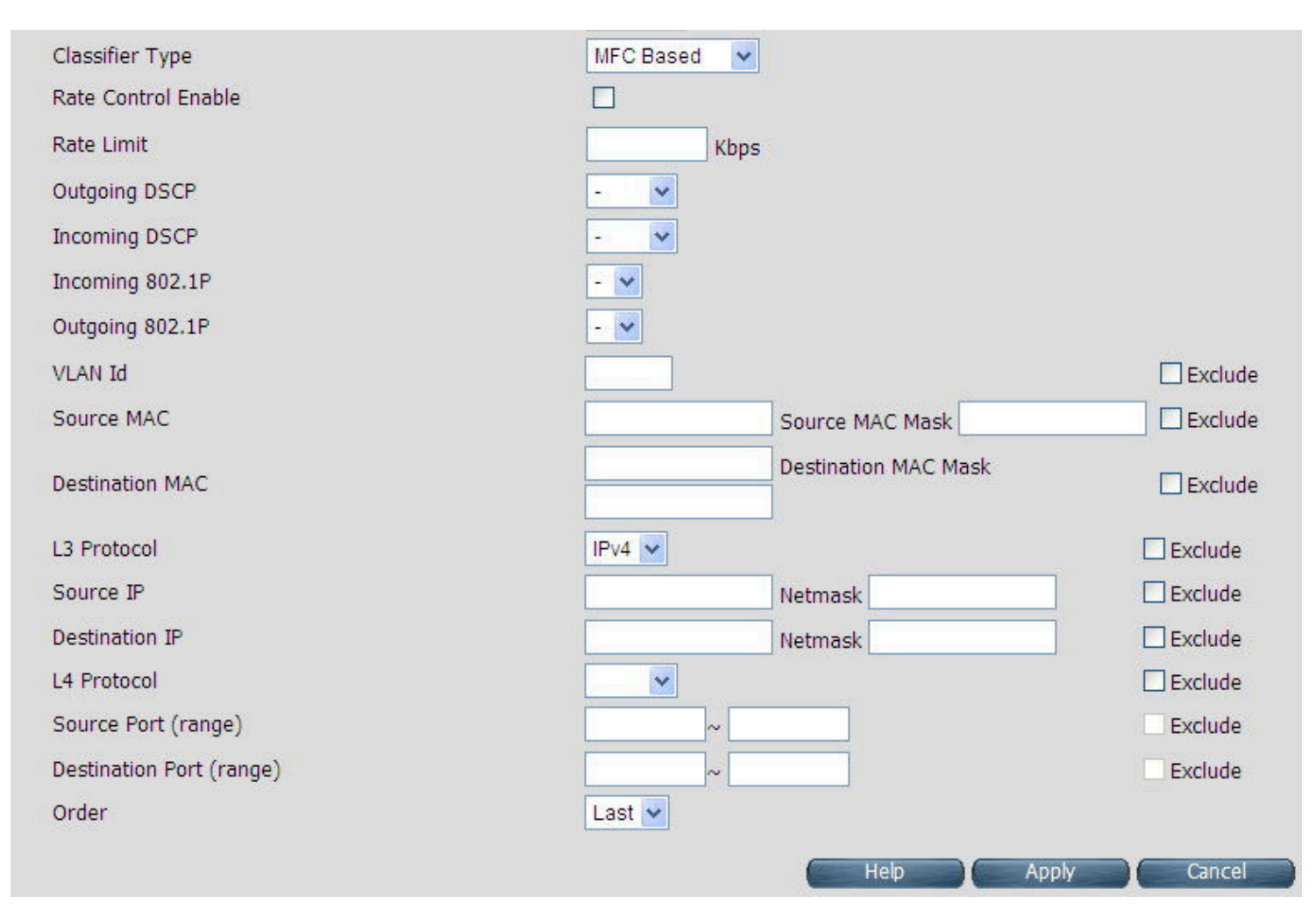

Figure 4.11.3.1 Add/Modify a Classifier Rule(MFC Based)

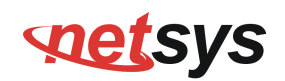

The screen contains the following details:

## Fields in Add/Modify a Classifier Rule:

| Field                | Description                                                                                      |  |  |
|----------------------|--------------------------------------------------------------------------------------------------|--|--|
| Classifier Name      | This is the name of Classifier. This is an Unique identifier for an instance of classifier rule. |  |  |
| Enable               | This is used to enable or disable the QoS Classifier entry.                                      |  |  |
| Classifier Interface | This is used to select upstream/downstream classifier.                                           |  |  |
| Disable acceleration | This is used to disable acceleration for this classifier.                                        |  |  |
| Queue Name           | This is the Queue Identifier to be associated with this classifier rule. This is presented       |  |  |
|                      | in dropdown for associating with this classifier entry.                                          |  |  |
| Ingress Interface    | Packet Input Source for classified flow.                                                         |  |  |
| Classifier Type      | Type of Classifier - Multi Field Classifier (MFC) or DSCP or 802.1p based.                       |  |  |
| Rate Control Enable  | Configuration of classifier based rate control.                                                  |  |  |
| Rate Limit           | Rate limit per classifier.                                                                       |  |  |
| Outgoing DSCP        | Outgoing DSCP Marking - if any to be done on this classifier rule.                               |  |  |
| Incoming DSCP        | Incoming DSCP for identifying the flow.                                                          |  |  |
| Incoming 802.1P      | Incoming 802.1P for identifying the flow.                                                        |  |  |
| Outgoing 802.1P      | Outgoing 802.1P Marking - if any to be done on this classifier rule.                             |  |  |
| VLAN Id              | Incoming VLAN id.                                                                                |  |  |
| Source MAC           | Source MAC classification.                                                                       |  |  |
| Source MAC Mask      | Mask bits for Source MAC.                                                                        |  |  |

# **net**sys

### NV-600A ADSL2+/ VDSL2 Modem Router USER'S MANUAL Ver. B1

| Destination MAC        | Destination MAC classification.                       |  |
|------------------------|-------------------------------------------------------|--|
| Destination MAC Mask   | Mask bits for Destination MAC.                        |  |
| L3 Protocol            | Dropdown to select IPv4/IPv6.                         |  |
| Source IP              | Source IPv4/IPv6 classification.                      |  |
| Netmask                | Mask bits for Source IP.                              |  |
| Destination IP         | Destination IPv4/IPv6 classification.                 |  |
| Netmask                | Mask bits for Source IP.                              |  |
| L4 Protocol            | Dropdown to select L4 protocol like UDP/TCP/ICMP etc. |  |
| Source Port Range      | Start and end source port range.                      |  |
| Destination Port Range | Start and end destination port range.                 |  |
| Order                  | Classification order.                                 |  |

- Click Apply for applying the changes.
- Click CANCEL to exit from this page without saving the changes.

## **set**sys

### NV-600A ADSL2+/ VDSL2 Modem Router USER'S MANUAL Ver. B1

## 4.12 Multicast

You can view Multicast on the left navigation bar of the NV-600A CPE homepage. The menu below includes the sub-menus of Proxy Settings, Snooping Settings and Advanced Settings. Following are the options available under Multicast as shown in Figure 4.12

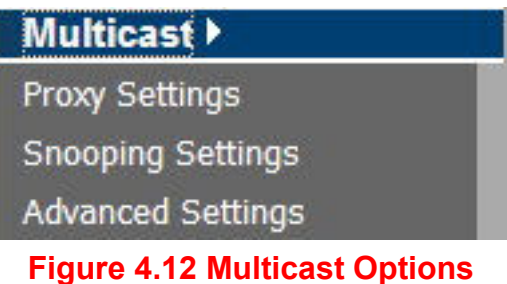

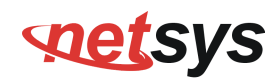

## 4.12.1 Proxy Settings

To configure the Multicast proxy settings in CPE, click the **Proxy Settings** link (**Multicast > Proxy Settings**) on the left navigation bar. A screen is displayed as shown in Figure 4.12.1

## Proxy

This page allows the user to configure the CPE to provide multicast proxy functionality.

| Enable IGMP Proxy<br>Enable MLD Proxy |                    |                   |
|---------------------------------------|--------------------|-------------------|
| WAN                                   | select interface 🚩 | Add               |
|                                       |                    | Help Apply Cancel |

Figure 4.12.1 IGMP Proxy
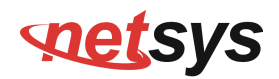

#### Fields in IGMP Proxy:

| Field                | Description                                                                                                    |
|----------------------|----------------------------------------------------------------------------------------------------|
| Enable IGMP<br>Proxy | Enable or Disable the IGMPv3/IGMPv2 Proxy functionality.                                                          |
| Enable MLD Proxy     | Enable or Disable the MLDv2 (IPv6) Proxy functionality.                                                           |
| WAN                  | Select one of the WAN interfaces from the drop-down menu on which Multicast<br>Proxy functionality to be enabled. |
| Add                  | Add an IGMP proxy configuration.                                                                                  |

- Click Apply at any time during configuration to save the information that you have entered.
- Click CANCEL to exit from this page without saving the changes.

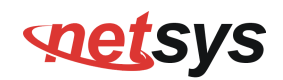

## 4.12.2 Snooping Settings

To configure the Multicast Snooping settings, click the **Snooping Settings** link (**Multicast > Snooping Settings**) on the left navigation bar. A screen is displayed as shown in Figure 4.11.2

## Snooping

This page allows the user to configure the CPE to provide multicast snooping functionality.

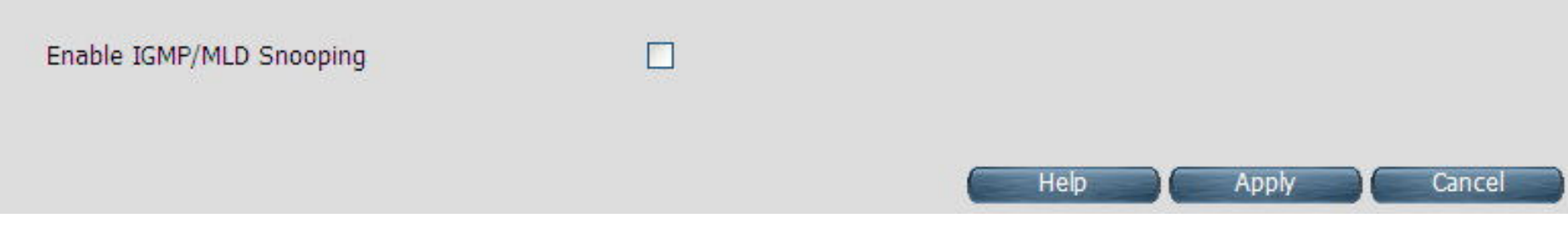

Figure 4.12.2 IGMP Snooping

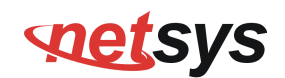

The screen contains the following details:

#### Fields in Fields in Snooping:

| Field                   | Description                                                 |
|-------------------------|-------------------------------------------------------------|
| Enable IGMP<br>Snooping | Enable or Disable the IGMPv3/IGMPv2 Snooping functionality. |
| Enable MLD<br>Snooping  | Enable or Disable the MLDv2 (IPv6) Snooping functionality.  |

- Click Apply at any time during configuration to save the information that you have entered.
- Click CANCEL to exit from this page without saving the changes.

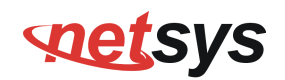

### 4.12.3 Advanced Settings

To configure the advanced settings on Multicast features, click the **Advanced Settings** link (**Multicast > Advanced Settings**) on the left navigation bar. A screen is displayed as shown in Figure 4.11.3

| IGMP Advanced Settings                           |      |                    |
|--------------------------------------------------|------|--------------------|
| Configurable parameters to tune IGMP performance |      |                    |
| IPv4 IPv6                                        |      |                    |
| Fast Leave                                       |      |                    |
| Group Query Response Interval                    | 10   | (1 ~ 125 seconds)  |
| Group Last Member Query Interval                 | 2    | (1 ~ 3600 seconds) |
| Group Last Member Query Count                    | 2    | (1 ~ 10)           |
|                                                  | Help | Apply Cancel       |

#### Figure 4.12.3 Multicast Advanced Settings

The screen contains the following details:

| Field                               | Description                                                                                                    |
|-------------------------------------|----------------------------------------------------------------------------------------------------|
| IPv4/IPv6                           | Choose the appropriate tab to configure either for IPv4 or IPv6.                                                                                                    |
| Fast Leave                          | To enable or disable Fast-Leave support in IGMPv3/IGMPv2. The fast-leave is<br>not to wait till group membership timers on multicast routers have expired, but<br>quickly send a group-specific query and if not report were received, remove the<br>group entry. |
| Group Query Interval                | Specify Group Query Interval in range of 1-3600 seconds.                                                                                                    |
| Group Query Response Interval       | Specify Group Query Response Interval in range of 1-3600 seconds.                                                                                                    |
| Group Last Member Query<br>Interval | Group Last Member Query Interval in range of 1-3600 seconds.                                                                                                    |
| Group Last Member Query Count       | Group Last Member Query Count in range of 1 to 10.                                                                                                    |

#### Fields in Multicast Advanced Settings:

Tip:

Similar settings are available for MLDv2 under IPv6 tab.

#### NV-600A ADSL2+/ VDSL2 Modem Router USER'S MANUAL Ver. B1

## 4.13 IPsec

When you click IPsec on the left navigation bar of the NV-600A CPE homepage. The menu below includes the sub-menus of Tunnel Mode. The following option Tunnel Mode is available under IPsec as shown in Figure 4.13

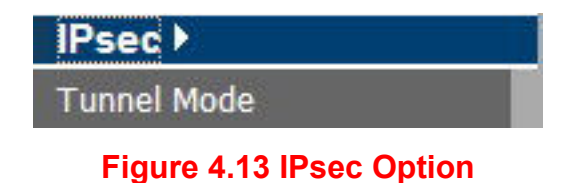

185

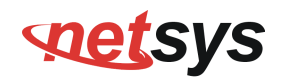

### 4.13.1 Tunnel Mode

When you click the **Tunnel Mode** link (**IPsec > Tunnel Mode**) on the left navigation bar, a screen is displayed as shown in Figure 4.13.1

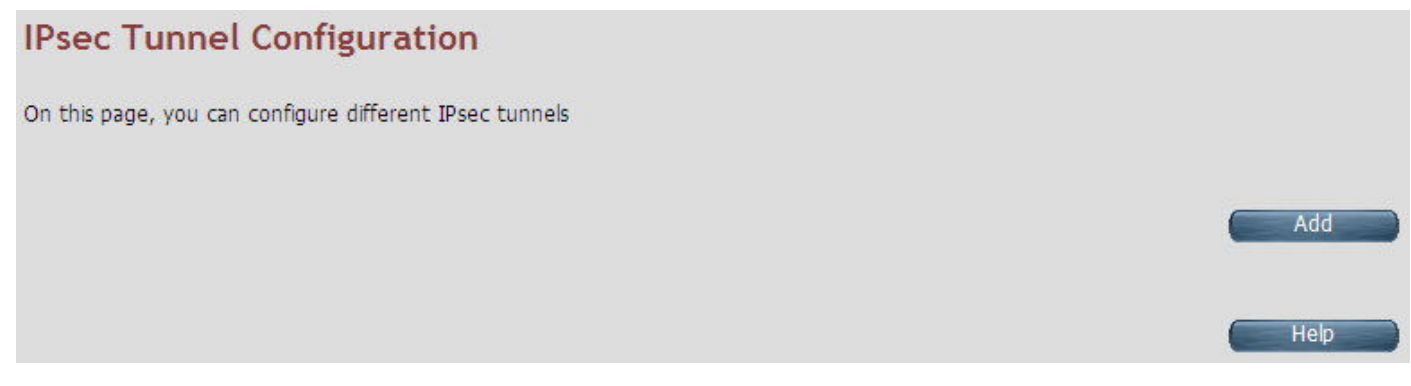

Figure 4.13.1 IPsec Tunnel Configuration

When you click Add button in the IPsec Tunnel Configuration page, a screen is displayed as shown in Figure 4.12.1.1

#### NV-600A ADSL2+/ VDSL2 Modem Router USER'S MANUAL Ver. B1

#### Add IPSec Tunnel Configuration

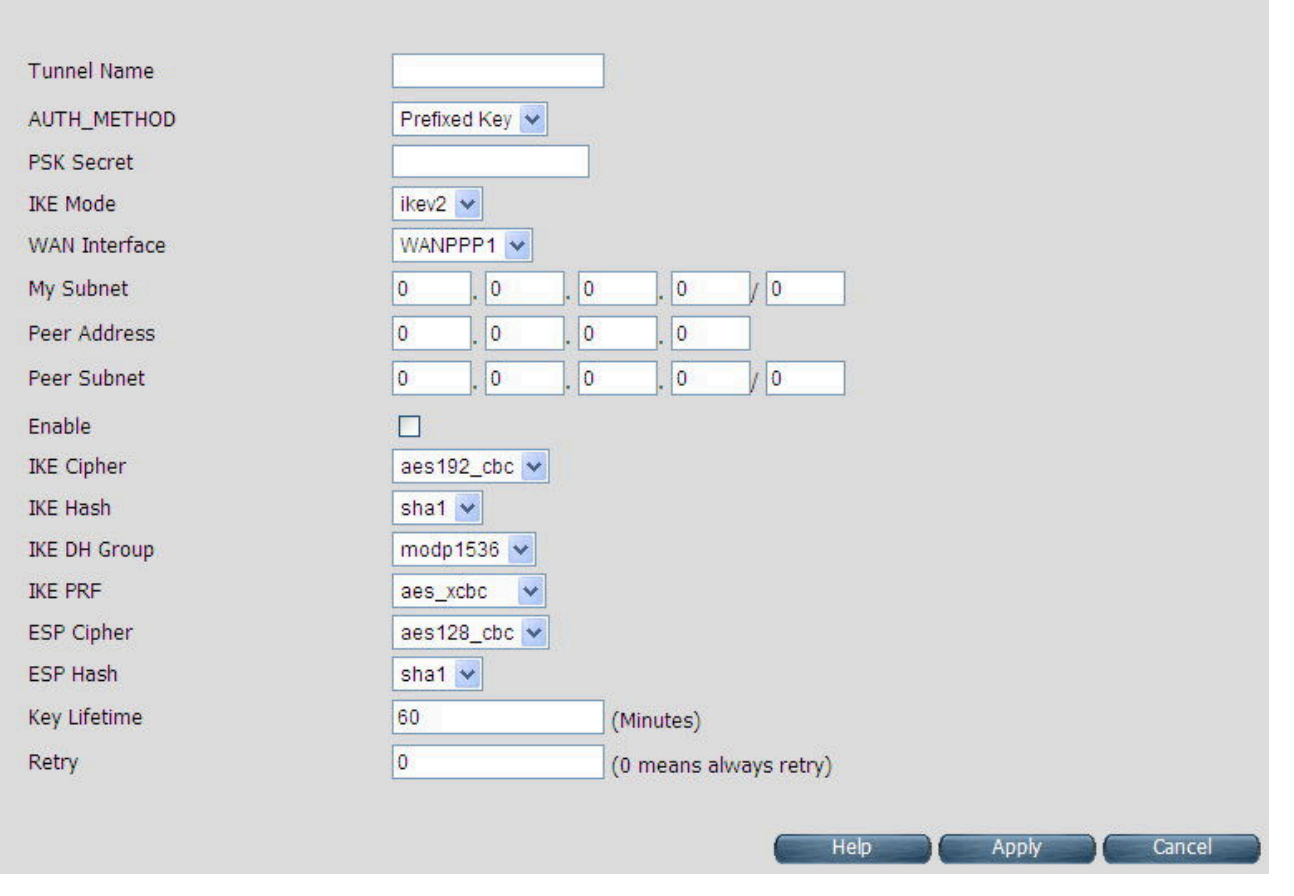

Figure 4.13.1.1 Add IPSec Tunnel Mode Configuration

The screen contains the following details:

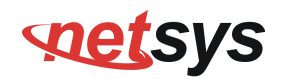

| Field         | Description                                          |
|---------------|------------------------------------------------------|
| Tunnel Name   | IPsec Tunnel name                                    |
| AUTH_METHOD   | This is the authentication method.                   |
| PSK Secret    | Shared secret string used for tunnel authentication. |
| IKE Mode      | IKE v1 or v2 algorithm                               |
| WAN Interface | WAN on which tunnel to be created.,                  |
| My Subnet     | LAN host connected to CPE.                           |
| Peer Address  | Remote tunnel end point address.                     |
| Peer Subnet   | Remote host IP address.                              |
| Enable        | Enable or Disable of tunnel.                         |
| IKE Cipher    | Cipher algorithm to be selected from dropdown.       |
| IKE Hash      | Hash algorithm to be selected from dropdown.         |
| IKE DH Group  | DH group algorithm to be selected from dropdown.     |
| IKE PRF       | PRF algorithm to be selected from dropdown.          |
| ESP Cipher    | ESP Cipher algorithm to be selected from dropdown.   |
| ESP Hash      | ESP Hash algorithm to be selected from dropdown.     |
| Key Lifetime  | Key Lifetime in seconds.                             |
| Retry         | Number of retries in case key exchange fails.        |

#### Fields in Add IPSec Add Configuration:

- Click Apply for applying the configured IPsec tunnel.
- Click CANCEL to exit from this page without saving the changes

#### NV-600A ADSL2+/ VDSL2 Modem Router USER'S MANUAL Ver. B1

## 4.14 IPv6

When you click IPv6 link on the left navigation bar of the NV-600A CPE homepage. The menu below includes the sub-menus of IPv6 Setting, 6RD Configuration and DS-Lite Configuration. The following options are available as shown in Figure 4.13

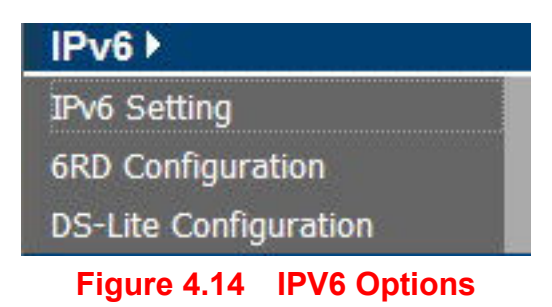

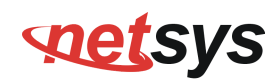

## 4.14.1 IPv6 Setting

To enable or disable IPv6 functionality in CPE, click the **IPv6 Setting** link on the left navigation bar. A screen is displayed as shown in Figure 4.14.1. By default IPv6 is not enabled.

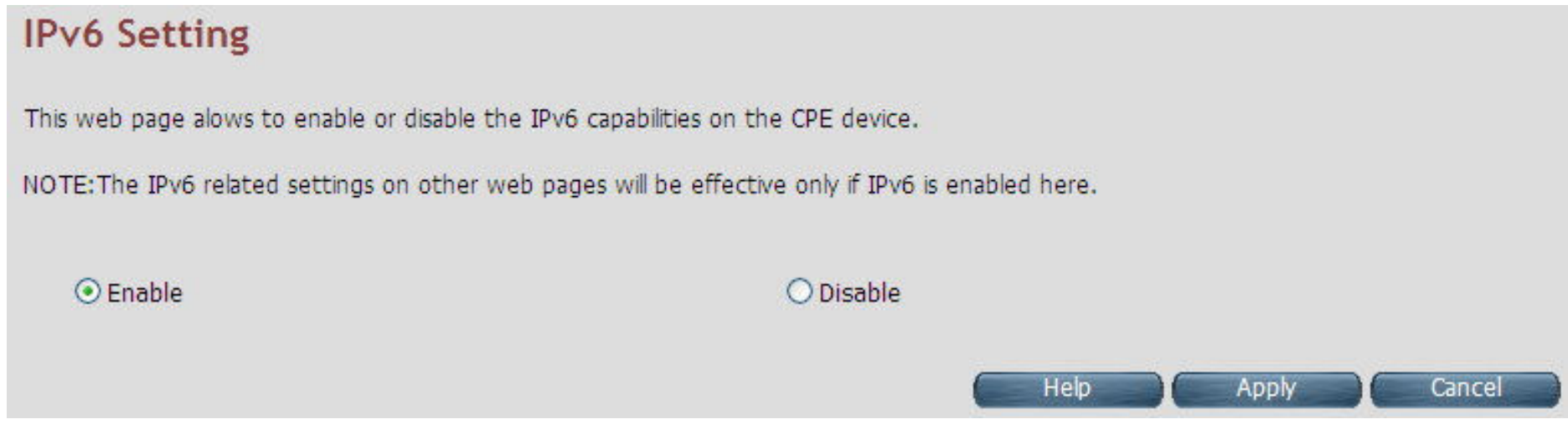

Figure 4.14.1 IPv6 Setting

The system wide IPv6 feature can be enabled or disabled through this web page. Select appropriate control and click Apply button for making the change effective in CPE. All other IPv6 features in CPE would be in effect, only when this global IPv6 is enabled in CPE.

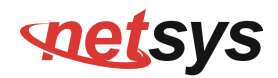

#### Fields in IPv6 Setting:

| IPv6 Setting |                                    |
|--------------|------------------------------------|
| Enable       | Enable IPv6 functionality in CPE.  |
| Disable      | Disable IPv6 functionality in CPE. |

- Click Apply at any time during configuration to save the information that you have entered.
- Click CANCEL to exit from this page without saving the changes.

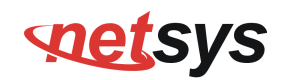

### 4.14.2 6RD Configuration

The NV-600A supports IPv6 transition mechanism defined in 6rd (RFC 5569). To configure the 6RD configuration, click the **6RD configuration** link (**IPv6 > 6RD Configuration**) on the left navigation bar. A screen is displayed as shown in Figure 4.13.2

|                                                                                                    | General Settings                                                                      |                |
|----------------------------------------------------------------------------------------------------|---------------------------------------------------------------------------------------|----------------|
| Enable 6rd tunnel                                                                                                   |                                                                                       |                |
| WAN Interface                                                                                                    | select interface 💙                                                                    |                |
| Configuration Modes                                                                                                 | Automatic (DHCPv4 Option212)                                                          |                |
| MTU(min. 1280)                                                                                                    |                                                                                       |                |
|                                                                                                    | while an analysis to Internet (CDD, Comment at ) as you DEC 2400 a Continue 5. Dealer | t Cito Teculor |
| NOTE: MTU=1280 is recommended<br>Dtherwise to get default MTU, leave                                                | this field blank.                                                                     | C 5128 155085  |
| NOTE: MTU=1280 is recommended<br>Otherwise to get default MTU, leave                                                | this field blank.<br>Static Parameters                                                |                |
| OTE: MTU=1280 is recommended<br>Otherwise to get default MTU, leave<br>6RD Prefix                                   | This field blank.  Static Parameters  0                                               |                |
| IOTE: MTU=1280 is recommended<br>Otherwise to get default MTU, leave<br>6RD Prefix<br>6RD Prefix Length             | Static Parameters  0  0  0  0  0  0  0  0  0  0  0  0  0                              |                |
| OTE: MTU=1280 is recommended<br>Otherwise to get default MTU, leave<br>6RD Prefix<br>6RD Prefix Length<br>6RD BR IP | Static Parameters         0         0         0         0                             |                |

Figure 4.14.2 6RD Configuration

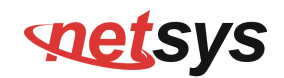

The screen contains the following details:

#### Fields in 6RD Configuration:

| Field             | Description                                                |
|-------------------|------------------------------------------------------------|
| General Settings  |                                                            |
| Enable 6rd tunnel | To enable or disable 6rd functionality in CPE.             |
| WAN Interface     | Select WAN interface form dropdown on which 6rd tunnel     |
|                   | to be created.                                             |
| Configuration     | Select dynamic 6rd tunnel through DHCP option or static    |
| Modes             | tunnel configuration.                                      |
| MTU (min 1280)    | Optionally, you can specify Maximum Transfer Unit size for |
|                   | 6rd tunnel.                                                |
| Static Parameters |                                                            |
| 6Rd Prefix        | 6RD Prefix string.                                         |
| 6RD Prefix Length | 6RD Prefix Length.                                         |
| 6RD BR IP         | 6RD Broder Relay's IPv4 address.                           |
| IPV4 Mask Length  | IPv4 address Mask Length.                                  |

- Click Apply at any time during configuration to save the information that you have entered.
- Click CANCEL to exit from this page without saving the changes.

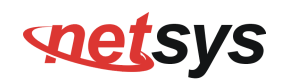

### 4.14.3 DS-Lite Configuration

The NV-600A supports DS-Lite configuration mechanism. To configure the Ds-Lite configuration, click the **DS-Lite** configuration link (**IPv6 > DS-Lite Configuration**) on the left navigation bar. A screen is displayed as shown in Figure 4.13.3

| Note: To configure DS         | -Lite on a WAN connection. | IPv6 must be enabled at IPv6 | Setting page and native I | Pv6 must be enabled on th |
|-------------------------------|----------------------------|------------------------------|---------------------------|---------------------------|
| WAN connection at W           | AN Setting page.           |                              |                           |                           |
|                               |                            | General Settings             |                           |                           |
| Enable DS-Lite tunnel         |                            |                              |                           |                           |
| WAN Interface                 |                            | select interface 💌           |                           |                           |
| Configuration Modes           |                            | Static DS-Lite               | 4                         |                           |
| MTU                           |                            | (optional)                   |                           |                           |
|                               |                            | Ctatic Daramotors            |                           |                           |
| DS-Lite Remote IPv6           | address                    |                              | 1                         |                           |
| DS-Lite tunnel IP add         | ress(IPv4)                 | 192.0.0.2                    |                           |                           |
| Subnet Mask                   |                            | 255,255,255,248              |                           |                           |
| Lw4o6 Port Range(Va<br>41000) | alid 0 to 65535 Ex:40000-  | 40000-41000                  | ]                         |                           |
|                               |                            |                              |                           |                           |

Figure 4.14.3 DS-Lite Configuration

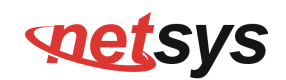

#### The screen contains the following details:

#### Fields in DS-Lite Configuration:

| Field                            | Description                                                  |  |
|----------------------------------|--------------------------------------------------------------|--|
| General Settings                 |                                                              |  |
| Enable DS-Lite tunnel            | To enable/disable DS-Lite functionality in CPE.              |  |
| WAN Interface                    | Select WAN interface from dropdown on which DS-Lite          |  |
| WANTIMENACE                      | tunnel has to be created.                                    |  |
|                                  | Modes to configure DS-Lite tunnel on a WAN interface.        |  |
| Configuration Modes              | Currently, Static, Dynamic(DHCPv6 option-64) and Lw4o6       |  |
|                                  | DS-Lite modes are supported.                                 |  |
| MTH                              | Optionally, it is used to specify Maximum Transfer Unit size |  |
| MIO                              | for DS-Lite tunnel.                                          |  |
| Static Parameters                |                                                              |  |
| DS Lite Remote IBv6 address      | IPv6 address of the remote tunnel endpoint. (When you        |  |
| DS-Lite Remote IF vo address     | select Dynamic mode, this field is disabled.)                |  |
| DS-Lite tunnel IP address (IPv4) | IPv4 address of the remote tunnel endpoint.                  |  |
| Subnet Mask                      | IPv4 Address subnet mask.                                    |  |
| Lw/o6 Port Pongo                 | This is the port range for Source NAT.Applicable only for    |  |
| Lw400 For Kange                  | Lw4o6 type.                                                  |  |

- Click Apply at any time during configuration to save the information that you have entered.
- Click CANCEL to exit from this page without saving the changes.

#### NV-600A ADSL2+/ VDSL2 Modem Router USER'S MANUAL Ver. B1

## 4.15 Diagnostics

When you click Diagnostics link on the left navigation bar of the NV-600A CPE homepage. The menu below includes the sub-menus of Diagnostic Test Suite. The following options are available under Diagnostics as shown in Figure 4.15

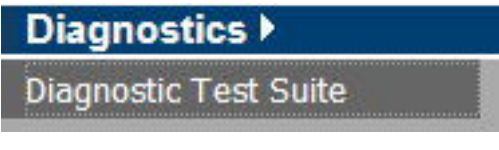

Figure 4.15 Diagnostics Options

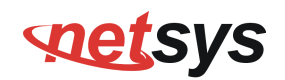

## 4.15.1 Diagnostic Test Suite

To configure the Diagnostic Test Suite settings, click the **Diagnostic Test Suite** link (**Diagnostics > Diagnostic Test Suite**) on the left navigation bar. A screen is displayed as shown in Figure 4.15.1

## Diagnostic Test Suite

This page allows you to diagnose LAN and WAN connectivity of the system

| WAN<br>LAN - 1<br>LAN - 2<br>LAN - 3 | Down<br>Down<br>Down |
|--------------------------------------|----------------------|
| LAN - 1<br>LAN - 2<br>LAN - 3        | Down<br>Down         |
| LAN - 2<br>LAN - 3                   | Down                 |
| LAN - 3                              |                      |
|                                      | Up                   |
| LAN - 4                              | Up                   |
| LAN Connectivity of CPE              |                      |
| Testing LAN connection               | Pass                 |
| Testing Internet Connectivity        |                      |
| Ping to Gateway                      | Fail                 |
| Ping to Primary DNS                  | Fail                 |

Figure 4.15.1 Diagnostic Test Suite

The screen contains the following details:

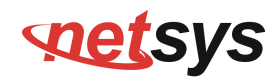

#### Fields in Diagnostic Test Suite:

| Field                                                   | Description                          |  |
|---------------------------------------------------------|--------------------------------------|--|
| Connection Status                                       |                                      |  |
| WAN                                                     | DSL WAN State                        |  |
| Wireless                                                | Wireless State                       |  |
| ENET LAN-0                                              | Ethernet LAN Port-0 state.           |  |
| ENET LAN-1                                              | Ethernet LAN Port-1 state            |  |
| ENET LAN-2                                              | Ethernet LAN Port-2 state            |  |
| ENET LAN-3                                              | Ethernet LAN Port-3 state            |  |
| LAN Connectivity of CPE                                 |                                      |  |
| Testing LAN<br>Connection                               | Status of LAN connection Diagnostics |  |
| Testing xDSL Connection                                 |                                      |  |
| Testing xDSL Synchronization xDSL Synchronization Test. |                                      |  |
| Testing ATM Connection on default WAN ATM PVC           |                                      |  |
| Testing ATM OAM<br>F5 End to End Ping                   | F5 end to end ping test.             |  |
| Testing Internet Connectivity                           |                                      |  |
| Ping to Gateway                                         | Ping to Gateway IP address.          |  |
| Ping to Primary<br>DNS                                  | Ping to Primary DNS IP address.      |  |
| Start Diagnostics<br>Test                               | Initiates the Diagnostics test.      |  |
| Reset                                                   | Resets the diagnostics output.       |  |

Note: Please wait few seconds to show the test result.

#### NV-600A ADSL2+/ VDSL2 Modem Router USER'S MANUAL Ver. B1

## 4.16 SNMP

You can view SNMP on the left navigation bar of the NV-600A CPE homepage. The menu below includes the sub-menus of SNMP Settings and SNMPv3 Settings. The following options are available under Diagnostics as shown in Figure 4.16

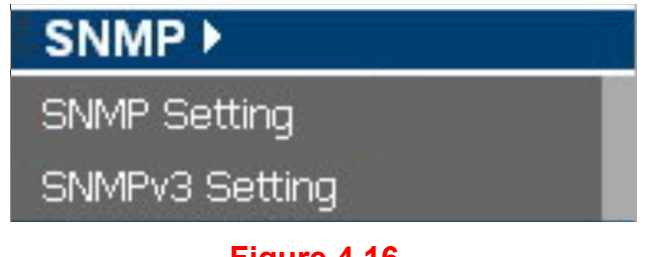

Figure 4.16

Any Network Management platform running the simple Network Management Protocol (SNMP) can manage the router, provided the Management Information Base (MIB) is installed correctly on the management station. The SNMP is a Protocol that governs the transfer of information between management station and agent.

#### NV-600A ADSL2+/ VDSL2 Modem Router USER'S MANUAL Ver. B1

## 4.16.1 SNMP Options

Use this page to define management stations as trap managers and to enter SNMP community strings. User can also define a name, location, and contact person for the router. Fill in the system options data, and then click Apply to update the changes on this page.

|                         | SNMP Settings                             |                        |                     |                              |
|-------------------------|-------------------------------------------|------------------------|---------------------|------------------------------|
| System 🕨                | Sittin Settings                           |                        |                     |                              |
| Statistics 🕨            | SNMP allows management of CPE device from | a MIB Browser. For thi | is to work you must | enable SNMP Server settings. |
| xDSL▶                   |                                           |                        |                     |                              |
| WAN >                   | Enable SNMP                               |                        | 0                   |                              |
| LAN ▶                   | Cister News                               |                        | Vilain Deuter       |                              |
| VLAN ▶                  | System Name                               |                        | Vasi2_Router        |                              |
| Route ▶                 | System Location                           |                        |                     |                              |
| Firewall 🕨              | System Contact                            |                        |                     |                              |
| NAT ►                   | Read only community                       |                        | public              |                              |
| QoS 🕨                   | Pood Mikito communitu                     |                        | le riuete           |                              |
| Multicast 🕨             | Read while community                      |                        | private             |                              |
| IPsec ▶                 | Enable trap                               |                        |                     |                              |
| IPv6 ►                  | Trap host IP                              |                        | 10.10.10.254        |                              |
| SNMP >                  | Trap port                                 |                        | 162                 |                              |
| SNMP Setting            | Trap community                            |                        | nublic              |                              |
| SNMPv3 Setting          | Thep commany                              |                        | pane                |                              |
| Diagnostics <b>&gt;</b> | SNMP Transport                            |                        |                     |                              |
| Quick Setup             | UDP IPv4                                  |                        | Port                | 161                          |
| Home                    |                                           |                        |                     |                              |
| Logout                  |                                           |                        |                     |                              |
|                         |                                           |                        |                     | Help Apply Cancel            |

Fig. 4.16.1 SNMP Settings

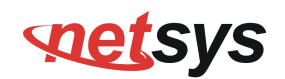

The screen contains the following details:

#### Fields in SNMP Setting:

| IPv6 Setting    |                                                                                                    |
|-----------------|----------------------------------------------------------------------------------------------------|
| Enable SNMP     | Enable/Disable SNMP Function                                                                                         |
| System Name     | Enter a name to be used for the router                                                                               |
| System Location | Enter the location of the router                                                                                     |
| System Contact  | Enter the name of a person or organization                                                                           |
| RO              | Read only. Enables requests accompanied by this string to display MIB-object information.                            |
| RW              | Read write. Enables requests accompanied by this string to display<br>MIB-object information and to set MIB objects. |
| Enable Trap     | To enable or disable Trap Setting. Select the check box to Enable or Disable the Trap function of NV-600A.           |
| Trap Host IP    | Create a trap manager by entering the IP address.                                                                    |
| Trap port       | Specifies the trap port. Default trap port is "162".                                                                 |
| Trap community  | Create a trap manager by entering a community string.                                                                |
| SNMP Transport  | Specifies the trap port. Default trap port is "161".                                                                 |

- Click **Apply** at any time during configuration to save the information that you have entered.
- Click **Cancel** to exit from this page without saving the changes.

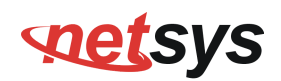

## 4.16.2 SNMPv3 Settings

The CPE decive provides Security to SNMP access in SNMPv3. You can configure the users to have Authorized access to SNMP data. When you click **Add** inside the **SNMPv3 Settings**, a screen is displayed as shown in Figure 4.16.2

|                | enimpus eattin    | ac               |                    |                           |                        |            |
|----------------|-------------------|------------------|--------------------|---------------------------|------------------------|------------|
| System 🕨       | SINMPVS Settin    | ys               |                    |                           |                        |            |
| Statistics 🕨   | The cpe device pr | rovides Security | / to SNMP access i | n SNMPv3. You can configu | re the users to have A | Authorized |
| xDSL ▶         | access to SNMP c  | lata.            |                    |                           |                        |            |
| WAN 🕨          |                   |                  |                    |                           |                        |            |
| LAN 🕨          | User Name         | User Access      | Security Level     | Authorization Protocol    | Privacy Protocol       | Add        |
| VLAN ▶         | 4                 | D 1147.5         | A D .              | NDE                       | 550                    |            |
| Route >        | 1 defUser         | Read-Write       | Auth,Priv          | MD5                       | DES                    | Delete     |
| Firewall ►     |                   |                  |                    |                           |                        |            |
| NAT 🕨          |                   |                  |                    |                           |                        |            |
| QoS >          |                   |                  |                    |                           |                        |            |
| Multicast 🕨    |                   |                  |                    |                           |                        |            |
| IPsec ►        |                   |                  |                    |                           |                        |            |
| IPv6 ▶         |                   |                  |                    |                           |                        |            |
| SNMP           |                   |                  |                    |                           |                        |            |
| SNMP Setting   |                   |                  |                    |                           |                        |            |
| SNMPv3 Setting |                   |                  |                    |                           |                        |            |
| Diagnostics 🕨  |                   |                  |                    |                           |                        |            |
|                |                   |                  |                    |                           |                        |            |
| Quick Setup    |                   |                  |                    |                           |                        |            |
| Home           |                   |                  |                    |                           |                        |            |
| Logout         |                   |                  |                    |                           |                        |            |

Fig. 4.16.2 SNMPv3 Settings

# **net**sys

#### NV-600A ADSL2+/ VDSL2 Modem Router USER'S MANUAL Ver. B1

## 4.16.3 Add v3 user

|                | Add a v3 user          |                           |                              |                   |
|----------------|------------------------|---------------------------|------------------------------|-------------------|
| System >       | User Access            | Read-Only                 |                              |                   |
| xDSL >         | Liser Name             |                           |                              |                   |
| WAN >          | User Hume              |                           |                              |                   |
| LAN 🕨          | Security Level         | Authorization, No Privacy |                              |                   |
| VLAN >         | Authorization Protocol | MD5 T                     | Auth Password(8~15 char.)    |                   |
| Route >        |                        |                           |                              |                   |
| Firewall >     | Privacy Protocol       | IDES •                    | Privacy Password(8~15 char.) |                   |
|                |                        |                           |                              |                   |
| Multicast      |                        |                           |                              |                   |
| IPsec >        |                        |                           |                              |                   |
| IPv6 ▶         |                        |                           |                              |                   |
| SNMP •         |                        |                           |                              |                   |
| SNMP Setting   |                        |                           |                              |                   |
| SNMPv3 Setting |                        |                           |                              |                   |
| Diagnostics >  |                        |                           |                              |                   |
| Quick Setup    |                        |                           |                              |                   |
| Home           |                        |                           |                              |                   |
| Logout         |                        |                           |                              |                   |
| C.             |                        |                           |                              |                   |
|                |                        |                           |                              |                   |
|                |                        |                           |                              |                   |
|                |                        |                           |                              | HELP APPLY CANCEL |
|                |                        |                           |                              |                   |

Fig. 4.16.3 SNMP Setting

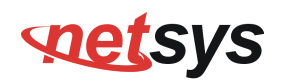

The screen contains the following details:

#### Fields in Add a V3 user Setting:

| IPv6 Setting           |                                              |
|------------------------|----------------------------------------------|
| User Access            | specifies the user Access.                   |
| User Name              | specifies the user name.                     |
| Security Level         | specifies the Security level.                |
| Authorization Protocol | specifies the authorization type.(MD5/DES)   |
| Auth Password          | specifies the authorization key.(8~15 chars) |
| Privacy Protocal       | specifies the privacy type.(MD5/DES)         |
| Privacy Password       | specifies the encrypt key.(8~15 chars)       |

- Click Apply at any time during configuration to save the information that you have entered.
- Click CANCEL to exit from this page without saving the changes.

## Appendix A: Cable Requirements

### A.1 Ethernet Cable

A CAT 3~7 UTP (unshielded twisted pair) cable is typically used to connect the Ethernet device to the router. A 10Base-T cable often consists of four pairs of wires, two of which are used for transmission. The connector at the end of the 10Base-T cable is referred to as an RJ-45 connector and it consists of eight pins. The Ethernet standard uses pins 1, 2, 3 and 6 for data transmission purposes. (Table A-1)

|       |        | MDI                          |        | MDI-X                              |                                            |
|-------|--------|------------------------------|--------|------------------------------------|--------------------------------------------|
| PIN # | Signal | Media Dependant<br>interface | Signal | Media Dependant<br>interface-cross | 123010                                     |
| 1     | TX+    | Transmit Data +              | RX+    | Receive Data +                     |                                            |
| 2     | TX-    | Transmit Data -              | RX-    | Receive Data -                     |                                            |
| 3     | RX+    | Receive Data +               | TX+    | Transmit Data +                    |                                            |
| 4     |        | Unused                       |        | Unused                             | 87654321                                   |
| 5     |        | Unused                       |        | Unused                             |                                            |
| 6     | RX-    | Receive Data -               | TX-    | Transmit Data -                    |                                            |
| 7     |        | Unused                       |        | Unused                             | Figure A-1 Standard KJ-45 repectacle/conne |
| 8     |        | Unused                       |        | Unused                             |                                            |

#### Table A-1 RJ-45 Ethernet Connector Pin Assignments

#### Note:

Please make sure your connected cables have the same pin assignment as the table above before deploying the cables into your network.

#### NV-600A ADSL2+/ VDSL2 Modem Router USER'S MANUAL Ver. B1

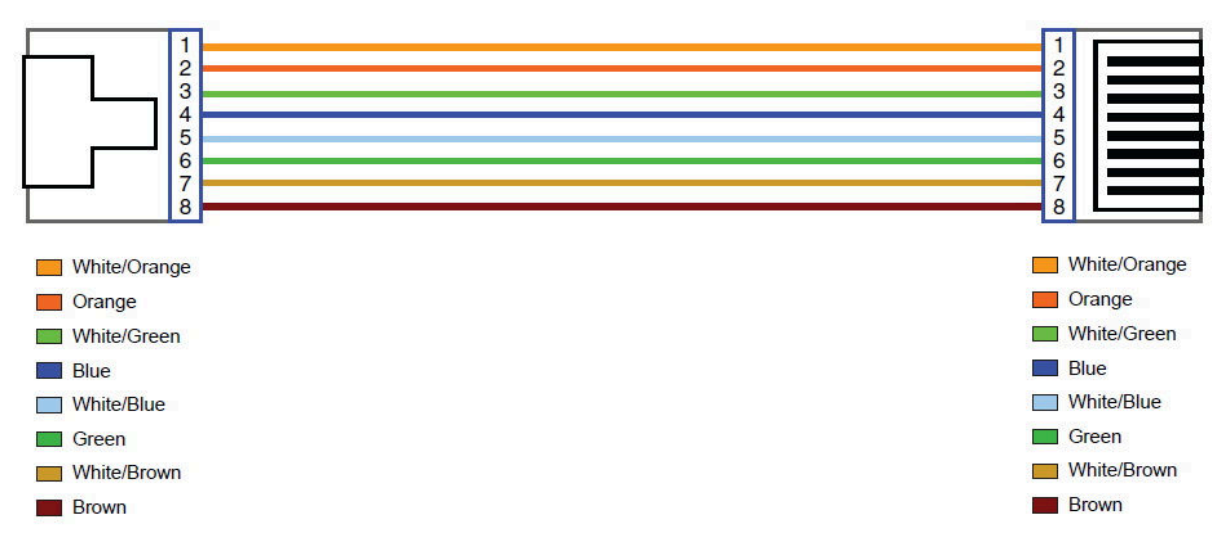

#### Figure A-2 Pin Assignments and Wiring for an RJ-45 Straight-Through Cable

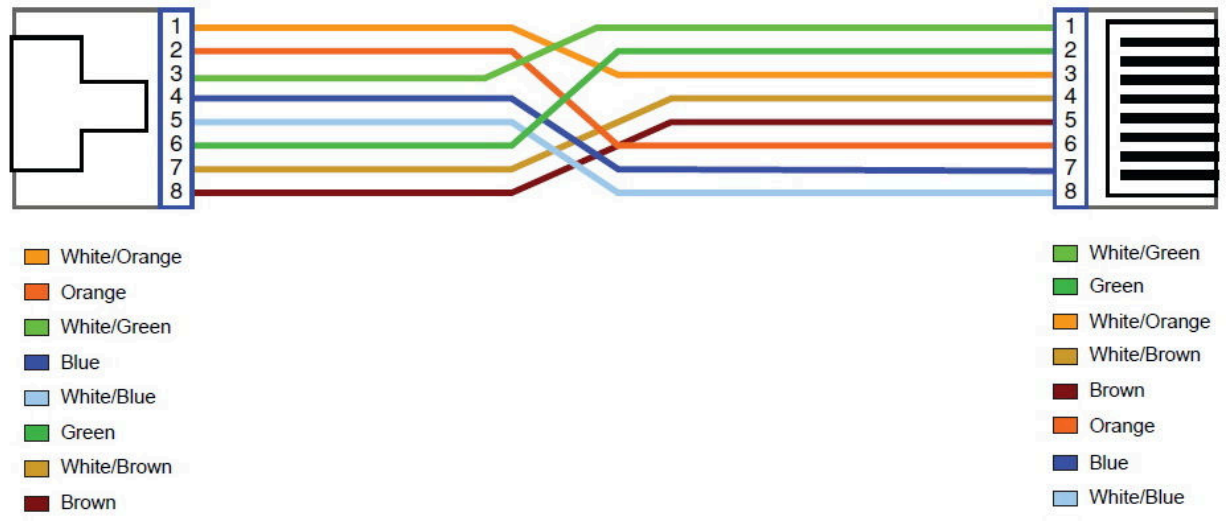

Figure A-3 Pin Assignments and Wiring for an RJ-45 Crossover Cable

#### NV-600A ADSL2+/ VDSL2 Modem Router USER'S MANUAL Ver. B1

## A.2 Telephone wire

Standard telephone wire of any gauge or type-flat, twisted or quad is used to connect the Modem to the telephone network. A telephone cable typically consists of three pairs of wires, one of which is used for transmission. The connector at the end of the telephone cable is called an RJ-11 connector and it consists of six pins. POTS (plain old telephone services) use pins 3 and 4 for voice transmission. A telephone cable is shown below. (Figure A-4)

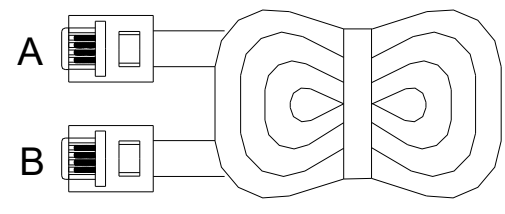

#### Figure A-4 Telephone cable

The A and B connectors on the rear of the Modem are RJ-11 connectors. These connectors are wired identically. The RJ-11 connectors have six positions, two of which are wired. The Modem uses the center two pins. The pin out assignment for these connectors is presented below. (Table A-2)

| Pin# | MNEMONIC | FUNCTION |
|------|----------|----------|
| 1    | NC       | Unused   |
| 2    | NC       | Unused   |
| 3    | TIP      | POTS     |
| 4    | RING     | POTS     |
| 5    | NC       | Unused   |
| 6    | NC       | Unused_  |

## Appendix B: Product Specification

## **Key Features & Benefits**

- Supports ITU-T G.993.5 Vectoring
- Support ATM and PTM transmission mode auto detection (ADSL Annex B backward compatible)
- Supports high bandwidth up to 100Mbps symmetric over line ports
- Support 8a, 8b, 8c, 8d, 12a, 12b, 17a, 17b, and 30a band profile
- Support 997, 998 band plan
- Support ATM-TC,ATM and AAL5 (ATM Flow Throughout / OAM Cell Filter and Forwarding / AAL5 SAR:PVC / ATM Traffic Class / ATM PVC Shaping / ATM PVC Scheduling)
- Supports ATM Total Upstream Priority Queues
- Support uPnP/PPPoE/PPPoATM/IPv4/IPv6/NAT/NAPT
- Support static routing for IPv4 and IPv6 forwarding
- Support Firewall functions contains Packet filtering, DMZ, Mac Address based filtering, Parental Control, Application based filtering
- Support DHCP Server/DHCP Relay/DHCP Client/DHCPv6 Client/DHCPv6 Server/DNS/DNS Proxy or Relay/DNSv6 Proxy or Relay/NTP Client/HTTP1.1 server
- Support Multicast IP table/IGMP v3 Proxy and Snooping
- Support IEEE 802.1p VLAN Priority and mapping to DSCP
- Supports 802.1q VLAN tagging
- Supports HTTP/HTTPS(SSL) web management
- Support remote management and monitor

#### NV-600A ADSL2+/ VDSL2 Modem Router USER'S MANUAL Ver. B1

- Support configuration backup and restore
- Provides surge protection for Line port
- Supports jumbo frame up to 1680 bytes
- Supports IEEE 802.1w RSTP(\*)
- Support Router & Switch(Bridged) mode selection
- Supports 8 queue MFC/DSCP both type QoS.
- Supports Dual Firmware Image Backup
- Supports Dying Gasp
- Supports SNMP v1 / v2c / v3
- Supports ATM OAM F4 & F5

#### Note:

1. Features and specifications in this manual are subject to change without prior notice.

2. (\*) Firmware upgradeable for future enhancement.

## **Product Specification**

| Standard:           | IEEE802.3/802.3u/802.3ab standards<br>ITU-T G992.1/G992.3/G992.5/G993.1/G997.1/G993.2 standards                                                                                     |
|---------------------|----------------------------------------------------------------------------------------------------|
| Physical Interface: | 4 x RJ-45 10/100/1000Mbps Ethernet port<br>1 x RJ-11/Terminal Block connector for VDSL2 line port<br>1 x RJ-11 connector for POTS/ISDN device<br>1 x console port(RS232C/115200bps) |

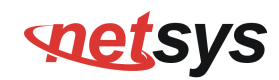

| Elow control:              | Full duplex: IEEE 802.3x                               |
|----------------------------|--------------------------------------------------------|
|                            | Half duplex: Back pressure                             |
|                            | 1 x Power LED                                          |
| LED Indicators:            | 4 x Link/Active Status for Ethernet port               |
|                            | 1 x Link LED for VDSL2 port                            |
| Switch method:             | Store and forward                                      |
| Typical Power Consumption: | 6.7 W                                                  |
| Power Input:               | Input Voltage: 12 VDC (Commerical-grade power adapter) |
| EMC                        | EMI Compliant: FCC Class B                             |
|                            | EMS Compliant: CE mark Class B                         |
| Operating Temperature:     | 0°C ~ 50°C (32°F ~ 122°F)                              |
|                            | Fanless, free air cooling                              |
| Storage Temperature:       | -20°C ~ 70°C (-4°F ~158°F)                             |
| Humidity:                  | 10% to 90% (non-condensing)                            |
| Weight:                    | 0.4 kg                                                 |
| Dimensions:                | 184 x 146 x 40 mm ( 7.2" x 5.74" x 1.57")              |
| Chipsets:                  | Lantiq VRX                                             |

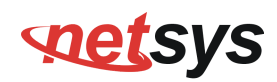

## Appendix C: Router Mode select

This appendix describes how to select the router mode, The NV-600A default mode is switch(bridged mode), please refer to the following steps to select the router mode or switch mode.

### • Select the Router mode:

1. To configure the router mode settings, click the **LAN Settings** link (**LAN > LAN Settings**) on the left navigation bar. Then select the "Server" at the DHCP Mode, and click Apply at any time during configuration to save the information that you have entered. A screen is displayed as shown in Figure C.1

| DHCP Mode                | Server                      |
|--------------------------|-----------------------------|
| DHCP Server              |                             |
| IP Pool Starting Address | 192 . 168 . 1 . 2           |
| IP Pool Ending Address   | 192 . 168 . 1 . 254         |
| Lease Time               | Half hour 💌                 |
| Local Domain Name        | dslgw.lantiq.com (optional) |
| IP Address Reservation   |                             |
| Click Here               |                             |
|                          | Help Apply Cancel           |

Figure C-1 DHCP Mode – Server

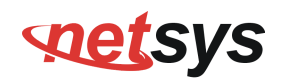

#### Note:

Please refer to the section 4.7.2 to configure the DHCP Server settings.

2. Click the **WAN Setting** link (**WAN Setting > WAN**) on the left navigation bar to specify the WAN setting. Please cancel the check of the Auto Detect Enable, and Add to config the wan type.

| No      | WAN Channel      | Туре   | Default<br>Gateway |
|---------|------------------|--------|--------------------|
|         | PTM : VLAN - 201 | Bridge | ۲                  |
| WANPPP1 | PTM : VLAN - 201 | PPPoE  | 0                  |
|         |                  |        | 2                  |

#### Figure C-2 WAN Setting

3. Please refer to the **section 4.5.6** to configure the wan type, the user can setup the Dynamic IP Address, Static IP Address, PPPoE mode.

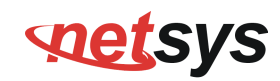

## WAN

The CPE device can be connected to your service provider in any of the following ways

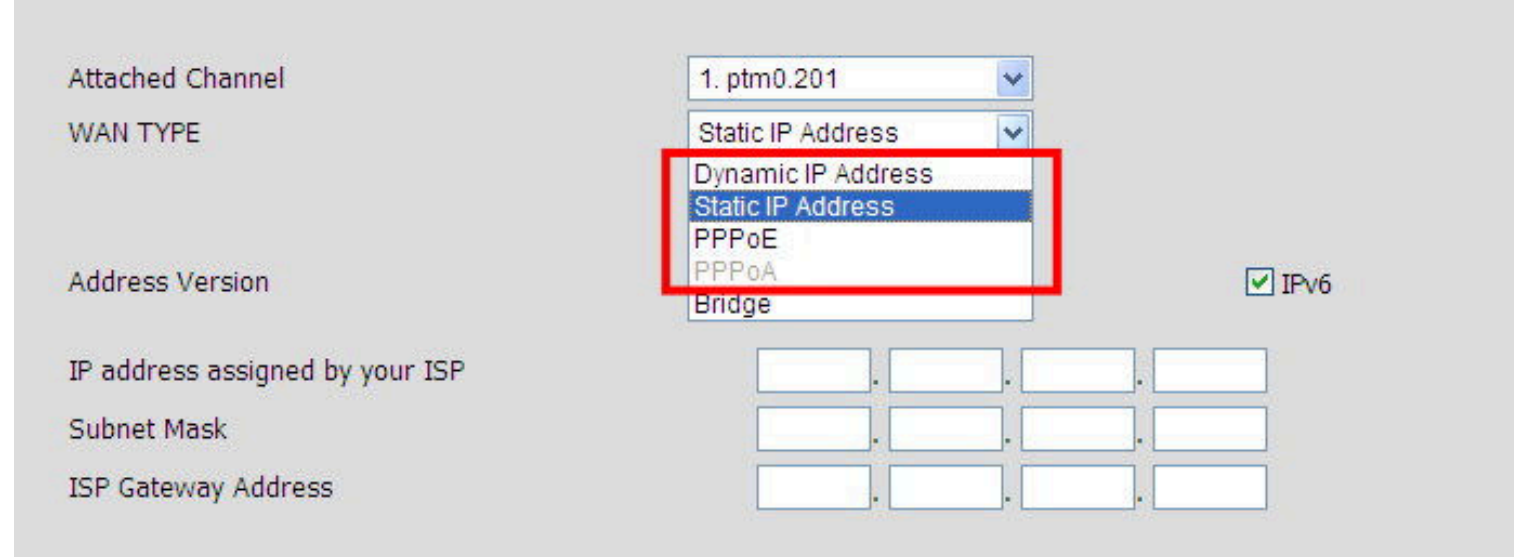

#### Figure C-3 Config WAN Type

- Click Apply for applying the changes.
- Click CANCEL to exit from this page without saving the changes.

## Appendix D: NV-600L & NV-600A/W Compatibility Table

|   | Band Profile List |    | Band Plan List             |
|---|-------------------|----|----------------------------|
| 0 | VDSL2 Profile8a   | 0  | Annex A M1_EU32            |
| 1 | VDSL2 Profile8b   | 1  | Annex A M9_EU64            |
| 2 | VDSL2 Profile8c   | 8  | Annex B 997-M2x-A (B05)    |
| 3 | VDSL2 Profile8d   | 9  | Annex B 997-M2x-M (B06)    |
| 4 | VDSL2 Profile12a  | 10 | Annex B 997-M1c-A-7 (B07)  |
| 5 | VDSL2 Profile12b  | 11 | Annex B 998-M1x-B (B08)    |
| 6 | VDSL2 Profile17a  | 13 | Annex B 998-M2x-A (B10)    |
| 7 | VDSL2 Profile30a  | 14 | Annex B 998-M2x-M (B11)    |
| 8 | VDSL2 Profile17b  | 16 | Annex B 998-M2x-B (B12)    |
|   |                   | 18 | Annex B 998-M2x-NUS0 (B13) |
|   |                   | 20 | Annex C                    |
|   |                   | 21 | Annex C_8K                 |
|   |                   | 22 | Annex B 997-M2x-NUS0       |
|   |                   | 23 | Annex C 1M1                |
|   |                   | 24 | Annex C_8K 1M1             |
|   |                   | 25 | Annex B 998E17-M2x-A       |
|   |                   | 26 | Annex B 998F17-M2x-NUS0    |

The following shows the band profile and band plan compatibility table:

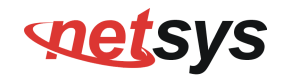

| Band Profile<br>\ Band Plan | 0 | 1 | 8 | 9 | 10 | 11 | 13 | 14 | 16 | 18 | 20 | 21 | 22 | 23 | 24 | 25 | 26 |
|-----------------------------|---|---|---|---|----|----|----|----|----|----|----|----|----|----|----|----|----|
| 0 (8a)                      | Х | Х | Х | 0 | Х  | Х  | Х  | Х  | Х  | Х  | Х  | Х  | Х  | Х  | Х  | Х  | Х  |
| 1 (8b)                      | Х | Х | 0 | 0 | Х  | Х  | Х  | Х  | Х  | Х  | Х  | Х  | Х  | Х  | Х  | Х  | Х  |
| 2 (8c)                      | Х | Х | Х | Х | Х  | Х  | Х  | 0  | Х  | Х  | Х  | Х  | Х  | Х  | Х  | Х  | Х  |
| 3 (8d)                      | Х | Х | 0 | Х | Х  | Х  | Х  | Х  | Х  | Х  | Х  | Х  | Х  | Х  | Х  | Х  | Х  |
| 4 (12a)                     | Х | 0 | Х | Х | Х  | 0  | Х  | 0  | 0  | Х  | Х  | Х  | Х  | Х  | Х  | Х  | Х  |
| 5 (12b)                     | 0 | 0 | Х | Х | 0  | 0  | 0  | 0  | 0  | 0  | Х  | Х  | Х  | Х  | Х  | Х  | Х  |
| 6 (17a)                     | 0 | Х | Х | Х | 0  | 0  | 0  | 0  | 0  | Х  | 0  | Х  | Х  | 0  | Х  | Х  | Х  |
| 7 (30a)                     | 0 | Х | Х | Х | Х  | Х  | Х  | Х  | Х  | Х  | Х  | Х  | Х  | Х  | Х  | Х  | Х  |
| 8 (17b)                     | Х | Х | Х | Х | Х  | Х  | Х  | Х  | Х  | Х  | Х  | Х  | Х  | Х  | Х  | Х  | Х  |
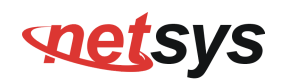

## Appendix E: Troubleshooting

### **Diagnosing the Router's Indicators**

The router can be easily monitored through its comprehensive panel indicators. These indicators assist the network manager in identifying problems the hub may encounter. This section describes common problems you may encounter and possible solutions.

| 1. Symptom: | POWER indicator does not light up (green) after power on.                                                                                                    |
|-------------|----------------------------------------------------------------------------------------------------|
| Cause:      | Defective External power supply                                                                                                    |
| Solution:   | Check the power plug by plugging in another that is functioning properly. Check the power cord with another device. Check the terminal block make sure to fasten the power cord. If these measures fail to resolve the problem, have the unit power supply replaced by a qualified distributor. |
| Note:       | Please refer to power status table to check power input status. Section 3.3                                                                                                    |

| 2. Symptom: | Link indicator does not light up (green) after making a connection.                                  |
|-------------|----------------------------------------------------------------------------------------------------|
| Cause:      | Network interface (ex. a network adapter card on the attached device), network cable, or switch port |
|             | is defective.                                                                                        |
|             | 2.1 Power off and re-power on the VDSL2 router.                                                      |
|             | 2.2 Verify that the switch and attached device are power on.                                         |
|             | 2.3 Be sure the cable is plugged into both the switch and corresponding device.                      |
| Solution:   | 2.4 Verify that the proper cable type is used and its length does not exceed specified limits.       |
|             | 2.5 Check the router on the attached device and cable connections for possible defects.              |
|             | 2.6 Make sure that the phone wire must be connecting NV-600A first, when powered on.                 |
|             | 2.7 Replace the defective router or cable if necessary.                                              |

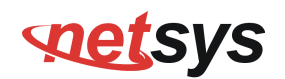

| 3. | Symptom:  | VDSL Link cannot be established.                                                                                                    |
|----|-----------|----------------------------------------------------------------------------------------------------|
|    | Cause:    | VDSL setting failure or phone cable length is over the specification limit.                                                                                                    |
|    | Solution: | <ul> <li>3.1 Please make sure that the phone wire must be connected between NV-600L(CO) and NV-600A (CPE) when both are power on. NV-600L (CO) will do link speed function depending on phone wire length, therefore if NV-600L (CO) can't detect NV-600A (CPE) over phone wire while both power on, this will cause the link to fail.</li> <li>3.2 Please check phone wire, we recommend use 24-26 gauge with twisted pair and without rust.</li> <li>3.3 Please reinsert power when change cable length or link time over 3 minutes.</li> </ul> |
|    | Note:     | Phone wire must meet CAT 3 standard or above and <b>without clustering</b> , otherwise will cause more cross talk issue to reduce DSL power driver.                                                                                                    |

| 4. Question: | What is VDSL2? (Only reference)                                                                        |
|--------------|----------------------------------------------------------------------------------------------------|
|              | Very-high-speed digital subscriber line 2 (VDSL2) is an access technology that exploits the existing   |
|              | infrastructure of copper wires that were originally deployed for traditional telephone service. It can |
|              | be deployed from central offices, from fiber-optic connected cabinets located near the customer        |
|              | premises, or within buildings. It was defined in standard ITU-T G.993.2 finalized in 2005.             |
| Answer:      | VDSL2 was the newest and most advanced standard of digital subscriber line (DSL) broadband             |
|              | wireline communications. Designed to support the wide deployment of triple play services such as       |
|              | voice, video, data, high definition television (HDTV) and interactive gaming, VDSL2 was intended to    |
|              | enable operators and carriers to gradually, flexibly, and cost-efficiently upgrade existing xDSL       |
|              | infrastructure.                                                                                        |

٦

| The protocol was standardized in the International Telecommunication Union telecommunications sector (ITU-T) as Recommendation G.993.2. It was announced as finalized on 27 May 2005,[1] and first published on 17 February 2006. Several corrections and amendments were published in 2007 through 2011.                                                                                                    |
|----------------------------------------------------------------------------------------------------|
| VDSL2 is an enhancement to very-high-bitrate digital subscriber line (VDSL), Recommendation G.993.1. It permits the transmission of asymmetric and symmetric aggregate data rates up to 200 Mbit/s downstream and upstream on twisted pairs using a bandwidth up to 30 MHz.                                                                                                    |
| VDSL2 deteriorates quickly from a theoretical maximum of 250 Mbit/s at source to 100 Mbit/s at 0.5 km (1,600 ft) and 50 Mbit/s at 1 km (3,300 ft), but degrades at a much slower rate from there, and still outperforms VDSL. Starting from 1.6 km (1 mi) its performance is equal to ADSL2+.                                                                                                    |
| ADSL-like long reach performance is one of the key advantages of VDSL2. LR-VDSL2 enabled systems are capable of supporting speeds of around 1–4 Mbit/s (downstream) over distances of 4–5 km (2.5–3 miles), gradually increasing the bit rate up to symmetric 100 Mbit/s as loop-length shortens. This means that VDSL2-based systems, unlike VDSL1 systems, are not limited to short local loops or MTLI/MDLIs only, but can also be used for medium range applications. |

| 5. Question: | What is SNR(Signal-to-Noise)? (Only reference)                                                           |
|--------------|----------------------------------------------------------------------------------------------------|
| Anowori      | Signal-to-noise ratio (often abbreviated SNR or S/N) is a measure used in science and engineering        |
| Answer.      | that compares the level of a desired signal to the level of background noise. It is defined as the ratio |

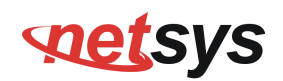

| of signal power to the noise power. A ratio higher than 1:1 indicates more signal than noise. While   |
|----------------------------------------------------------------------------------------------------|
| SNR is commonly quoted for electrical signals, it can be applied to any form of signal (such as       |
| isotope levels in an ice core or biochemical signaling between cells). The ratio is usually measured  |
| in decibels(dB)                                                                                       |
| The signal-to-noise ratio, the bandwidth, and the channel capacity of a communication channel are     |
| connected by the Shannon–Hartley theorem.                                                             |
| In digital communications, the SNR will probably cause a reduction in data speed because of           |
| frequent errors that require the source (transmitting) computer or terminal to resend some packets of |
| data. SNR measures the quality of a transmission channel over a network channel. The greater the      |
| ratio, the easier it is to identify and subsequently isolate and eliminate the source of noise.       |

| 6 Symptom:  | Connected the CO Router with CPE Router within 300 meters RJ-11 phone cable got only less than    |
|-------------|---------------------------------------------------------------------------------------------------|
| o. Symptom. | 10 Mbit/s.                                                                                        |
| Causai      | Some testing program which is base on TCP/IP protocol such as FTP, Iperf, NetIQ, the bandwidth of |
| Cause.      | testing outcome will be limited by TCP window size.                                               |
|             | We recommend to test VDSL2 bandwidth best by Smartbit equipment, if you don't have Smartbit,      |
| Solution:   | we recommend test that by IPERF program, and TCP window size must be settled max. 64k, the        |
|             | parameter as iperf –c server IP address –i 1 –t 50 –w 65535 for client side.                      |

| 7. Question: | I just bought a Netsys NV-600A to replace my Quest DSL modem for my home. I was told any VDSL2         |
|--------------|----------------------------------------------------------------------------------------------------|
|              | modem would replace and give me higher communication speeds. It doesn't get me internet when           |
|              | hooked up. All lights come on but no Link light. Is this the complete wrong application for this unit? |
| Answer:      | Re: Please note NV-600A is a remote side(CPE side), it must be connected to the CO side to work.       |

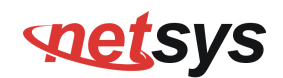

Tone mode, Band profile and band plan setting must be compatible to each other if not access error will show when applied. Please deactivate and activate once the setting has been changed.

| 9 Question:  | We need to set up a default gateway on a NV-600 pair which are in Bridge mode, as they want to     |
|--------------|----------------------------------------------------------------------------------------------------|
| o. Question. | manage the units from a different network.                                                         |
|              | When the application is used within the LAN, the switch(bridged) mode is not necessary to set up a |
|              | gateway .However, if the application crosses various network segments (LAN to WAN or WAN to        |
|              | LAN), you must set up a gateway to connect different network segment.                              |
|              | Regarding how to configure a default gateway at switch(bridged) mode for crossing various network  |
|              | segments , please refer to the section 4.8.1 for your reference.                                   |
| Answer:      | Configuration gateway example from static routing:                                                 |
|              | Destination LAN IP: 0-0-0-0                                                                        |
|              | Subnet Mask: 0-0-0-0                                                                               |
|              | Gateway: 255-255-255-0                                                                             |
|              | Note: Static Routing functionality is used to define the connected Gateway between the LAN and     |
|              | WAN.                                                                                               |

| 9. Question: | Is it possible to use ADSL2 IP DSLAM with the NV-600A?                                      |
|--------------|---------------------------------------------------------------------------------------------|
| Anowori      | NV-600A support the ADSL backward compatible, therefore the NV-600A can connect to ADSL2 IP |
| Answer.      | DSLAM(Annex B).                                                                             |

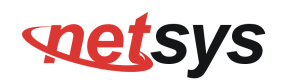

| 10. Question: | What can I do if I forgot my password.                                                                      |
|---------------|----------------------------------------------------------------------------------------------------|
|               | If you forgot your password, you must reset your router. Unfortunately this process will change all your    |
|               | settings back to the factory defaults. To reset the router, locate the reset on the rear panel of the unit. |
| Answer:       | With the router powered on, use a paperclip to hold the button down for over 5 seconds. Release the         |
|               | button and the router will go through its reboot process. The default ip is 192.168.16.254. When            |
|               | logging in, the default username and password both are "admin".                                             |

| 11. Question: | What is the maximum Ethernet frame MTU for these routers?      |
|---------------|----------------------------------------------------------------|
| Answer:       | NV-600A maximum Ethernet frame MTU is 1680 bytes(Jumbo Frame). |

### **System Diagnostics**

### Power and Cooling Problems

If the POWER indicator does not turn on when the power cord is plugged in, you may have a problem with the power outlet, power cord, or internal power supply as explained in the previous section. However, if the unit power is off after running for a while, check for loose power connections, power losses or surges at the power outlet. If you still cannot isolate the problem, then the internal power supply may be defective. In this case, please contact your local dealer.

#### Installation

Verify that all system components have been properly installed. If one or more components appear to be malfunctioning (e.g. the power cord or network cabling), test them in an alternate environment where you are sure that all the other components are functioning properly.

### **Transmission Mode**

The default method of selecting the transmission mode for RJ-45 ports is 10/100 Mbps ETHERNET, for RJ-11 port are auto-negotiation VDSL. Therefore, if the Link signal is disrupted (e.g. by unplugging the network cable and plugging it back in again, or by resetting the power), the port will try to reestablish communications with the attached device via auto-negotiation. If auto-negotiation fails, then communications are set to half duplex by default. Based on this type of commercial-standard connection policy, if you are using a full-duplex device that does not support auto-negotiation, communications can be easily lost (i.e. reset to the wrong mode) whenever the attached device is reset or experiences a power fluctuation. The best way to resolve this problem is to upgrade these devices to a version that support Ethernet and VDSL.

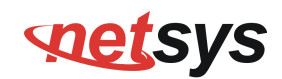

### **Physical Configuration**

If problems occur after altering the network configuration, restore the original connections, and try to track the problem down by implementing the new changes, one step at a time. Ensure that cable distances and other physical aspects of the installation do not exceed recommendations.

### **System Integrity**

As a last resort verify the switch integrity with a power-on reset. Turn the power to the switch off and then on several times. If the problem still persists and you have completed all the preceding diagnoses, then contact your dealer.

# Appendix F: Compliance Information

### FCC Radio Frequency Interference Statement

This equipment has been tested and found to comply with the limits for a computing device, pursuant to Part 15 of FCC rules. These limits are designed to provide reasonable protection against harmful interference when the equipment is operated in a commercial environment. This equipment generates uses and can radiate radio frequency energy and, if not installed and used in accordance with the instructions, may cause harmful interference to radio communications. However, there is no guarantee that interference will not occur in a particular installation. If this equipment does cause harmful interference to radio or television reception, which can be determined by turning the equipment off and on, the user is encouraged to try to correct the interference by one or more of the following measures:

- 1. Reorient or relocate the receiving antenna.
- 2. Increase the separation between the equipment and receiver.
- 3. The equipment and the receiver should be connected to outlets on separate circuits.
- 4. Consult the dealer or an experienced radio/television technician for help.

Changes or modifications not expressly approved by the party responsible for compliance could void the user's authority to operate the equipment.

If this telephone equipment causes harm to the telephone network, the telephone company will notify you in advance that temporary discontinuance of service may be required. But if advance notice isn't practical, the telephone company will notify the customer as soon as possible. Also, you will be advised of your right to file a complaint with the FCC if you believe it is necessary.

### NV-600A ADSL2+/ VDSL2 Modem Router USER'S MANUAL Ver. B1

The telephone company may make changes in its facilities, equipment, operations or procedures that could affect the proper functioning of your equipment. If they do, you will be notified in advance in order for you to make necessary modifications to maintain uninterrupted service.

This equipment may not be used on coin service provided by the telephone company. Connection to party lines is subject to state tariffs.

### **FCC Warning**

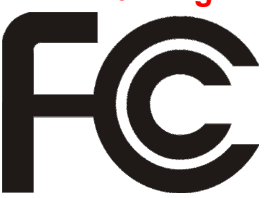

This equipment has been tested to comply with the limits for a **Class B** digital device, pursuant to Part 15 of the FCC Rules. These limits are designed to provide reasonable protection against harmful interference when the equipment is operated in a commercial environment. This equipment can generate, use, and radiate radio frequency energy and, if not installed and used in accordance with the

instruction manual, may cause harmful interference to radio communications. Operation of this equipment in a residential area is likely to cause harmful interference in which case the user will be required to correct the interference at owner's expense.

### **CE Mark Warning**

This is a class B product. In a domestic environment, this product may cause radio interference in which case the user may be required to take adequate measures.

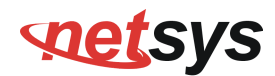

#### **RoHS Mark Warning**

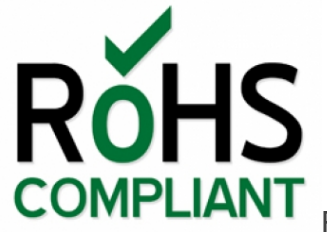

RoHS stands for Restriction of Hazardous Substances, and impacts the entire electronics industry and

many electrical products as well. The original RoHS, also known as Directive 2002/95/EC, originated in the European Union in 2002 and restricts the use of six hazardous materials found in electrical and electronic products. All applicable products in the EU market since July 1, 2006 must pass RoHS compliance. Directive 2011/65/EU was published in 2011 by the EU, which is known as RoHS-Recast or RoHS 2. RoHS 2 includes a **CE-marking directive**, with RoHS compliance now being required for CE marking of products. RoHS 2 also added Categories 8 and 9, and has additional compliance recordkeeping requirements. Directive 2015/863 was published in 2015 by the EU, which is known as RoHS 3. RoHS 3 adds four additional restricted substances (phthalates) to the list of six.

### **WEEE Warning**

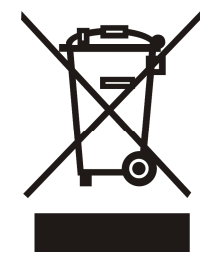

To avoid the potential effects on the environment and human health as a result of the presence of hazardous substances in electrical and electronic equipment, end users of electrical and electronic equipment should understand the meaning of the crossed-out wheeled bin symbol. Do not dispose of WEEE as unsorted municipal waste and have to collect such WEEE separately.

## Warranty

The original product that the owner delivered in this package will be free from defects in material and workmanship for one year parts after purchase.

There will be a minimal charge to replace consumable components, such as fuses, power transformers, and mechanical cooling devices. The warranty will not apply to any products which have been subjected to any misuse, neglect or accidental damage, or which contain defects which are in any way attributable to improper installation or to alteration or repairs made or performed by any person not under control of the original owner.

The above warranty is in lieu of any other warranty, whether express, implied, or statutory, including but not limited to any warranty of merchantability, fitness for a particular purpose or any warranty arising out of any proposal, specification or sample. We shall not be liable for incidental or consequential damages. We neither assume nor authorize any person to assume for it any other liability.

### WARNING WARNING:

Warranty Void If Removed

1.DO NOT TEAR OFF OR REMOVE THE WARRANTY STICKER AS SHOWN, OR THE WARRANTY IS VOID. 2.WARRANTY VOID IF USE COMMERCIAL-GRADE POWER ADAPTER IS USED AT HARSH ENVIRONMENTS.

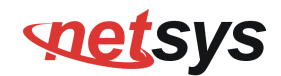

### NV-600A ADSL2+/ VDSL2 Modem Router USER'S MANUAL Ver. B1

## Chinese SJ/T 11364-2014

| 部件名称                                               | 有 毒 有 害 物 质 或 元 素 |            |            |             |            |             |  |  |
|----------------------------------------------------|-------------------|------------|------------|-------------|------------|-------------|--|--|
|                                                    | 铅 <b>(Pb)</b>     | 汞(Hg)      | 镉(Cd)      | 六价铬[Cr(VI)] | 多溴联苯(PBB)  | 多溴二苯醚(PBDE) |  |  |
| 结构壳体                                               | $\bigcirc$        | $\bigcirc$ | $\bigcirc$ | $\bigcirc$  | $\bigcirc$ | $\bigcirc$  |  |  |
| 电路组                                                | $\bigcirc$        | $\bigcirc$ | $\bigcirc$ | $\bigcirc$  | $\bigcirc$ | $\bigcirc$  |  |  |
| 包装及配件                                              | $\bigcirc$        | $\bigcirc$ | $\bigcirc$ | $\bigcirc$  | $\bigcirc$ | $\bigcirc$  |  |  |
| 〇:表示该有毒物质在该部件所有均质材料中的含量均在 GB/T 26572 标准规定的限量要求以下。  |                   |            |            |             |            |             |  |  |
| ×:表示该有毒物质至少在该部件的某依均质材料中的含量超出 GB/T 26572 标准规定的限量要求。 |                   |            |            |             |            |             |  |  |

上述规范仅适用於中国法律